# **DDI 222**

Dosing pump

Installation and operating instructions

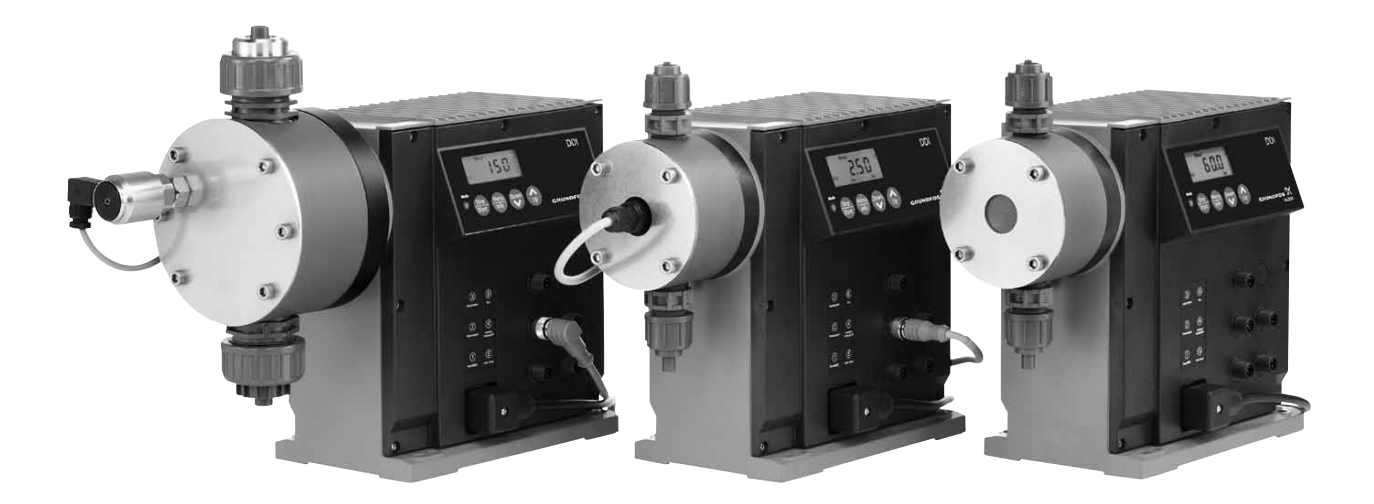

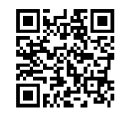

Further languages

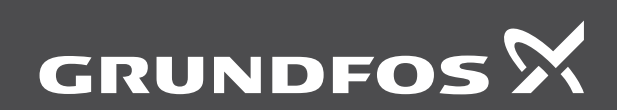

be think innovate

#### Original installation and operating instructions

#### CONTENTS

|             |                                                                       | Page   |
|-------------|-----------------------------------------------------------------------|--------|
| 1.          | General information                                                   | 2      |
| 1.1         | Introduction                                                          | 2      |
| 1.2         | Service documentation                                                 | 2      |
| 1.3         | Information about the product                                         | 2      |
| 1.4         | Applications                                                          | 4      |
| 2.          | Safety                                                                | 5      |
| 2.1         | Qualification of safety instructions in this manual                   | 5      |
| 2.2         | Risks when safety instructions are not observed                       | 5<br>5 |
| 2.5         | Safety-conscious working                                              | 5      |
| 2.5         | Safety instructions for the operator/user                             | 5      |
| 2.6         | Safety instructions for maintenance, inspection and installation work | 5      |
| 2.7         | Unauthorised modification and manufacture of spare parts              | 5      |
| 2.8         | Improper operating methods                                            | 5      |
| 2.9         | Safety of the system in the event of a failure in the                 | 5      |
| 2.10        | Dosing chemicals                                                      | 6      |
| 2.11        | Diaphragm breakage                                                    | 6      |
| 3.          | Transport and intermediate storage                                    | 6      |
| 3.1         | Transport                                                             | 6      |
| 3.2         | Delivery                                                              | 6      |
| 3.3         | Unpacking                                                             | 6      |
| 3.4         | Intermediate storage                                                  | 6      |
| 3.5         |                                                                       | 6      |
| 4.          | Technical data                                                        | 7      |
| 4.1         | Identification                                                        | /<br>Q |
| 4.2         | General description                                                   | 9      |
| 4.4         | Safety functions                                                      | 9      |
| 4.5         | Dimensional sketches                                                  | 10     |
| 4.6         | Weight                                                                | 11     |
| 4.7         | Materials                                                             | 11     |
| 4.8         | Control unit                                                          | 11     |
| 5.          | Installation                                                          | 12     |
| 5.1         | General information on installation                                   | 12     |
| 5.2<br>5.3  | Installation location                                                 | 12     |
| 5.4         | Installation examples                                                 | 12     |
| 5.5         | Tube / pipe lines                                                     | 14     |
| 6.          | Electrical connections                                                | 15     |
| 6.1         | Connecting the signal lines for DDI 222                               | 15     |
| 6.2         | Connecting the power supply cable                                     | 17     |
| 7.          | Start-up/shutdown                                                     | 17     |
| 7.1         | Initial start-up / subsequent start-up                                | 17     |
| 7.2         | Operating the pump                                                    | 18     |
| 7.3         | Shutdown                                                              | 18     |
| 8.          | Operation                                                             | 18     |
| 8.1         | Control and display elements                                          | 18     |
| 0.2         |                                                                       | 10     |
| 9.<br>0.1   | How to use the control unit                                           | 19     |
| 9.1         | General functions of the control unit                                 | 19     |
| 9.3         | Signal outputs                                                        | 21     |
| 9.4         | First function level                                                  | 22     |
| 9.5         | Second function level                                                 | 23     |
| 9.6         | Calibration                                                           | 27     |
| 9.7         | Service level                                                         | 29     |
| 9.8<br>0.0  | Resetting to default settings                                         | 32     |
| 9.9<br>Q 10 | Flow Monitor                                                          | 32     |
| 9.11        | Batch menu / batch mode                                               | 41     |
| 9.12        | Timer menu / timer mode                                               | 42     |
| 9.13        | Creating a master/slave application                                   | 43     |
| 9.14        | Hotkeys / info keys                                                   | 44     |
| 9.15        | Pump safety functions                                                 | 45     |

| 10.  | Maintenance                           | 46 |
|------|---------------------------------------|----|
| 10.1 | General notes                         | 46 |
| 10.2 | Maintenance intervals                 | 46 |
| 10.3 | Cleaning suction and discharge valves | 46 |
| 10.4 | Resetting the diaphragm               | 47 |
| 10.5 | Diaphragm breakage                    | 47 |
| 10.6 | Replacing the diaphragm               | 47 |
| 10.7 | Repair                                | 48 |
| 11.  | Fault finding chart                   | 49 |
| 12.  | Disposal                              | 49 |
|      |                                       |    |

Warning

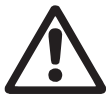

Note

Prior to installation, read these installation and operating instructions. Installation and operation must comply with local regulations and accepted codes of good practice.

These complete installation and operating instructions are also available on www.grundfos.com.

#### 1. General information

#### 1.1 Introduction

These installation and operating instructions contain all the information required for starting up and handling the DDI 222 diaphragm dosing pump.

If you require further information or if any problems arise, which are not described in detail in this manual, please contact the nearest Grundfos company.

#### **1.2 Service documentation**

If you have any questions, please contact the nearest Grundfos company or service workshop.

#### 1.3 Information about the product

#### 1.3.1 Pump types

The DDI 222 dosing pump is available for a variety of performance ranges in various sizes:

| Ρ         | ump types                                                                                          |  |  |  |
|-----------|----------------------------------------------------------------------------------------------------|--|--|--|
| D         | DI 60-10                                                                                           |  |  |  |
| D         | DDI 150-4                                                                                          |  |  |  |
| Th<br>(Se | ne following is indicated on the pump nameplate escition <i>4.1 Identification</i> ):              |  |  |  |
| •         | The pump type which specifies the stroke volume, connection size and performance data (see below). |  |  |  |
| •         | The pump serial number which is used to identify the pump.                                         |  |  |  |

- · The most important characteristics of the pump configuration, e.g. dosing head and valve materials. They are described in section 4.2 Type key.
- Maximum flow rate and maximum counter-pressure. •
- Supply voltage or mains voltage and mains frequency.

The pump for viscous liquids is called HV variant in Note the following.

#### 1.3.2 Connection size

| Pump type | Connection size | HV variant |
|-----------|-----------------|------------|
| DDI 60-10 | DN 8            | DN 20      |
| DDI 150-4 | DN 20           | DN 20      |

#### 1.3.3 Pump performance

#### Performance data at maximum pump counter-pressure

|           | Normal operation |         |                  | Slow-mode operation |         |                  | Slow-mode-2 operation |         |                  |
|-----------|------------------|---------|------------------|---------------------|---------|------------------|-----------------------|---------|------------------|
| Pump type | Q**              | p max.* | Max. stroke rate | Q**                 | p max.* | Max. stroke rate | Q**                   | p max.* | Max. stroke rate |
|           | [l/h]            | [bar]   | [n/min]          | [l/h]               | [bar]   | [n/min]          | [l/h]                 | [bar]   | [n/min]          |
| DDI 60-10 | 60               | 10      | 180              | 40                  | 10      | 120              | 24.7                  | 10      | 74               |
| DDI 150-4 | 150              | 4       | 180              | 100                 | 4       | 120              | 62                    | 4       | 74               |

\* Observe the maximum permissible temperatures and that the friction loss increases with the viscosity of the dosing medium.

\*\* The maximum dosing flow of HV-variant pumps is up to 10 % lower.

Note The pump can be operated in the range between 0.125 % and 100 % of the maximum dosing capacity.

The maximum display indication is higher than the nominal capacity of the pump because it refers to the default setting.

#### 1.3.4 Accuracy

Applies to:

Note

- water as dosing medium
- fully deaerated dosing head
- standard pump version.
- Dosing flow fluctuation and linearity deviation: ± 1.5 % of the full-scale value.
- Construction tolerance: according to VDMA 24284.

#### 1.3.5 Inlet pressure and counter-pressure / suction lift during operation

#### Maximum inlet pressure

|                       | Operating conditions / version |
|-----------------------|--------------------------------|
| Pump type             | All*                           |
|                       | [bar]                          |
| DDI 60-10 - DDI 150-4 | 2                              |

\* For pumps with pressure sensor (Flow Monitor pump option), the inlet pressure on the suction side must not exceed 1 bar.

Minimum counter-pressure at the pump discharge valve

|                       | Operating conditions / version |
|-----------------------|--------------------------------|
| Pump type             | All*                           |
|                       | [bar]                          |
| DDI 60-10 - DDI 150-4 | 1                              |

For pumps with pressure sensor (Flow Monitor pump option), the minimum system pressure is 2 bar and the minimum pressure difference between the suction and discharge sides is 2 bar. If the volume flow is not constant (as, for example, in the case of contact or analog control), even small volume flows should not fall below the minimum pressure or the minimum pressure difference.

## Maximum suction lift\* (start-up) for media with a viscosity similar to water

|                       | Operating conditions / version |
|-----------------------|--------------------------------|
| Pump type             | Continuous operation           |
|                       | [m]                            |
| DDI 60-10 - DDI 150-4 | 1                              |
|                       |                                |

Deaeration valve open.

Maximum suction lift\* (continuous operation) for non-degassing media with a viscosity similar to water

|           | Operating conditions / version |  |  |
|-----------|--------------------------------|--|--|
| Pump type | Normal operation               |  |  |
| _         | [m]                            |  |  |
| DDI 60-10 | 6                              |  |  |
| DDI 150-4 | 3                              |  |  |
|           |                                |  |  |

Dosing head and valves filled with dosing medium.

#### 1.3.6 Sound pressure level

65 dB(A), testing according to DIN 45635-01-KL3.

#### 1.3.7 Enclosure class

|         | The enclosure class is only met if the sockets are                                                     |
|---------|----------------------------------------------------------------------------------------------------|
| Caution | protected! The data regarding the enclosure class<br>applies to pumps with correctly inserted plugs or |
|         | screwed-on caps.                                                                                       |

- Pump with mains plug: IP65.
- Pump without mains plug: IP65 can only be ensured if the power supply cable is connected with IP65 protection.

#### 1.3.8 Required energy

#### Power supply for AC voltage

- Rated voltage range: 110-240 V.
   Deviation from the rated value: ± 10 %.
- Mains frequency: 50/60 Hz.
- Maximum power consumption: 70 W including all sensors (reduced input power according to pump type and connected sensors).

Note The power supply must be electrically isolated from the signal inputs and outputs.

#### 1.3.9 Ambient and operating conditions

- Permissible ambient temperature: 0 °C to +40 °C.
- Permissible storage temperature: -10 °C to +50 °C.
- Permissible air humidity: max. relative humidity: 92 % (non-condensing).

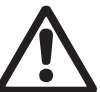

Caution

#### Warning

The DDI 222 is NOT approved for operation in potentially explosive areas!

The installation site must be under cover! Ensure that the enclosure class of motor and pump is

not affected by the atmospheric conditions.

Pumps with electronics are only suitable for indoor use! Do not install outdoors!

#### 1.3.10 Dosing medium

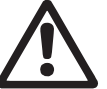

#### Warning

The pump must be equipped with a diaphragm leakage detection when used for crystallising media.

Caution

In the event of questions regarding the material resistance and suitability of the pump for specific dosing media, please contact Grundfos Water Treatment.

The dosing medium must have the following basic characteristics:

- liauid
- non-abrasive
- non-inflammable.

#### Maximum permissible viscosity at operating temperature\*

|                                      | Maximum viscosity*                        |                  |                          |  |  |
|--------------------------------------|-------------------------------------------|------------------|--------------------------|--|--|
| Pump type                            | Normal Slow-mode-1<br>operation operation |                  | Slow-mode-2<br>operation |  |  |
|                                      | [mPa s]                                   | [mPa s]          | [mPa s]                  |  |  |
|                                      | S                                         | tandard          |                          |  |  |
| DDI 60-10                            | 100                                       | 200              | 500                      |  |  |
| DDI 150-4                            | 100                                       | 200              | 500                      |  |  |
|                                      | Standard w                                | ith Flow Monitor |                          |  |  |
| DDI 60-10                            | 70                                        | 100              | 200                      |  |  |
| DDI 150-4                            | 50                                        | 100              | 200                      |  |  |
| HV variant with/without Flow Monitor |                                           |                  |                          |  |  |
| DDI 60-10                            | 1200                                      | 2000             | 3000                     |  |  |
| DDI 150-4                            | 700                                       | 1200             | 1800                     |  |  |

The stated values are approximate values and apply to Newtonian liquids.

Note that the viscosity increases with decreasing temperature!

#### Permissible media temperature

| Dosing head                     | Min. media  | Max. media<br>temperature |  |  |
|---------------------------------|-------------|---------------------------|--|--|
| material                        | temperature | p < 10 bar                |  |  |
|                                 | [°C]        | [°C]                      |  |  |
| PVC                             | 0           | 40                        |  |  |
| Stainless steel,<br>DIN 1.4571* | -10         | 70                        |  |  |
| PP                              | 0           | 40                        |  |  |
| PVDF**                          | -10         | 60*                       |  |  |

A temperature of 120 °C at a counter-pressure of max. 2 bar is permitted for a short period (15 minutes).

At 70 °C, the maximum counter-pressure is 3 bar.

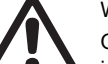

#### Warning

Observe the chemical manufacturer's safety instructions when handling chemicals!

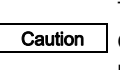

The dosing medium must be in liquid form!

Observe the freezing and boiling points of the dosing medium!

The resistance of the parts that come into contact with the media depends on the media, media temperature and operating pressure. Ensure that parts in contact with the media are chemically

Caution resistant to the dosing medium under operating conditions!

Make sure that the pump is suitable for the actual dosing medium!

#### 1.4 Applications

#### 1.4.1 Appropriate, acceptable and correct usage

The DDI 222 pump is suitable for liquid, non-abrasive and non-inflammable media strictly in accordance with the instructions in this manual.

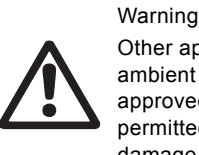

Other applications or the operation of pumps in ambient and operating conditions, which are not approved, are considered improper and are not permitted. Grundfos accepts no liability for any damage resulting from incorrect use.

4

# English (GB)

## 2. Safety

This manual contains general instructions that must be observed during installation, operation and maintenance of the pump. This manual must therefore be read by the installation engineer and the relevant qualified personnel/operators prior to installation and start-up, and must be available at the installation location of the pump at all times.

It is not only the general safety instructions given in this "Safety" section that must be observed, but also all the specific safety instructions given in other sections.

#### 2.1 Identification of safety instructions in this manual

If the safety instructions or other advice in this manual are not observed, it may result in personal injury or malfunction and damage to the pump. The safety instructions and other advice are identified by the following symbols:

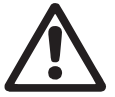

Warning If these safety instructions are not observed, it may

result in personal injury.

**Caution** If these safety instructions are not observed, it may result in malfunction or damage to the equipment.

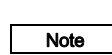

Notes or instructions that make the job easier and ensure safe operation.

Information provided directly on the pump, e.g. labelling of fluid connections, must be observed and must be maintained in a readable condition at all times.

#### 2.2 Qualification and training of personnel

The personnel responsible for the operation, maintenance, inspection and installation must be appropriately qualified for these tasks. Areas of responsibility, levels of authority and the supervision of the personnel must be precisely defined by the operator.

If the personnel do not have the necessary knowledge, the necessary training and instruction must be given. If necessary, training can be performed by the manufacturer/supplier at the request of the operator of the pump. It is the responsibility of the operator to make sure that the contents of this manual are understood by the personnel.

#### 2.3 Risks when safety instructions are not observed

Non-observance of the safety instructions may have dangerous consequences for the personnel, the environment and the pump. If the safety instructions are not observed, all rights to claims for damages may be lost.

Non-observance of the safety instructions may lead to the following hazards:

- failure of important functions of the pump/system
- failure of specified methods for maintenance
- harm to humans from exposure to electrical, mechanical and chemical influences
- damage to the environment from leakage of harmful substances.

#### 2.4 Safety-conscious working

The safety instructions in this manual, applicable national health and safety regulations and any operator internal working, operating and safety regulations must be observed.

#### 2.5 Safety instructions for the operator/user

Hazardous hot or cold parts on the pump must be protected to prevent accidental contact.

Leakages of dangerous substances (e.g. hot, toxic) must be disposed of in a way that is not harmful to the personnel or the environment. Legal regulations must be observed.

Damage caused by electrical energy must be prevented (for more details, see for example the regulations of the VDE and the local electricity supply company).

# 2.6 Safety instructions for maintenance, inspection and installation work

The operator must ensure that all maintenance, inspection and installation work is carried out by authorised and qualified personnel, who have been adequately trained by reading this manual.

All work on the pump should only be carried out when the pump is stopped. The procedure described in this manual for stopping the pump must be observed.

Pumps or pump units which are used for media that are harmful to health must be decontaminated.

All safety and protective equipment must be immediately restarted or put into operation once work is complete.

Observe the points described in the initial start-up section prior to subsequent start-up.

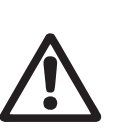

Electrical connections must only be carried out by gualified personnel!

The pump housing must only be opened by personnel authorised by Grundfos!

# 2.7 Unauthorised modification and manufacture of spare parts

Modification or changes to the pump are only permitted following agreement with the manufacturer. Original spare parts and accessories authorised by the manufacturer are safe to use. Using other parts can result in liability for any resulting consequences.

#### 2.8 Improper operating methods

Warning

The operational safety of the supplied pump is only ensured if it is used in accordance with section 1. *General information*. The specified limit values must under no circumstances be exceeded.

## 2.9 Safety of the system in the event of a failure in the dosing system

DDI 222 dosing pumps are designed according to the latest technologies and are carefully manufactured and tested. However, a failure may occur in the dosing system. Systems in which dosing pumps are installed must be designed in such a way that the safety of the entire system is still ensured following a failure of the dosing pump. Provide the relevant monitoring and control functions for this.

#### 2.10 Dosing chemicals

# English (GB)

#### Warning

Before switching the supply voltage back on, the dosing lines must be connected in such a way that any chemicals in the dosing head cannot spray out and put people at risk.

The dosing medium is pressurised and can be harmful to health and the environment.

#### Warning When working with chemicals, the accident

## site should be applied (e.g. wearing protective clothing). Observe the chemical manufacturer's safety data

prevention regulations applicable at the installation

sheets and safety instructions when handling chemicals!

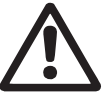

#### Warning

The pump must be equipped with a diaphragm leakage detection when used for crystallising media.

#### 2.11 Diaphragm breakage

If the diaphragm leaks or is broken, dosing liquid escapes from the drain opening (H) (fig. 2) on the dosing head. Observe section *10.6 Replacing the diaphragm*.

Warning

Danger of explosion, if dosing liquid has entered the pump housing!

When operating the pump with a damaged diaphragm, dosing liquid can enter the pump housing.

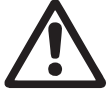

In case of diaphragm breakage, immediately separate the pump from the power supply!

Make sure that the pump cannot be put back into operation by accident!

Dismantle the dosing head without connecting the pump to the power supply. Make sure that no dosing liquid has entered the pump housing. Proceed as described in section 10.6 Replacing the diaphragm.

To avoid any danger resulting from diaphragm breakage, observe the following:

- Perform regular maintenance. See section *10.2 Maintenance intervals*.
- Never operate the pump with blocked or soiled drain opening.
   If the drain opening is blocked or soiled, proceed as
  - described in section 10.6 Replacing the diaphragm.
- Never attach a hose to the drain opening. If a hose is attached to the drain opening, it is impossible to recognise escaping dosing liquid.
- Take suitable precautions to prevent harm to health and damage to property from escaping dosing liquid.
- Never operate the pump with damaged or loose dosing head screws.

### 3. Transport and intermediate storage

### 3.1 Transport

Caution Do not throw or drop the pump.

#### 3.2 Delivery

The DDI 222 dosing pump is delivered in a cardboard box. Place the pump in the packaging during transport and intermediate storage.

#### 3.3 Unpacking

Retain the packaging for future storage or return, or dispose of the packaging in accordance with local regulations.

#### 3.4 Intermediate storage

- Permissible storage temperature: -10 °C to +50 °C.
- Permissible air humidity: max. relative humidity: 92 % (non-condensing).

#### 3.5 Return

Return the pump in its original packaging or equivalent. The pump must be thoroughly cleaned before it is returned or stored. It is essential that there are no traces of toxic or hazardous media remaining on the pump.

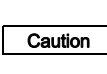

Grundfos accepts no liability for damage caused by incorrect transportation or missing or unsuitable packaging of the pump!

Before returning the pump to Grundfos Water Treatment for service, the **safety declaration** at the end of these instructions must be filled in by authorised personnel and attached to the pump in a visible position.

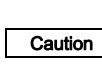

If a pump has been used for a medium which is injurious to health or toxic, the pump will be classified as contaminated.

If Grundfos Water Treatment is requested to service the pump, it must be ensured that the pump is free from substances that can be injurious to health or toxic. If the pump has been used for such substances, the pump must be cleaned before it is returned.

If proper cleaning is not possible, all relevant information about the chemical must be provided.

If the above is not fulfilled, Grundfos Water Treatment can refuse to accept the pump for service. Possible costs of returning the pump are paid by the customer.

The safety declaration can be found at the end of these instructions.

Caution

The replacement of the power supply cable must be carried out by an authorised Grundfos service workshop.

### 4. Technical data

#### 4.1 Identification

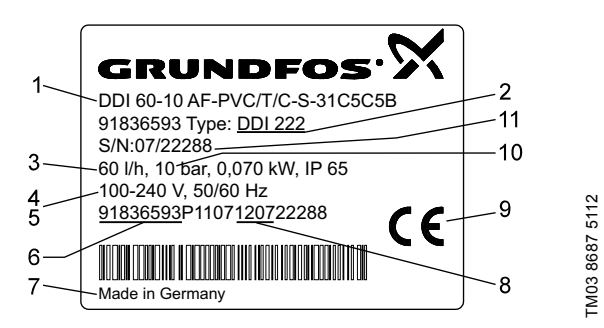

Fig. 1 DDI 222 nameplate

| Pos. | Description                      |
|------|----------------------------------|
| 1    | Type designation                 |
| 2    | Model                            |
| 3    | Maximum capacity [I/h]           |
| 4    | Voltage [V]                      |
| 5    | Frequency [Hz]                   |
| 6    | Product number                   |
| 7    | Country of origin                |
| 8    | Year and week code               |
| 9    | Marks of approval, CE mark, etc. |
| 10   | Maximum pressure [bar]           |
| 11   | Serial number                    |

## 4.2 Type key

| Eng  |
|------|
| lish |
| (GB) |

| Exampl          | e:                                                | DDI       | 150    | - 4    | AR     | -PP | /E | /G | -S | -3                          | 1              | B2 E                                             | 32 | F      |                                           |
|-----------------|---------------------------------------------------|-----------|--------|--------|--------|-----|----|----|----|-----------------------------|----------------|--------------------------------------------------|----|--------|-------------------------------------------|
| Type ra         | nge                                               |           |        |        |        |     |    |    |    |                             |                |                                                  |    | Γ      | Mains plug                                |
| DDI             |                                                   |           |        |        |        |     |    |    |    |                             |                |                                                  |    | >      | K No plug                                 |
| Maximu          | ım flow [l/h]                                     |           | -      |        |        |     |    |    |    |                             |                |                                                  |    | F      | EU (Schuko)                               |
| Maximu          | ım counter-pressure [                             | [bar]     |        |        |        |     |    |    |    |                             |                |                                                  |    | E      | 3 USA, Canada                             |
| Control         | variant                                           |           |        |        | _      |     |    |    |    |                             |                |                                                  |    | I      | Australia, New Zealand                    |
| AR              | Standard                                          |           |        |        |        |     |    |    |    |                             |                |                                                  |    | E      | E Switzerland                             |
| AF              | AR with Flow Monitor                              | or        |        |        |        |     |    |    |    |                             |                |                                                  | -  | (      | Connection, suction/discharge             |
| AP              | AR with PROFIBUS                                  | ;         |        |        |        |     |    |    |    |                             |                |                                                  |    | 2      | Tube, 6/9 mm                              |
| APF             | AR with Flow Monito                               | or and F  | PROFIE | BUS    |        |     |    |    |    |                             |                |                                                  |    | 6      | 5 Tube, 9/12 mm<br>5 Tube, 0.375"/0.5"    |
| Dosing          | head variant                                      |           |        |        |        | 1   |    |    |    |                             |                |                                                  |    | (      | Q Tube, 19/27 mm                          |
| PP              | Polypropylene                                     |           |        |        |        |     |    |    |    |                             |                |                                                  |    |        | Tube 6/12 mm/                             |
| PV              | PVDF (polyvinylider                               | ne fluori | de)    |        |        |     |    |    |    |                             |                |                                                  |    | E      | cementing diameter 12 mm                  |
| PVC             | Polyvinyl chloride                                |           |        |        |        |     |    |    |    |                             |                |                                                  |    | F      | Tube 13/20 mm/                            |
| SS              | Stainless steel, DIN                              | 1.4401    |        |        |        |     |    |    |    |                             |                |                                                  |    | -      | cementing diameter 25 mm                  |
| PP-L            | PP + integrated diap                              | phragm    | leakag | e dete | ectior | า   |    |    |    |                             |                |                                                  |    | A      | A Threaded, Rp 1/4, female                |
|                 |                                                   |           |        |        |        |     |    |    |    |                             |                |                                                  |    | F      | A1 Inreaded, Rp 3/4, female               |
| PV-L            | PV + integrated diap                              | phragm    | leakag | e dete | ectior | ו   |    |    |    |                             |                |                                                  |    | ،<br>۱ | / Threaded 1/4" NPT female                |
|                 |                                                   |           |        |        |        |     |    |    | Ā  | A9 Threaded, 1/2" NPT, male |                |                                                  |    |        |                                           |
| PVC-L           | VC-L PVC + integrated diaphragm leakage detection |           |        |        |        |     |    |    |    |                             | E              | 33 Welding diameter 16 mm                        |    |        |                                           |
| <u></u>         |                                                   |           |        |        |        |     |    |    |    |                             |                |                                                  |    | E      | 34 Welding diameter 25 mm                 |
| SS-L            | SS + integrated diaphragm leakage detection       |           |        |        |        |     |    |    |    | ١                           | /alve type     |                                                  |    |        |                                           |
| Gasket          | material                                          |           |        |        |        |     | -  |    |    |                             |                |                                                  |    | 1      | 1 Standard                                |
| E               | EPDM (ethylene pro                                | opylene   | diene  | monoi  | mer)   |     |    |    |    |                             |                |                                                  |    | 2      | Spring-loaded<br>0.05 bar suction opening |
| V               | FKM                                               |           |        |        |        |     |    |    |    |                             |                | pressure; 0.05 bar discharge<br>opening pressure |    |        |                                           |
| T PTFE          |                                                   |           |        |        |        |     |    |    |    | For abrasive media          |                |                                                  |    |        |                                           |
| Valve b         | all material                                      |           |        |        |        |     |    |    |    |                             |                |                                                  |    | t      | (stainless steel only)                    |
| С               | Ceramics                                          |           |        |        |        |     |    |    |    |                             |                |                                                  |    |        | Spring-loaded                             |
| G               | Glass                                             |           |        |        |        |     |    |    |    |                             | 6              | (DN 20, stainless-steel balls)                   |    |        |                                           |
| Т               | PTFE                                              |           |        |        |        |     |    |    |    |                             | pressure       |                                                  |    |        |                                           |
| SS              | SS Stainless steel, DIN 1.4401                    |           |        |        |        |     |    |    |    | 5                           | Supply voltage |                                                  |    |        |                                           |
| Control         | panel position                                    |           |        |        |        |     |    |    | -  |                             |                |                                                  |    | 3      | 3 1 x 100-240 V, 50/60 Hz                 |
| F Front-mounted |                                                   |           |        |        |        |     |    |    |    |                             |                |                                                  |    |        |                                           |
| S               | Side-mounted                                      |           |        |        |        |     |    |    |    |                             |                |                                                  |    |        |                                           |

#### 4.3 General description

The DDI 222 is a dosing pump with an EC motor (brushless DC motor) as the drive and electronic power control. The pump is operated via the diagonal display in a user-friendly menu structure.

The pump incorporates an overpressure safety feature. When an adjustable cut-off pressure is exceeded, the pump can be switched off automatically.

The DDI 222 is available in various versions. See also section *1. General information*. Option:

The pump can also be equipped with the following:

- diaphragm leakage sensor (MBS)
- interface for PROFIBUS.

The functions are described, but only apply to the relevant pump version.

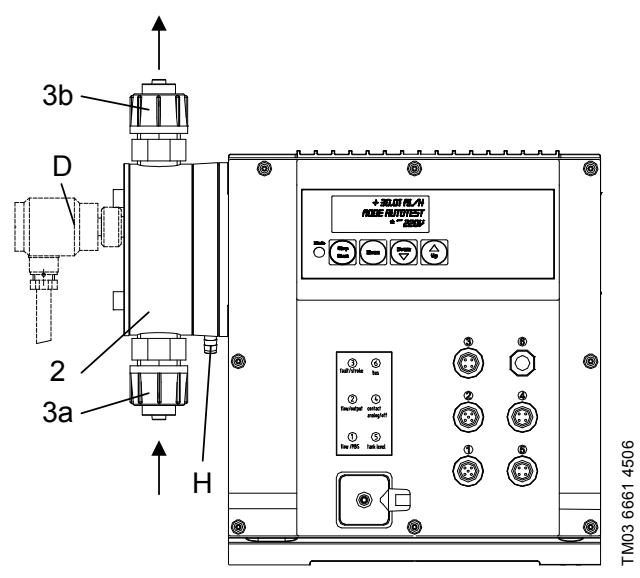

#### Fig. 2 DDI 222

| Pos. | Components                     |
|------|--------------------------------|
| 3a   | Suction valve                  |
| 3b   | Discharge valve                |
| 2    | Dosing head                    |
| D    | MBS pressure switch (optional) |
| Н    | Drain opening                  |
|      |                                |

## 4.3.1 HV variant for liquids which are more viscous than water

All HV-variant pumps are equipped with spring-loaded DN 20 valves with an opening pressure of 0.1 bar (or 0.8 bar for the pressure side) and connection for PVC tube 19 x 27. DDI 60-10 has a special dosing head.

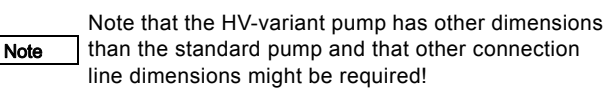

#### 4.4 Safety functions

#### 4.4.1 Diaphragm leakage detection (optional)

Pumps with diaphragm leakage signal have a special dosing head with a diaphragm set and pressure switch. The pressure switch (socket 1) is fitted and connected to the pump on delivery.

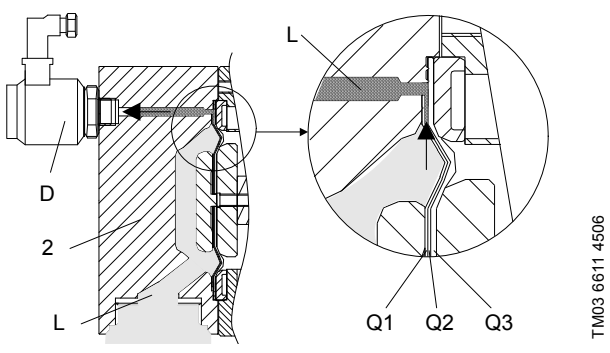

Fig. 3 Dosing head with diaphragm set and pressure switch for diaphragm leakage detection

| Pos. | Components                                             |
|------|--------------------------------------------------------|
| 2    | Dosing head                                            |
| D    | Pressure switch                                        |
| Q1   | Working diaphragm                                      |
| Q2   | Signal diaphragm (intermediate layer made from fabric) |
| Q3   | Protection diaphragm                                   |
|      |                                                        |

In the event of a leak in the diaphragm:

- Dosing medium penetrates between the working diaphragm and the protection diaphragm and is transferred to the pressure switch via the signal diaphragm.
- On the next pressure stroke, pressure is applied to the pressure switch, which is activated. The pump indicates an error but continues operating.
- The electronics operates two contacts, which can be used, for example, to trigger an alarm signal or to switch off the pump.
- In emergency mode, the pump can continue operating for a short time.

#### Warning

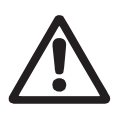

Danger of explosion, if dosing liquid has entered the pump housing!

If the diaphragm is possibly damaged, don't connect the pump to the power supply! Proceed as described in section 10.5 Diaphragm breakage!

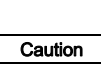

After a diaphragm leakage detection, the pressure switch has to be checked. In case the diaphragm of the pressure switch is broken or affected by the dosing liquid, the pressure switch must be replaced.

#### 4.4.2 Pressure control

The DDI 222 pump incorporates a pressure control function. The pressure is calculated from the motor current consumption or is measured directly in the dosing head if a pressure sensor is present (Flow Monitor pump option). At a user-defined pressure, the pump is switched off automatically.

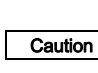

To protect the pump and system against excessive pressure build-up, install an overflow valve in the discharge line.

This function protects the pump, but not the system. It is recommended that the system is protected by an overflow valve. This function can be enabled and disabled in the second function level of the electronics.

#### 4.4.3 Dosing control (Flow Monitor)

The pressure sensor (Flow Monitor pump option) is used as a dosing controller and to monitor the pressure for the whole power ranges.

The Flow Monitor for dosing control consists of a pressure sensor integrated in the dosing head.

The pressure sensor is available as Flow Monitor pump option. The pressure sensor is fitted to the pump on delivery. Upgrades are not possible.

 Note
 Pressure control is primarily used to protect the pump. This function is not a substitute for the overflow valve.

#### 4.5 Dimensional sketches

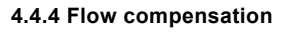

The flow compensation is a function to keep the dosing flow constant with changing system pressure. Pressure changes are detected by the pressure sensor and the motor speed is adjusted accordingly.

To use this function, pressure control or dosing control (Flow Monitor) has to be activated in the electronics.

When dosing media with a viscosity similar to water, the pump needs not to be calibrated, as the pump already responds to the possible change of the system pressure.

Note

When dosing media with a viscosity different from water or after a software update, the pump has to be calibrated.

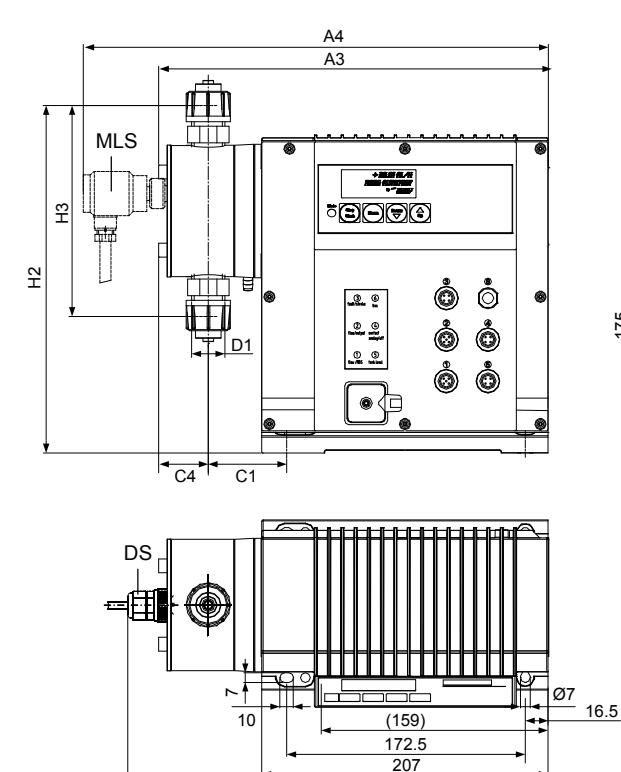

A5

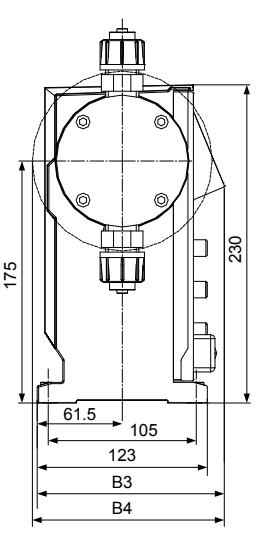

MBS: Diaphragm leakage sensor (optional) DS: Pressure sensor (Flow Monitor pump option)

Dimensions for DDI 222

|                | A3<br>[mm] | A4<br>[mm] | A5<br>[mm] | B3<br>[mm] | B4<br>[mm] | C1<br>[mm] | C4<br>[mm] | D1      | H2<br>[mm] | H3<br>[mm] |
|----------------|------------|------------|------------|------------|------------|------------|------------|---------|------------|------------|
| DDI 60-10      | 283        | 338        | 306        | 137        | -          | 58         | 37         | R 5/8   | 252        | 153        |
| DDI 150-4      | 315        | 372        | 350        | 137        | 139        | 90         | 39         | R 1 1/4 | 265        | 179        |
| DDI 60-10 / HV | 295        | 350        | 328        | 137        | -          | 68         | 38         | R 1 1/4 | 246        | 143        |
| DDI 150-4 / HV | 315        | 372        | 350        | 137        | 139        | 90         | 39         | R 1 1/4 | 265        | 179        |

#### 4.6 Weight

| Pump type | Dosing head material        | Weight [kg] |
|-----------|-----------------------------|-------------|
| DDI 60-10 | PVC, PP, PVDF               | 5           |
| DDI 60-10 | Stainless steel, DIN 1.4571 | 7           |
| DDI 150-4 | PVC, PP, PVDF               | 6.5         |
| DDI 150-4 | Stainless steel, DIN 1.4571 | 12          |

#### 4.7 Materials

#### Pump housing material

Pump and control unit housing: PPE-SB (fibre-reinforced Lurranyl).

#### Pressure sensor (Flow Monitor)

Sensor: Aluminium oxide Al<sub>2</sub>O<sub>3</sub> (96 %). O-rings: FKM, EPDM or PTFE.

#### Pressure switch (MBS)

Pressure switch: Stainless steel, DIN 1.4305. Diaphragm of the pressure switch: EPDM.

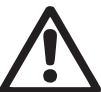

## Warning

Observe the manufacturer's safety instructions when handling chemicals!

The resistance of the parts that come into contact with the media depends on the media, media

Caution

Note

temperature and operating pressure. Ensure that parts in contact with the media are chemically resistant to the dosing medium under operating conditions!

Further information on resistance with regard to the media, media temperature and operating pressure is available on request.

#### 4.8 Control unit

#### Functions of pumps with control unit

- "continuous operation" button for function test and suction
- memory function (stores a maximum of 65,000 pulses)
- two-stage tank-empty signal (e.g. via Grundfos tank-empty sensor)
- stroke / pulse signal / pre-empty signal (adjustable)
- dosing controller or Flow Monitor function (only with sensor optional)
- · diaphragm leakage detection (only with sensor optional)
- · access-code-protected settings
- remote on/off
- calibration (adjust the pump to local operating conditions)
- · pressure control function / counter-pressure display
- dosing capacity display (can be reset)
- · operating hours counter (cannot be reset)
- interface: PROFIBUS (optional).

#### Operating modes:

#### manual

- input/display of the dosing flow in I/h or gal/h. quasi continuous dosing (short suction stroke, dosing stroke as long as possible).
- contact signal control
   input/display in ml/control
- input/display in ml/contact, most constant dosing current signal control 0-20 mA / 4-20 mA adjustment of volumetric flow proportional to the current signal
- adjustment of volumetric flow proportional to the current signal (displayed in I/h). weighting of current input/output.
- batch dosing Setting the dosing capacity and dosing flow per batch triggered manually or by an external contact signal.
- batch dosing with timer functions
  - setting the dosing capacity and dosing flow per batch
  - setting the start time for first batch
  - setting the repeat time for subsequent batches.
- slow mode (for viscous media) two-stage reduction of the maximum dosing flow to 66 % (slow mode 1) or 41 % (slow mode 2).

#### Inputs and outputs

# Inputs Contact signal Maximum load: 12 V, 5 mA Minimum pulse length: 10 ms Minimum pause time: 25 ms Current 0-20 mA Maximum load: 22 Ω Remote on/off Maximum load: 12 V, 5 mA Tank-empty signal Maximum load: 12 V, 5 mA Dosing controller and diaphragm leakage sensor

| Maximum load: 350 Ω                           |
|-----------------------------------------------|
| Maximum ohmic load:<br>50 VDC / 75 VAC, 0.5 A |
| Contact time/stroke: 200 ms                   |
| Maximum ohmic load:<br>50 VDC / 75 VAC, 0.5 A |
|                                               |

#### 4.8.1 Interface (optional)

PROFIBUS.

#### 5. Installation

## 5.1 General information on installation

## Warning

Observe the specifications for the range of applications and installation location described in sections 1. General information and 5.2 Installation location.

#### Warning

Faults, incorrect operation or faults on the pump or system can, for example, lead to excessive or insufficient dosing, or the permissible pressure may be exceeded. Consequential faults or damage must be evaluated by the operator and appropriate precautions must be taken to avoid them!

#### 5.2 Installation location

#### Warning

Danger to life due to non-tripping of the residual current device (RCD)!

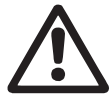

If the pump is connected to an electric installation where a residual current device (RCD) is used as an additional protection, this RCD must trip when earth fault currents with DC content (pulsating DC) and smooth DC earth fault currents occur. This means that a RCD type B, sensitive to universal current, must be used.

#### 5.2.1 Space required for operation and maintenance

The pump must be installed in a position where it is easily accessible during operation and maintenance Note work.

The control elements must be easily accessible during operation. Maintenance work on the dosing head and the valves must be carried out regularly.

Provide sufficient space for removing the dosing head and the valves.

#### 5.4 Installation examples

#### 5.2.2 Permissible ambient influences

Permissible ambient temperature: 0 °C to +40 °C. Permissible air humidity: max. relative humidity: 92 % (non-condensing).

|         | The installation site must be under cover!           |
|---------|------------------------------------------------------|
|         | Ensure that the enclosure class of motor and pump is |
| Caution | not affected by the atmospheric conditions.          |

Pumps with electronics are only suitable for indoor use! Do not install outdoors!

#### 5.2.3 Mounting surface

The pump must be mounted on a flat surface.

#### 5.3 Mounting

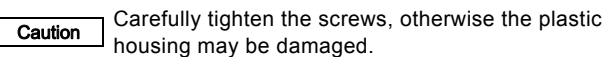

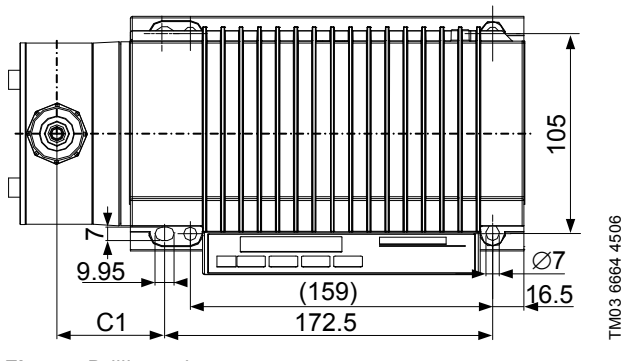

Drilling scheme Fig. 5

Use four M6 screws to mount the pump on the tank or on a console so that the suction valve is at the bottom and the discharge valve is at the top (dosing always flows upwards).

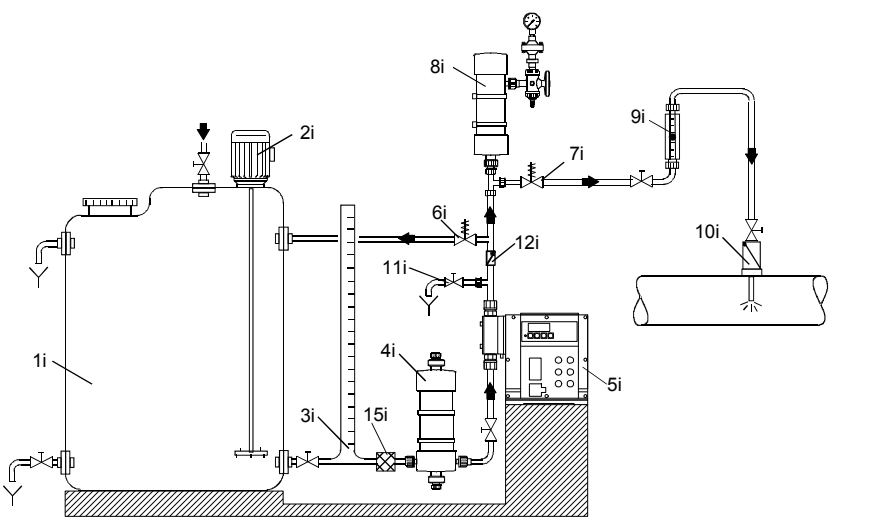

Fig. 6 Installation example of pump with manual deaeration

| Pos. | Components               |
|------|--------------------------|
| 1i   | Dosing tank              |
| 2i   | Electric agitator        |
| 3i   | Extraction device        |
| 4i   | Suction pulsation damper |
| 5i   | Dosing pump              |
| 6i   | Relief valve             |
| 7i   | Pressure-loading valve   |
| 8i   | Pulsation damper         |
| 9i   | Calibration tube         |

| Pos. | Components                      |
|------|---------------------------------|
| 10i  | Injection unit                  |
| 11i  | Deaeration and evacuation valve |
| 12i  | Check-back valve                |
| 15i  | Filter                          |

TM03 6665 4506

# English (GB)

For line lengths above 1 metre a suction pulsation damper (4i)

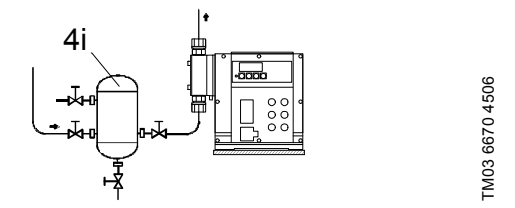

Fig. 11 Installation with suction pulsation damper

• For damper and line lengths above 3 metres and for flexible pipework and line lengths above 5 metres, a pulsation damper (8i) must be used to protect the system.

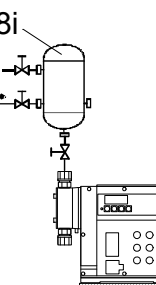

TM03 6671 4506

#### 5.4.1 Installation tips

- For non-degassing media with a viscosity similar to water, the • pump can be mounted on the tank (observe the permissible suction lift).
- Flooded suction preferred.
- For media with a tendency to sedimentation, install the suction • line with filter (15i) so that the suction valve remains a few millimetres above the possible level of sedimentation.

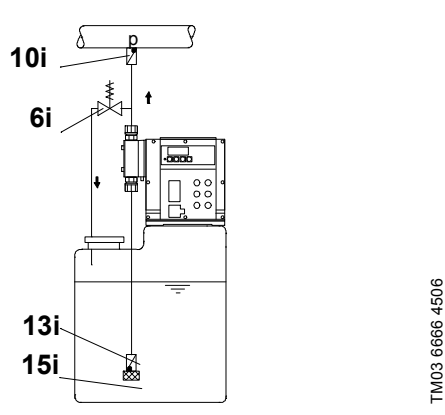

Fig. 7 Tank installation

#### With open outflow of the dosing medium or low counter-pressure

A positive pressure difference of at least 1 bar must be ensured between the counter-pressure at the injection point and the pressure of the dosing medium at the pump suction valve.

If this cannot be ensured, install a pressure-loading valve (7i) • immediately before the outlet or the injection unit.

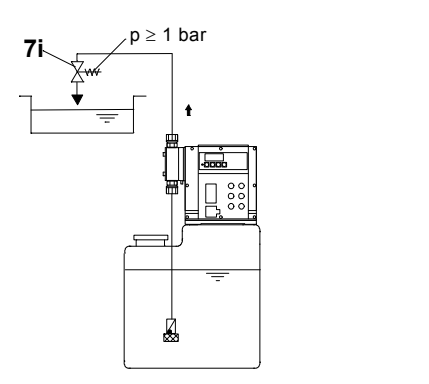

TM03 6667 4506

Fig. 8 Installation with pressure-loading valve

To avoid the siphon effect, install a pressure-loading valve (7i) ٠ in the discharge line and, if necessary, a solenoid valve (14i) in the suction line.

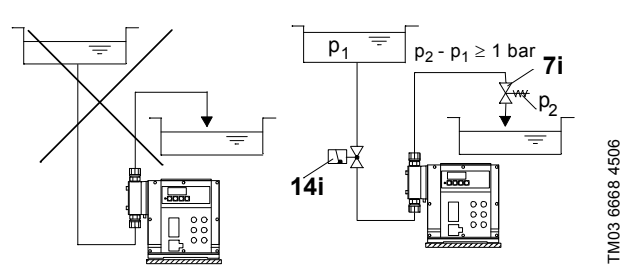

Installation to avoid the siphon effect Fig. 9

- To protect the dosing pump against excessive pressure build-up, install a relief valve (6i) in the discharge line.
- For degassing media:
  - Flooded suction.
  - Install a filter (15i) in the suction line to prevent the valves being contaminated.

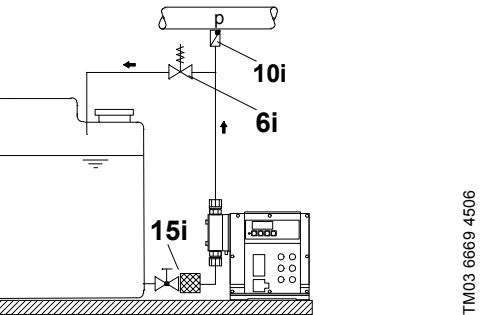

Fig. 10 Installation with relief valve and filter

may be required, depending on the flow rate.

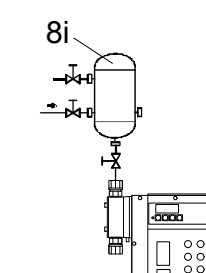

Fig. 12 Installation with pulsation damper

When installing the suction line, observe the following:

- Keep the suction line as short as possible. Prevent it from becoming tangled.
- If necessary, use swept bends instead of elbows.
- Always route the suction line up towards the suction valve.
- Avoid loops as they may cause air bubbles.

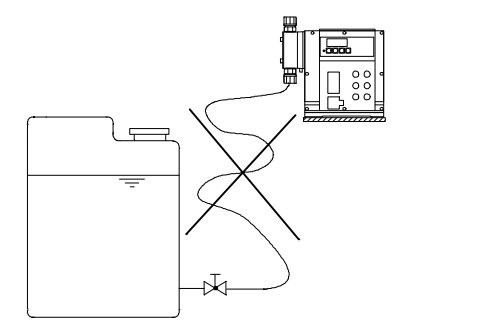

Fig. 13 Installation of suction line

In the case of long discharge lines, install a non-return valve (12i) in the discharge line.

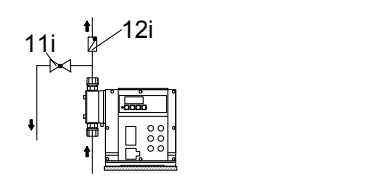

Fig. 14 Installation with non-return valve

#### 5.5 Tube / pipe lines

#### 5.5.1 General

•

#### Warning

To protect the dosing pump against excessive pressure build-up, install a relief valve in the discharge line.

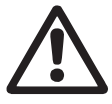

All lines must be free from strain! Avoid loops and buckles in the tubes!

Keep the suction line as short as possible!

The flow must run in the opposite direction to gravity! Observe the manufacturer's safety instructions when handling chemicals!

The resistance of the parts that come into contact with the media depends on the media, media temperature and operating pressure. Ensure that

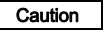

parts in contact with the media are chemically resistant to the dosing medium under operating conditions!

Only use the specified line types!

#### Maximum suction line length

- 5 m for standard pumps when dosing media with a viscosity similar to water and using a pulsation damper.
- 1.2 m when dosing media with a higher viscosity than water.
- 1.2 m for pumps with Flow Monitor (2 m for standard DDI 60-10) when dosing media with a viscosity similar to water and not using a pulsation damper.

#### 5.5.2 Sizing of tube / pipe lines

#### Warning

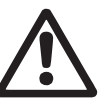

TM03 6672 4506

TM03 6673 4506

Observe the pressure stage of the used lines. The maximum permissible inlet pressure and the pressure stage of the discharge lines must not be exceeded!

#### Minimum internal diameter

|           | Pump version                         |                                        |  |  |  |  |
|-----------|--------------------------------------|----------------------------------------|--|--|--|--|
| Pump type | Standard                             | HV variant                             |  |  |  |  |
|           | [mm]                                 | [mm]                                   |  |  |  |  |
| DDI 60-10 | Suction side: 9<br>Discharge side: 6 | Suction side: 19<br>Discharge side: 13 |  |  |  |  |
| DDI 150-4 | 13                                   | Suction side: 19<br>Discharge side: 13 |  |  |  |  |

#### 5.5.3 Connecting the suction and discharge lines

- Connect the suction line to the suction valve (3a).
- Install the suction line in the tank so that the foot valve remains approximately 5 to 10 mm above the bottom of the tank or the possible level of sedimentation.
- Connect the discharge line to the discharge valve (3b).

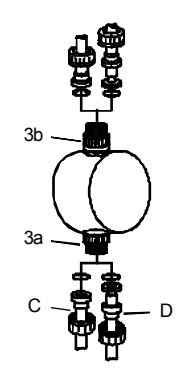

TM03 6235 4506

Fig. 15 Connecting the suction and discharge lines

| Pos. | Components      |
|------|-----------------|
| 3a   | Suction valve   |
| 3b   | Discharge valve |
| С    | Pipe connection |
| D    | Tube connection |
|      |                 |

Caution Observe the pressure limits specified in section 1. General information!

#### 6. Electrical connections

Make sure that the pump is suitable for the electricity supply on which it will be used.

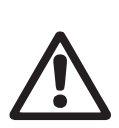

Warning

Electrical connections must only be carried out by qualified personnel!

Disconnect the power supply before connecting the power supply cable and the relay contacts! Observe the local safety regulations!

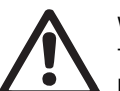

### Warning

The pump housing must only be opened by personnel authorised by Grundfos!

#### Warning

Protect the cable connections and plugs against corrosion and humidity.

Only remove the protective caps from the sockets that are being used.

Caution The power supply must be electrically isolated from the signal inputs and outputs.

#### 6.1 Connecting the signal lines for DDI 222

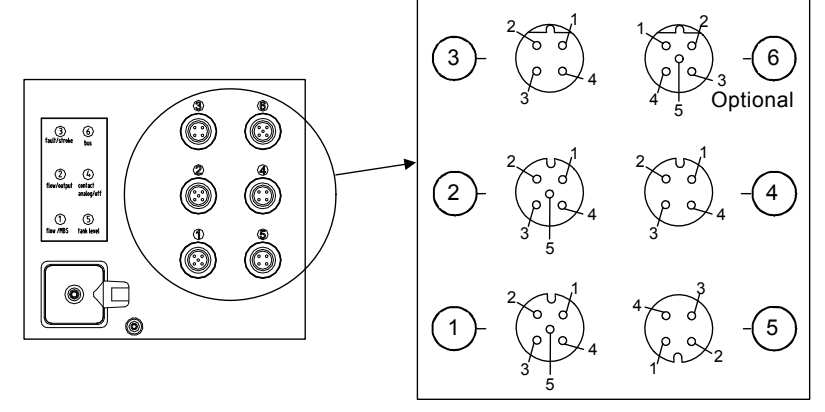

TM03 6583 4506

#### Fig. 16 DDI 222 connection diagram

#### 6.1.1 Diaphragm leakage signal / (pressure sensor - Flow Monitor)

#### Socket 1

For diaphragm leakage signal (MBS) and/or pressure sensor (Flow Monitor pump option).

The diaphragm leakage signal and pressure sensor are pre-assembled with an M12 plug for socket 1.

· Connect the cables according to the table below.

| Socket 1 |                       | Used for / wire colours        |                 |  |
|----------|-----------------------|--------------------------------|-----------------|--|
| Pin      | Assignment            | Diaphragm leakage signal (MBS) | Pressure sensor |  |
| 1        | + 5 V                 |                                | Х               |  |
| 3        | Pressure sensor input |                                | x               |  |
| 4        | MBS input             | Black                          |                 |  |
| 5        | GND                   | Green/yellow                   | Х               |  |

#### 6.1.2 Current output / Flow Monitor (pressure sensor)

#### Socket 2

Note

For pressure sensor for Flow Monitor option.

The pressure sensor is supplied ready-made with M12 plug for socket 2 or socket 1.

The current output indicates the current dosing flow and can be weighted independently of the selected operating mode. See section 9.6.4 *Weighting of current input/output*.

Pressure sensor (Flow Monitor):

If socket 2 is also used for current output, the

pressure sensor can be either connected to socket 1

J or preferably together with the current output to socket 2 using the plug set (product number

96645265 (321-327)).

| Socket 2 |                       | Cable        | Used               | l for           |
|----------|-----------------------|--------------|--------------------|-----------------|
| Pin      | Assignment            | Wire colour  | +/- current output | Pressure sensor |
| 1        | + 5 V                 | Brown        |                    | х               |
| 3        | Pressure sensor input | Blue         |                    | х               |
| 4        | Current output        | Black        | +                  |                 |
| 5        | GND                   | Green/yellow | -                  | х               |

#### 6.1.3 Stroke/pulse signal / pre-empty signal / error signal

## Socket 3

Electrically isolated output for stroke/pulse signal or pre-empty signal and error signal.

| Socket 3 |                                                 | Cable       | Used for                                  |              |
|----------|-------------------------------------------------|-------------|-------------------------------------------|--------------|
| Pin      | Assignment                                      | Wire colour | Stroke/pulse signal /<br>pre-empty signal | Error signal |
| 1        | Error signal contact                            | Brown       |                                           | х            |
| 2        | Stroke/pulse signal or pre-empty signal contact | White       | Х                                         |              |
| 3        | Stroke/pulse signal or pre-empty signal contact | Blue        | Х                                         |              |
| 4        | Error signal contact                            | Black       |                                           | х            |

#### 6.1.4 Remote on/off / contact input / current input

#### Socket 4

For the remote on/off input and contact input or current input.

If the remote on/off and contact inputs are to be used at the same time, wire 1 is assigned twice.

| For the connection of one cable, use a plug adapter |
|-----------------------------------------------------|
| with simple cable entry, for the connection of two  |

Caution cables, use a plug adapter with double cable entry,

otherwise the protection will be lost!

| Socket 4 |                     | Cable       |                        | Used for      |                   |
|----------|---------------------|-------------|------------------------|---------------|-------------------|
| Pin      | Assignment          | Wire colour | Remote on/off<br>input | Contact input | +/- current input |
| 1        | GND                 | Brown       | х                      | х             | -                 |
| 2        | Current input       | White       |                        |               | +                 |
| 3        | Remote on/off input | Blue        | х                      |               |                   |
| 4        | Contact input       | Black       |                        | х             |                   |

#### 6.1.5 Empty signal only / pre-empty and empty signal

#### Socket 5

For the empty signal only or pre-empty and empty signal input.

The suction lines with empty signal or pre-empty and empty signal are pre-assembled with a plug for socket 5.

| Socket 5 | i                | Use          | ed for           |
|----------|------------------|--------------|------------------|
| Pin      | Assignment       | Empty signal | Pre-empty signal |
| 1        | Pre-empty signal |              | x                |
| 2        | Empty signal     | Х            |                  |
| 3        | GND              | x            | х                |

#### 6.1.6 PROFIBUS (optional)

#### Socket 6

Socket 6 for PROFIBUS is only used when the PROFIBUS option is selected.

For pumps with PROFIBUS option, please refer to the separate "PROFIBUS-DP" manual provided.

#### 6.2 Connecting the power supply cable

Warning

Disconnect the power supply before connecting the power supply cable!

 $\triangle$ 

Before connecting the power supply cable, check that the rated voltage stated on the pump nameplate corresponds to the local conditions!

Do not make any changes to the power supply cable or plug!

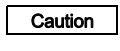

Caution

The pump can be automatically started by connecting the power supply!

The assignment between the plug-and-socket connection and the pump must be labelled clearly (e.g. by labelling the socket outlet).

 Do not switch on the power supply until you are ready to start the pump.

#### 6.2.1 Versions without mains plug

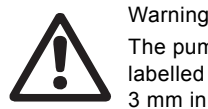

The pump must be connected to an external clearly labelled mains switch with a minimum contact gap of 3 mm in all poles.

 Connect the pump to the mains in accordance with local electrical installation regulations.

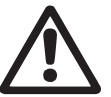

Warning

IP65 can only be ensured if the power supply cable is connected with IP65 protection.

#### 6.2.2 Version with mains plug

· Insert the mains plug in the mains socket.

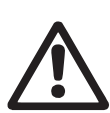

#### Warning

The electronic printed circuit board may be live even if the mains voltage is not connected! The printed circuit board may only be replaced by service personnel authorised by Grundfos.

#### 7. Start-up/shutdown

Warning

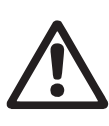

Risk of chemical burns! Wear protective clothing (gloves and goggles) when working on the dosing head, connections or lines!

Before each start-up, check the dosing head screws. After initial start-up and after each time the diaphragm is changed, tighten the dosing head screws.

Caution After approximately 6-10 operating hours or two days, cross-tighten the dosing head screws using a torque wrench. Torque: 7 Nm (+ 1 Nm).

#### 7.1 Initial start-up / subsequent start-up

#### 7.1.1 Checks before start-up

- Check that the rated voltage stated on the pump nameplate corresponds to the local conditions!
- Check that all connections are secure and tighten, if necessary.
- Check that the dosing head screws are tightened with the specified torque and tighten, if necessary.
- Check that all electrical connections are correct.

#### 7.1.2 Assisting suction for systems without flooded suction

- At the dry suction/discharge valves:
- 1. Remove the suction line.
- 2. Hold a small container of water directly next to the suction valve and draw water until the dosing head is full.
- 3. Reinsert the suction line.

#### 7.1.3 Starting the pump

- 1. Open the suction and discharge isolating valves, if installed.
- 2. Depressurise the system on the discharge side of the pump:
  - Open the system deaeration and evacuation valve.
- 3. Let the pump run in continuous operation:
  - Switch on the power supply.
  - Press the "Start/Stop" button and keep it pressed.
  - The pump switches to continuous operation at maximum stroke frequency.
- 4. Leave the pump running until the dosing head and the valves are filled with medium and dosing medium flows from the deaeration line on the discharge side.
- 5. Close the system deaeration and evacuation valve.
- The pump is now ready for operation.

#### 7.1.4 Tightening dosing head screws

After initial start-up and after each time the diaphragm is changed, tighten the dosing head screws.

Caution After approximately 6-10 operating hours or two days, cross-tighten the dosing head screws using a torque wrench.

Torque: 7 Nm (+ 1 Nm).

#### 7.2 Operating the pump

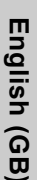

7.3 Shutdown

Note

Note

#### Warning

Risk of chemical burns!

Wear protective clothing (gloves and goggles) when working on the dosing head, connections or lines! Do not allow any chemicals to leak from the pump. Collect and dispose of all chemicals correctly!

To operate the pump, see sections 8. Operation,

and, if necessary, section 11. Fault finding chart.

9. How to use the control unit and 10. Maintenance

If possible, rinse the dosing head before shutting down the pump, e.g. by flushing it with water.

#### 7.3.1 Switching off / uninstalling

- 1. Switch off the pump and disconnect it from the power supply.
- 2. Depressurise the system.
- Take suitable steps to ensure that the returning dosing medium is safely collected.
- 4. Carefully remove all lines.
- 5. Uninstall the pump.

#### 7.3.2 Cleaning

- 1. Rinse all parts that have come into contact with the medium very carefully:
  - lines
  - valves
  - dosing head
  - diaphragm.
- 2. Remove any trace of chemicals from the pump housing.

#### 7.3.3 Storage

Storage of the pump:

- 1. After cleaning (see above), carefully dry all parts and reinstall the dosing head and valves, or
- 2. change the valves and diaphragm.

#### See section 10. Maintenance.

#### 7.3.4 Disposal

Disposal of the pump:

• After cleaning (see above), dispose of the pump in accordance with the relevant regulations.

#### 8. Operation

In the event of a diaphragm leakage, the dosing liquid may leak out of the hole in the intermediate flange between the pump and the dosing head. The parts inside the housing are protected from the dosing liquid for a short time (depending on the type

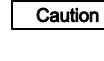

of liquid) by the housing sealing. It is necessary to check regularly (daily) if liquid is leaking out of the intermediate flange.

Observe section 10.5 Diaphragm breakage

For maximum safety, we recommend the pump version with diaphragm leakage detection.

#### 8.1 Control and display elements

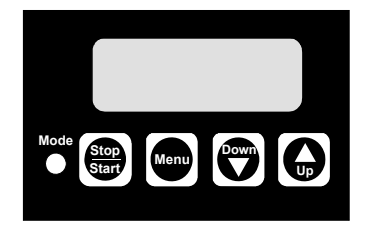

TM03 6257 4506

Fig. 17 Display of DDI 222

| Element       | Description                                                                                                    |
|---------------|----------------------------------------------------------------------------------------------------|
| Mode          | <ul> <li>Light-emitting diode (LED)</li> <li>Lights up red when the pump is stopped.</li> <li>Lights up green when the pump is started and briefly goes out during a suction stroke.</li> <li>Lights up yellow when the pump is switched off remotely.</li> <li>Flashes red if an error signal is present.</li> <li>Flashes red/green when an error message is present and the pump is running, or restarts automatically after the error has been corrected.</li> </ul> |
| Stop<br>Start | <ul> <li>"Start/Stop"</li> <li>Use this button to start or stop the pump.</li> <li>Error signals can be acknowledged by pressing the "Start/Stop" button.</li> </ul>                                                                                                    |
| Menu<br>Info  | Use the "Menu/Info" button to switch between the operating modes.                                                                                                    |
|               | Use the "Down" and "Up" buttons to change values in the display.                                                                                                    |

#### 8.1.1 Display test

A display test is automatically performed when the pump is switched on. All the segments of the LCD are switched on for 3 seconds and the software version number is then displayed for 2 seconds.

#### 8.1.2 Display indicator

When switched on (if the pump was stopped) and during pump operation, the dosing flow setpoint is displayed. With contact control the set ml/contact value is displayed.

#### 8.2 Switching on/off

Caution

Before switching on the pump, check that it is installed correctly. See sections *5. Installation* and *7.1 Initial start-up / subsequent start-up*.

- To start the pump, switch on the power supply.
- To stop the pump, switch off the power supply.

# English (GB)

#### 9. How to use the control unit

First see sections 5. Installation,

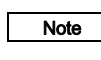

7. Start-up/shutdown and 7.2 Operating the pump.

Only the additional functions are described in this section.

#### 9.1 Menu levels

#### Menu levels used in the control unit

- **First function level:** for selecting and setting the operating modes of the pump (Manual, Contact, Analog), performing the batch and timer functions and starting the pump.
- Second function level: for setting and viewing additional functions, selecting and setting the batch and timer functions and setting the access code to protect the pump against unintentional or unauthorised access to pump settings.
- Service level: for setting the pump type and the unit of display for the dosing flow (I/h or gal/h) and setting the inputs and outputs.

#### Saving user settings

The pump settings are automatically saved approximately every 10 minutes and remain as they are even after the power supply has been switched off.

#### 9.2 General functions of the control unit

#### 9.2.1 Suction

If the "Start/Stop" button is pressed for longer than 1 second, the pump switches to continuous operation for as long as the button is held down (e.g. for suction).

This happens regardless of the selected operating mode. (In batch or timer mode, the pump has to be stopped first.)

#### 9.2.2 Locking "run"

The pump can be locked to avoid manual stopping.

When activating this function (service level), the pump starts running with the present settings and cannot be stopped using the "Start/Stop" button.

It is still possible to acknowledge error messages using the "Start/Stop" button.

#### Stopping the pump when the locking "run" is activated

- · If remote on/off is connected, use remote off.
- · Disconnect the pump from the power supply.

For "Batch manual", the "Run" button should not be Note locked as the pump then runs in continuous operation.

#### 9.2.3 Two-stage tank-empty signal

This function is used to provide a warning when the tank is almost empty and to switch off the pump when the tank is empty. To use the pre-empty signal, ensure that the suction line is equipped with two float switches.

#### Pre-empty signal

The pre-empty signal can be an error signal or a pre-empty signal at socket 3. For a pre-empty signal, relay 1 must be set to "Pre-empty signal". See sections 6. *Electrical connections* and 9.7.1 *Modifying the switch assignment*.

When the contact of the corresponding float switch closes,

- the error signal relay or pre-empty signal relay switches on, but the pump is not switched off.
- The LED flashes red.
- · The empty-signal symbol flashes in the display.

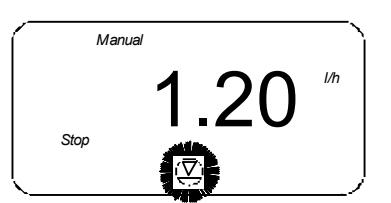

TM03 6596 4506

Fig. 18 Display: pre-empty signal

Once the error has been corrected,

- · the error signal relay or pre-empty relay switches off.
- The pump returns to the state it was in before the error occurred.

#### Empty signal

When the contact of the corresponding float switch closes,

- · the pump is switched off.
- The error signal relay switches on.
- · The LED flashes red.
- The empty-signal symbol lights up in the display.

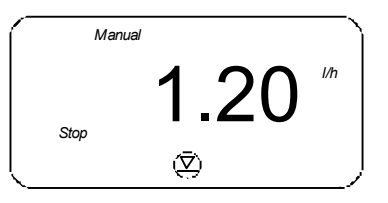

Fig. 19 Display: empty-signal symbol

Once the error has been corrected,

- the pump starts running again (if it was running before).
- The error signal relay switches off.
- The pump returns to the state it was in before the error occurred.

#### 9.2.4 Diaphragm leakage sensor (MBS)

As an option, the pump can be equipped with a sensor for diaphragm leakage detection.

The electronics automatically detects whether a sensor is connected. The following appears in the display.

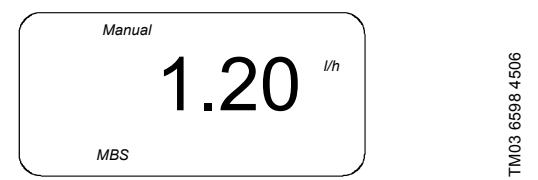

Fig. 20 Display: MBS sensor is connected

When a diaphragm leakage is detected by the sensor,

- · the pump is switched off.
- The error signal relay switches on.
- The LED flashes red.
- "MBS" and "ERROR" flash in the display.

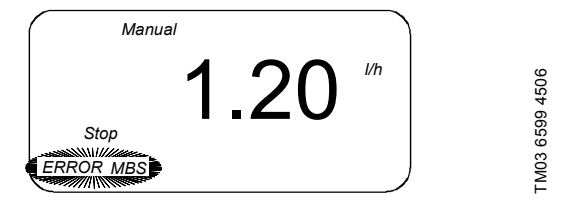

Fig. 21 Display: diaphragm leakage detected

Once the error has been corrected (the contact is no longer closed),

- press the "Start/Stop" button to acknowledge the error.
- The pump starts running again (if it was running before).
- The error signal relay switches off.
- The pump returns to the state it was in before the error occurred.

A cable break of the pressure switch is also indicated as a diaphragm leakage signal (MBS error). After acknowledging the MBS error, the pump continues to operate without error indication!

9.2.5 Blocking safety

Note

If the pump has existing strokes to process, a check is carried out to determine whether the drive is turning. If the drive motor is blocked, e.g. due to excess counter-pressure in the dosing system, this is detected and indicated by the integrated motor monitoring function.

- The error signal relay switches on.
- "1/min", "bar" and "ERROR" flash in the display.

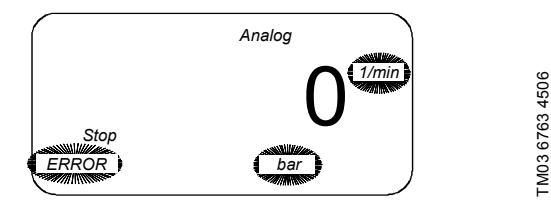

Fig. 22 Display: motor monitoring

- The pump is stopped.
- · The red LED flashes.

For possible errors and their correction, see section *11. Fault finding chart*.

Once the error has been corrected,

• press the "Start/Stop" button to acknowledge the error.

#### 9.2.6 Power off

If the power consumption of the drive motor is too high, e.g. due to excess counter-pressure in the dosing system, this is detected and indicated by the power monitoring function.

- The error signal relay switches on.
- "1/min", "bar" and "ERROR" flash in the display.
- The pump is stopped. Every 10 minutes, an attempt is made to automatically restart the pump.
- The LED flashes red/green.

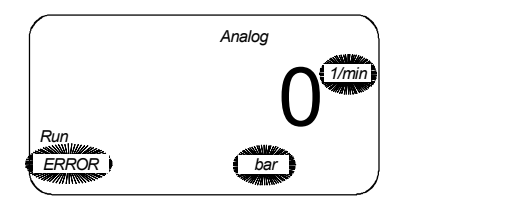

TM03 6360 4506

#### Fig. 23 Display: power off

For possible errors and their correction, see section *11. Fault finding chart*.

Once the error has been corrected,

- · the pump restarts automatically, or
- · press the "Start/Stop" button to acknowledge the error.

#### 9.2.7 Remote on/off

The pump can be switched off remotely (e.g. from a control room).

- If switched off remotely, the pump does not respond to any input signals or to operator input.
   Exception: The pump can still be stopped manually (press the "Start/Stop" button) and run in continuous operation (press and hold down the "Start/Stop" button).
- "Stop" lights up in the display.
- The yellow LED lights up.
- When switched on remotely, the pump returns to the state it was in before it was switched off. If, for example, the pump was previously in "Stop" mode, it returns to this mode once it is switched on.

#### 9.2.8 Memory function

Contact signals, which cannot be processed immediately, can be stored and subsequently made available to the pump for processing. A maximum of 65,000 contact signals can be stored.

- Without memory: If the pump is running when a contact signal is received, the signal is ignored. The pump performs the current dosing, then it is again ready to receive new contact signals, i.e. it rejects excess contacts.
- With memory: If the pump is running when a contact signal is received, the signal is stored in the memory. First, the pump performs the current dosing, then it processes the contact signals from the memory.

The contents of the memory are deleted:

- by switching off the power supply
- by switching the operating mode.
- The contents of the memory are not deleted:
- · by actuating the remote on/off contact
- by pressing the "Start/Stop" button
- by continuous operation.

Note The memory function can be enabled and disabled in the second function level.

#### 9.2.9 Flow Monitor

The pump can be equipped with a pressure sensor (Flow Monitor pump option).

Based on the pressure measured by the sensor and on the motor position, an indicator diagram is created. Possible dosing faults or the exceeding of the permissible counter-pressure are detected reliably and indicated by the display or the error message output.

The following errors are recognised:

- Pressure exceeded (the pump is stopped and restarts automatically when the pressure decreases).
- Dosing error (the pump doses 30 % to 100 % less due to a • leaking discharge valve or suction valve, a clogged suction line or an air bubble in the dosing head).

Caution

Depending on the operating conditions, it may be impossible to detect dosing errors due to several faults occurring simultaneously (e.g. leaking suction and discharge valves)!

The dosing controller and dosing control functions can be switched on and off independently of each other. It is always possibly to display the pressure that has been measured during operation whenever the pressure sensor is connected.

For information about operating the pump with the Note Flow Monitor, see section 9.10 Flow Monitor.

#### 9.3 Signal outputs

The control unit has the following signal outputs, e.g. in order to return a signal to the control room.

#### 9.3.1 Current signal output

To use the control signal output, see section 9.9 Current signal control 0-20 mA / 4-20 mA.

The current flow rate of the pump is output as a current signal.

- Current output 0-20 mA in the following mode:
- Current control 0-20 mA. Current output 4-20 mA in the following modes:
  - Current control 4-20 mA
  - Manual

Note

•

- Contact
- Batch dosing with manual/contact start
- Timer with manual/contact start.

The current output is linear between 4 (0) mA at flow rate = 0 and 20 mA at maximum flow rate  $Q_{max}$ .

(default setting) or the corresponding weighting value pair.

#### 9.3.2 Error signal

Note

Used to return various error states to the control room.

#### 9.3.3 Stroke signal / pre-empty signal / pulse input

Depending on the relay setting, the contact output receives a signal in these cases:

- for each complete stroke of the pump, or
- a pre-empty signal input, or
- each pulse input at the pump.

To set the relay, see section 9.7.1 Modifying the switch assignment.

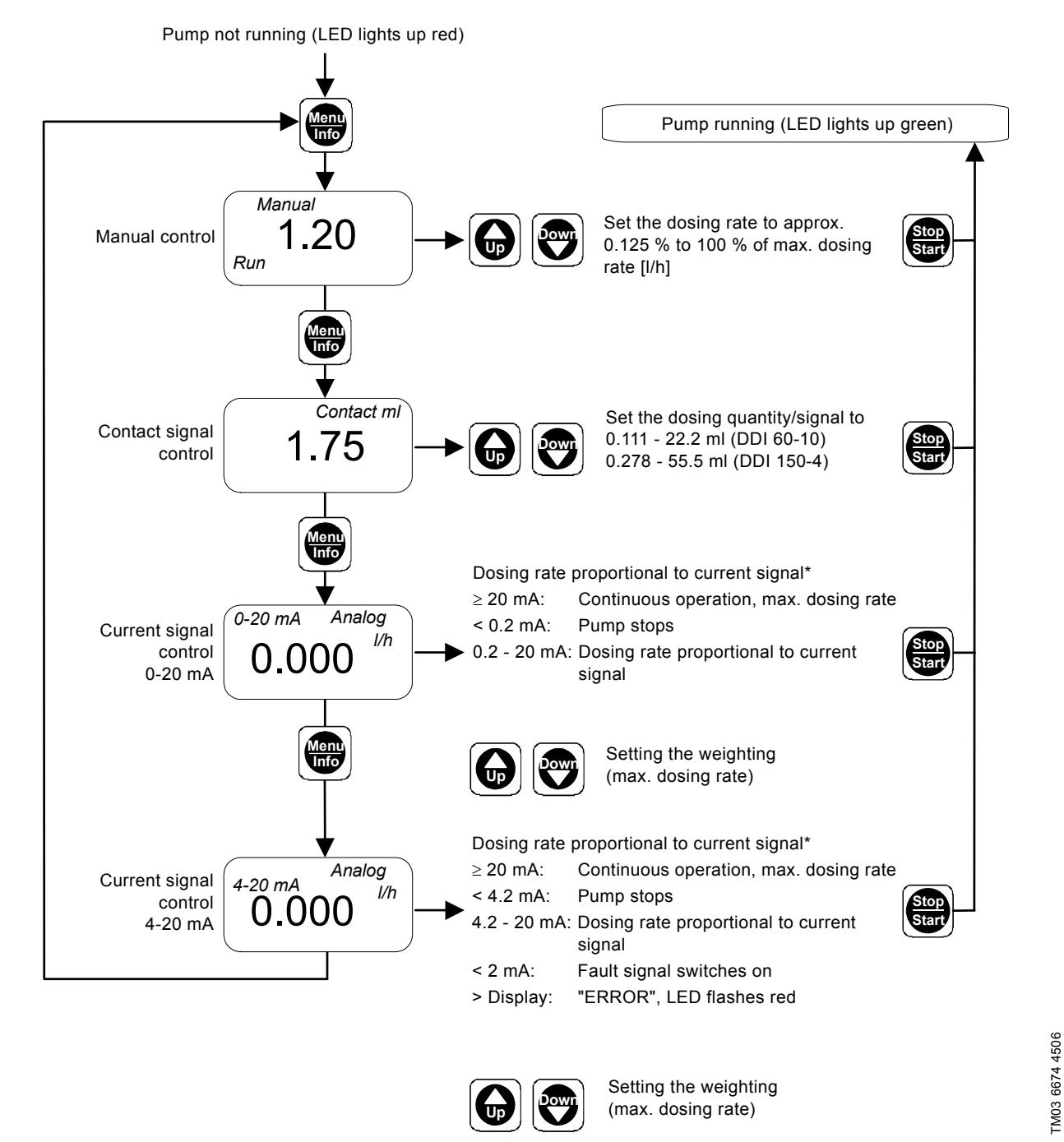

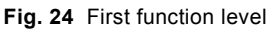

You can modify the assignment between the current input and the flow rate. See section 9.9 Current signal control 0-20 mA / 4-20 mA.

\*

# English (GB)

### 9.4.1 Setting the operating modes

The operating modes are selected in the first function level, and settings can be made for the modes.

This function level can only be opened when the pump is stopped.

- When the pump is stopped (LED lights up red), press the "Menu/Info" button.
  - The first function level is opened.
- 2. Navigate in the first function level by repeatedly pressing the "Menu/Info" button.
- 3. Use the "Up" and "Down" buttons to modify the settings in the relevant menu as shown in fig. 24.
- 4. Press the "Start/Stop" button to confirm the settings and to exit the first function level.
  - The pump is running (LED lights up green).

#### 9.4.2 Manual control

# Dosing with manual on/off and manually adjustable dosing flow

In this operating mode, all the settings are entered on the pump by the operator.

- Use the "Start/Stop" button to start or stop the pump.
- Use the "Up" and "Down" buttons to increase or decrease the flow rate. This can be done when the pump is stopped or when it is running.

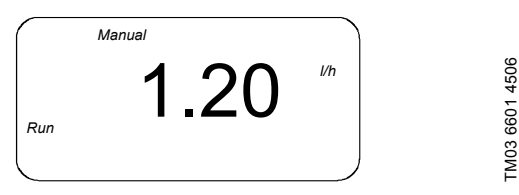

Fig. 25 Display: manual control

The maximum displayed/adjustable flow rate is automatically set according to the selected pump type and the calibrated stroke volume.

#### Input range for the flow rate

| Pump type | Q <sub>min.</sub> | — Resolution of flow rate                                                            |  |
|-----------|-------------------|--------------------------------------------------------------------------------------|--|
| rump type | [l/h]             |                                                                                      |  |
| DDI 60-10 | 0.075             | 20 ml/h for Q < 10 l/h 100 ml/h for Q $\geq$ 10 l/h                                  |  |
| DDI 150-4 | 0.188             | 20 ml/h for Q < 10 l/h<br>100 ml/h for Q $\geq$ 10 l/h<br>1 l/h for Q $\geq$ 100 l/h |  |

### 9.4.3 Contact signal control

 Note
 The pump must be started first in this operating

 Note
 mode (LED lights up green and "Run" appears in the display).

• Use the "Start/Stop" button to start or stop the pump.

#### For continuous dosing in a process

For each signal received at the contact input of the pump (e.g. from a water meter with reed contact output), the pump doses the set dosing capacity. The dosing is continuously distributed between the incoming contacts via a controller. The maximum dosing capacity must not be exceeded.

#### Input range for the dosing capacity per contact

| Pump type | Min. dosing capacity<br>(= 1/50 stroke/contact) | Max. dosing capacity<br>(= 4 strokes/contact) |
|-----------|-------------------------------------------------|-----------------------------------------------|
|           | [ml]                                            | [ml]                                          |
| DDI 60-10 | 0.111                                           | 22.2                                          |
| DDI 150-4 | 0.278                                           | 55.5                                          |

Even if the pump receives more contact signals than it can process at the maximum flow rate, it only runs in continuous operation with a maximum stroke frequency of 180/min. 120/min. in slow mode).

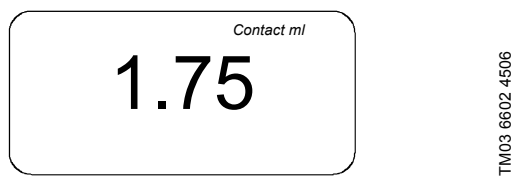

#### Fig. 26 Display: contact signal control

Use the "Up" and "Down" buttons in the first function level to set the dosing volume for each contact signal.

- When the pump is stopped (LED lights up red), press the "Menu/Info" button.
  - The first function level is opened.
- 2. Use the "Up" and "Down" buttons in the "contact signal control" menu to set the dosing volume per contact signal.
- 3. Press the "Start/Stop" button to confirm the settings and to exit the first function level.
  - The pump is running (LED lights up green).

 Due to the constant dosing control, the pump can

 Note
 continue dosing for a short time even when no contact has been received.

#### 9.4.4 Current signal control 0-20 mA / 4-20 mA

For current signal control, see section 9.9 Current signal control 0-20 mA / 4-20 mA.

#### 9.5 Second function level

9.5.1 Opening / exiting the second function level

Open the second function level

- to set the access code,
- to enable or disable functions such as Flow Monitor or memory,
- to enter settings for operating modes such as batch mode,
- to display the total number of operating hours and total dosing capacity,
- · to carry out a calibration, or
- to modify the assignment between the current input/output and dosing rate.

This function level can only be opened when the pump is stopped (LED lights up red).

#### 9.5.2 Setting the access code

The access code is used to protect the pump against unintentional/unauthorised access to pump settings. The default setting is 111. Code 111 gives access to all settings described in sections 9.4 *First function level* and 9.5 *Second function level*.

Note The "Start/Stop" button for stopping the pump is active with any code.

- 1. Press the "Start/Stop" button while the pump is running (LED lights up green).
  - The pump is stopped (LED lights up red).
- 2. Press and hold down the "Menu/Info" button for 3 seconds.
  - The second function level is opened.
  - The input arrow appears in the display.
  - "C:111" (default setting is "111") or a user-defined code appears in the display.
- 3. Use the "Up" and "Down" buttons to set the code in the range between 1 and 999.

Code 111 is required to open the second function level.

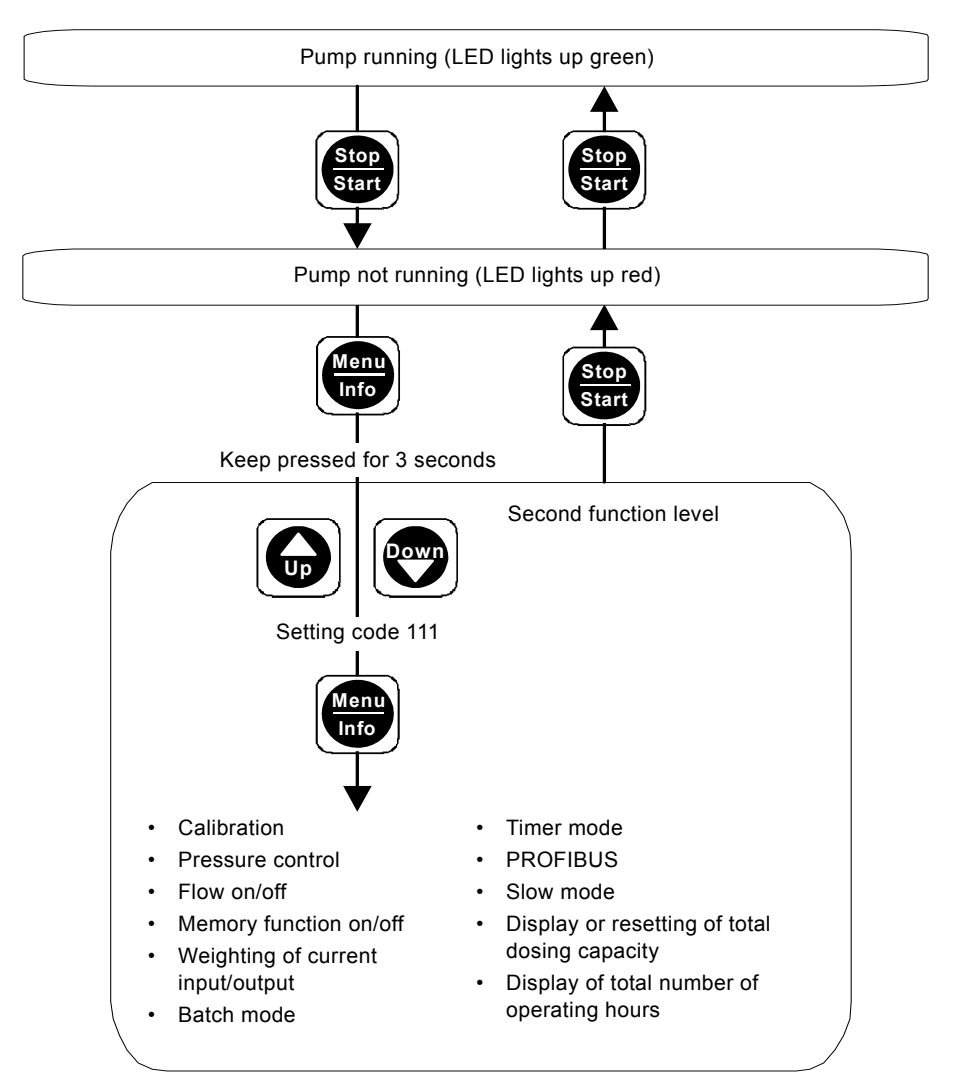

Fig. 27 Opening / exiting the second function level

- 1. Navigate in the second function level by repeatedly pressing the "Menu/Info" button.
- 2. Use the "Up" and "Down" buttons to modify the settings in the relevant menu as shown in figs 28 and 29.
- 3. Press the "Start/Stop" button to exit the second function level.

Note

You can only change the parameters in the shown order. When the "Menu/Info" button is pressed again

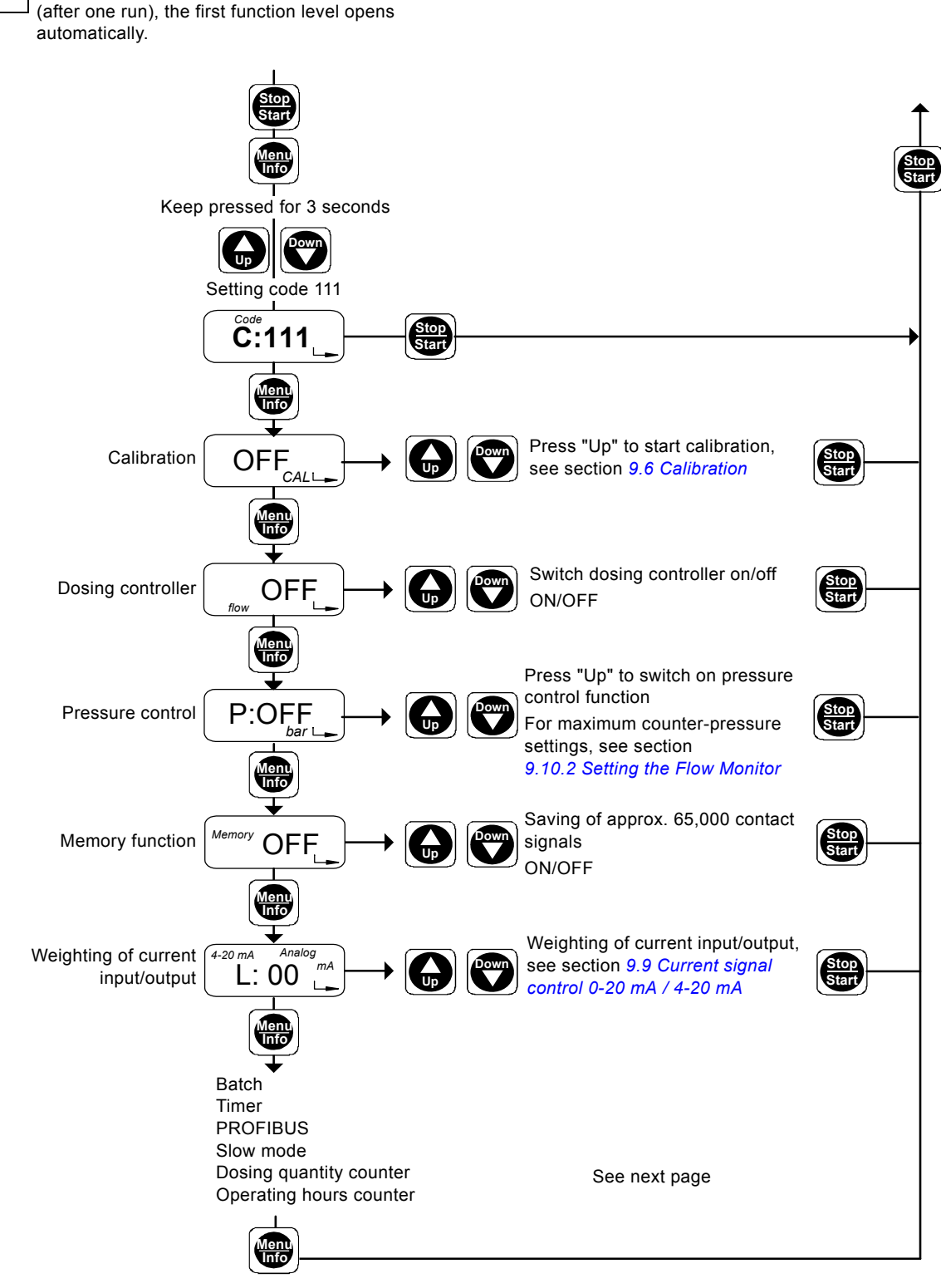

Fig. 28 Second function level, part 1

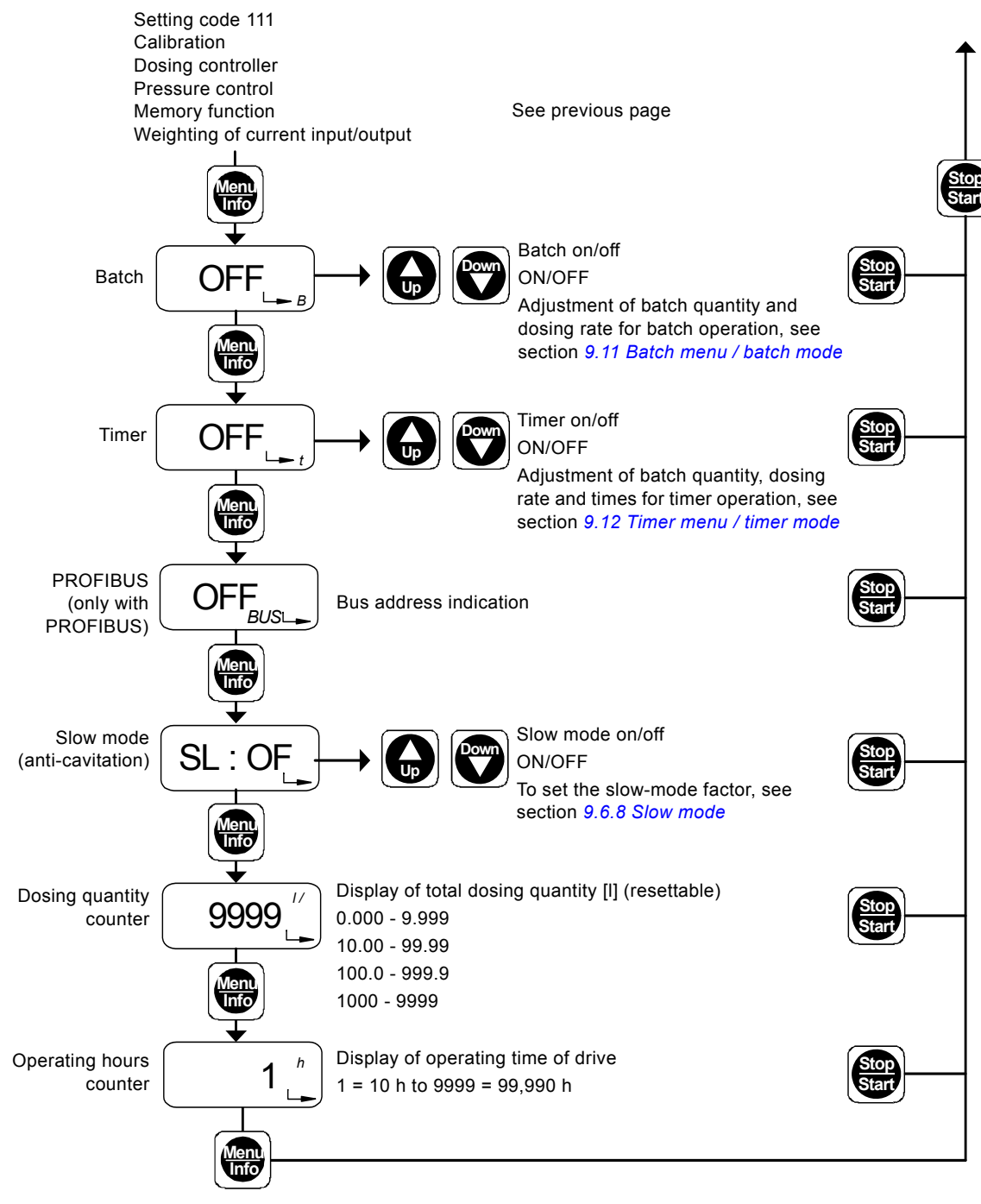

Fig. 29 Second function level, part 2

#### 9.6 Calibration

The dosing flow display is set by default for an operating counter-pressure of 3 bar. Calibration can be used to set the pump flow to the actual operating conditions.

## With activated flow compensation (see section 4.4.4 Flow compensation):

Note When dosing media with a viscosity different from water or after a software update the pump has to be calibrated. After a software update "cal" is flashing in the display.

Calibrate the pump under normal operating conditions with the discharge line connected and at operating counter-pressure.

|      | The dosed volume must be gauged in litres during    |
|------|-----------------------------------------------------|
| Note | calibration, e.g. by drawing the dosing medium from |
|      | a gauged tank.                                      |

"OFF CAL" appears in the display.

- 1. Press the "Up" button.
  - "- -" and "CAL" (flashing) appear in the display.
- Wait until "ON" and "CAL" (not flashing) appear in the display.
   "ON CAL" appears in the display.

- 3. Press the "Start/Stop" button.
  - Calibration is started. The LED flashes green and "Run" flashes in the display.
- 200 strokes are performed by default. The number of strokes performed appears in the display.
- Press "Start/Stop" to stop at any stroke value.
- The LED lights up red.
- 4. Press the "Start/Stop" button.

The current calibration value is displayed (not with replacement circuit boards!).

- 5. Use the "Up" and "Down" buttons to enter the calibration value (gauged volume in ml).
- Press the "Menu/Info" button (confirm the setting and move on to the next menu item), or
- press the "Start/Stop" button (confirm the setting and close the second function level).

The calibration process does not change the setting for the assignment/weighting of the current input and output for the flow rate.

Note If a current input or output is used, check after calibration to determine whether a new current weighting is required.

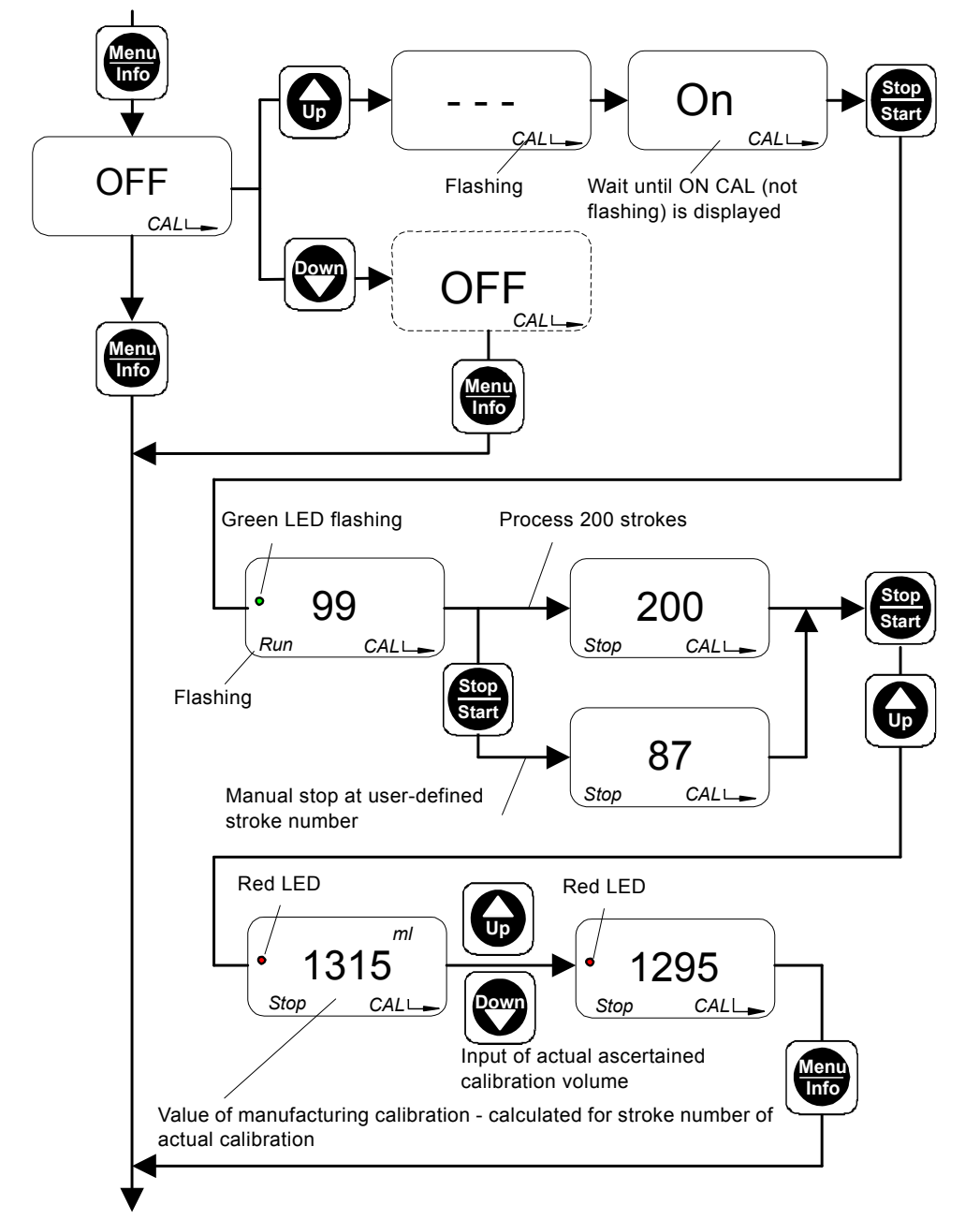

TM03 6678 4506

## Adjusting the operating counter-pressure without gauging the dosed volume during calibration

If you do not gauge the dosed volume, you can determine the "calibration value" from the following dosing capacity curves in order to adjust your pump to the operating counter-pressure.

#### The curves represent 200 strokes:

- Dosing medium with a viscosity similar to water
- 0.5 m flooded suction.

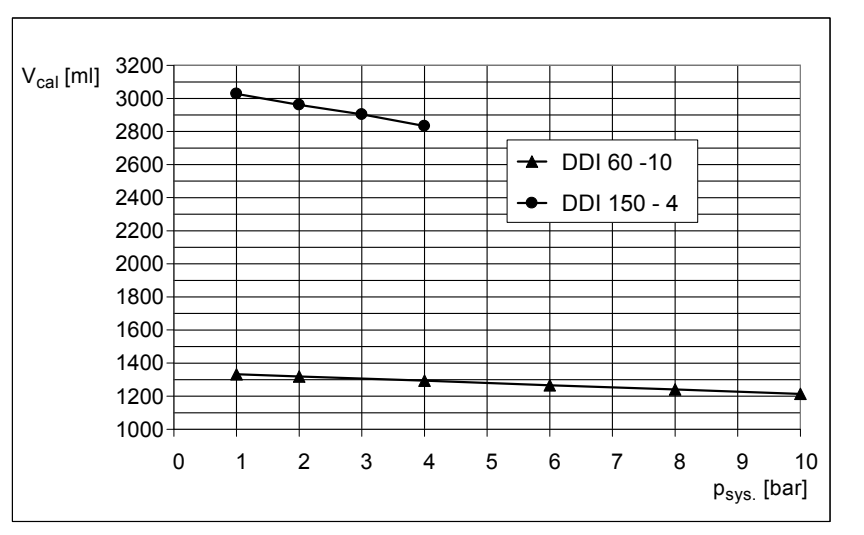

Fig. 31 Dosing capacity curves

| Note |
|------|
|      |

Values are approximate values and do not take into consideration deviations due to construction tolerance according to VDMA 24284.

#### 9.6.1 Flow Monitor

In order for the pressure sensor (if installed) to function as a dosing controller, the dosing controller must be switched on. See section *9.10 Flow Monitor*.

#### 9.6.2 Pressure control

In the pressure control menu, the pressure control function is switched on or off and the stop counter-pressure is set. See section *9.10 Flow Monitor*.

#### 9.6.3 Memory function

The memory function is used to store excess contact signals for processing later. See section *9.6.3 Memory function*.

- Switch the memory function on/off with "Up" / "Down".
- Press the "Menu/Info" button (confirm the setting and move on to the next menu item), or
- press the "Start/Stop" button (confirm the setting and close the second function level).

#### 9.6.4 Weighting of current input/output

In current input/output operation, the dosing capacity is controlled via the current signal. The pump emits a current signal as a feedback for control rooms or master/slave applications.

Note For weighting of current input/output, see also 9.9 Current signal control 0-20 mA / 4-20 mA.

#### 9.6.5 Batch menu / batch mode

In batch mode, a defined batch quantity is dosed with a defined dosing flow. The batch can be dosed manually or by a contact. See section 9.11 Batch menu / batch mode.

#### 9.6.6 Timer menu / timer mode

In timer mode, a defined batch quantity is dosed with a defined dosing flow and a defined start time. See section 9.12 Timer menu / timer mode.

#### 9.6.7 PROFIBUS menu

The "PROFIBUS" menu item is only displayed for pumps with PROFIBUS interfaces. The PROFIBUS interface is activated/deactivated in this menu and the bus address is specified.

#### 9.6.8 Slow mode

Slow mode reduces the maximum dosing flow of the pump in two stages to 66 % (slow mode 1) or 41 % (slow mode 2).

By increasing the minimum suction time, cavitation is, for example, reduced with viscous media.

Slow mode can be activated in any operating mode. In the slow-mode menu, the slow mode function is set and the slow-mode factor is selected.

#### Setting slow mode

In the second function level, "SL:OF" appears in the display.

 Use the "Up" and "Down" buttons to switch between normal operation (SL:OF), slow mode 1 (SL:01) and slow mode 2 (SL:02).

- The current slow-mode factor appears in the display.

- Press the "Menu/Info" button (confirm the setting and move on to the next menu item), or
- press the "Start/Stop" button (confirm the setting and close the second function level).

The maximum flow rate of the pump decreases. The maximum stroke rate is 120 l/min. in slow mode 1 and 74 l/min. in slow mode 2. The minimum

adjustable flow rate is maintained.

#### 9.6.9 Display/resetting of total dosing capacity

The total capacity dosed since the value was last reset is displayed.

 Note
 If this value is exceeded, the counting starts again at zero.

To reset the value,

- 1. press the "Up" button.
  - "dEL" appears in the display.
- 2. Press the "Start/Stop" button.
- The total dosing capacity is deleted.
- Press the "Menu/Info" button (confirm the setting and move on to the next menu item), or
- press the "Start/Stop" button (confirm the setting and close the second function level).

#### Display of value during pump operation (in "Run" mode)

- Press the "Menu/Info" button.
- The total capacity dosed since the value was last reset is displayed.

#### 9.6.10 Display of total number of operating hours

The operating hours counter indicates the operating time of the drive, e.g. to check maintenance intervals. The maximum number of operating hours that can be displayed is 99,990 h (display = 9999).

The operating hours counter cannot be reset.

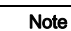

Aultiply the number displayed by 10 to determine the number of operating hours.

#### 9.7 Service level

Open the service level

- · to modify the switch assignments of the electronics,
- to set the pump type, or
- to select the unit of measurement for the dosing flow (l/h or gal/h) that will be displayed.

#### 9.7.1 Modifying the switch assignment

Note You are modifying the default settings of your control unit. They will therefore differ from the technical data.

The service level can only be accessed when the power supply is switched on.

- Simultaneously press the "Menu/Info" and "Down" buttons and hold them down.
- 2. Switch on the power supply.
- The LED alternately flashes red and green.
- 3. Release the "Menu/Info" and "Down" buttons.
- 4. Press the "Start/Stop" button.
- 5. Press the "Up" button.
  - The LED lights up yellow.
  - "Func" appears in the display.
- 6. Press the "Menu/Info" button.
  - The service level is opened.

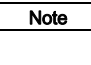

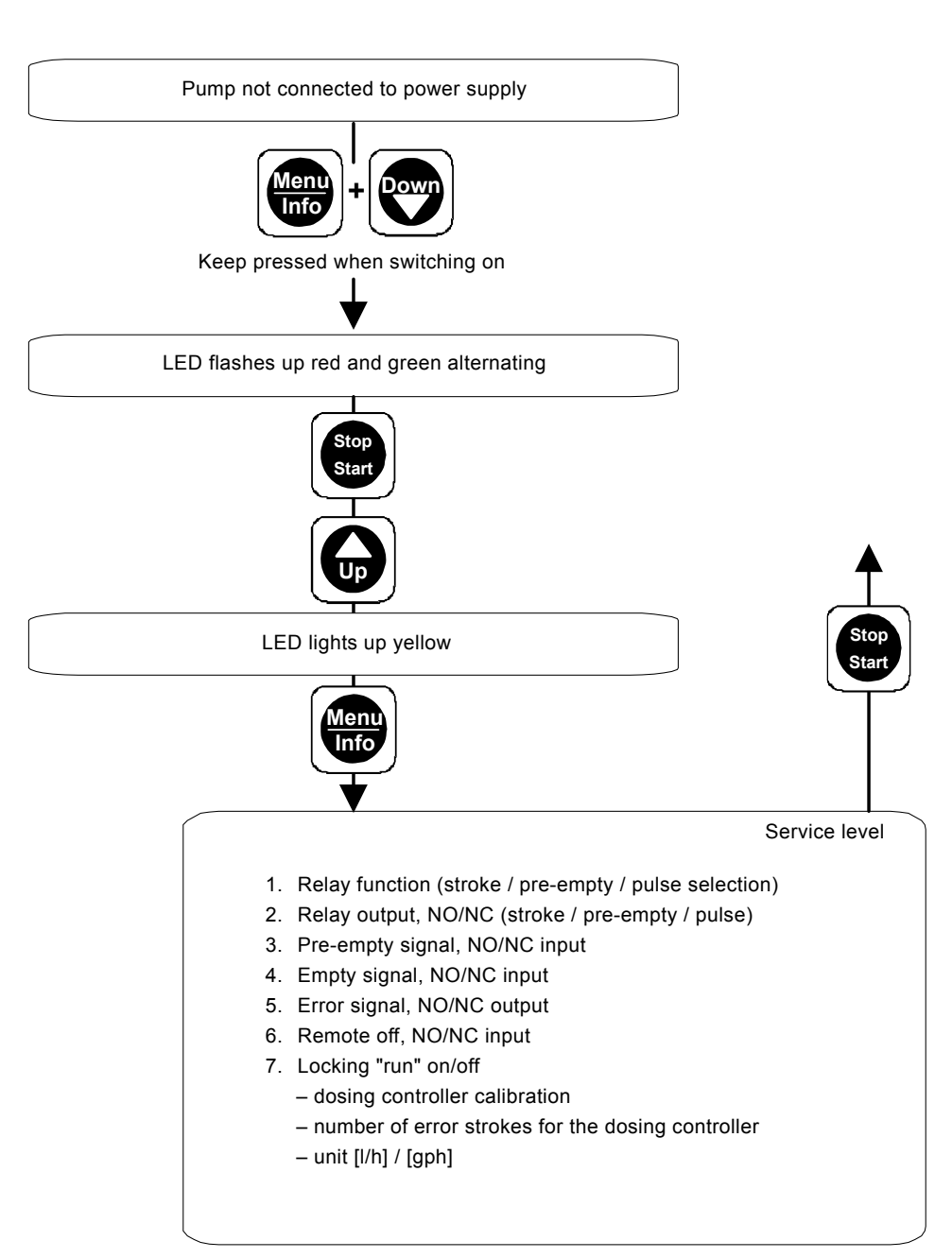

Fig. 32 Opening / exiting the service level

- 1. Navigate in the service level by repeatedly pressing the "Menu/Info" button.
- 2. Use the "Up" and "Down" buttons to modify the switch assignment in the relevant menu.
- 3. Press the "Menu/Info" button for 10 seconds to open the pump type selection.
- 4. Press the "Start/Stop" button
  - to confirm the new settings
  - to exit the service level
  - to open the first function level.

#### 1. Relay function (stroke / pre-empty / pulse selection)

"1:OFF", "1:ON" or "1:1:1" appears in the display.

- Use the "Up" and "Down" buttons to switch between:
  - "1:OFF": Relay function = stroke signal ("1/min" flashes in display), and
  - "1:ON": Relay function = pre-empty signal (empty-signal symbol flashes in the display), and
  - "1:1:1": Relay function = pulse input ("n:1" flashes in the display).
- Press the "Menu/Info" button (confirm the setting and move on to the next menu item), or
- press the "Start/Stop" button (confirm the setting and close the service level).

#### 2. Relay output, NO/NC (stroke / pre-empty / pulse)

"2:NO" or "2:NC" appears in the display ("1/min" and empty-signal symbol flash in the display).

- Use the "Up" and "Down" buttons to switch between:
  - "2:NO": Stroke/pre-empty signal/pulse input relay = normally open contact, and
  - "2:NC": Stroke/pre-empty signal/pulse input relay = normally closed contact.
- Press the "Menu/Info" button (confirm the setting and move on to the next menu item), or
- press the "Start/Stop" button (confirm the setting and close the service level).

#### 3. Pre-empty signal, NO/NC input

"3:NO" or "3:NC" appears in the display (empty-signal symbol flashes in display).

- Use the "Up" and "Down" buttons to switch between:
  - "3:NO": Pre-empty signal = normally open contact, and- "3:NC": Pre-empty signal = normally closed contact.
- Press the "Menu/Info" button (confirm the setting and move on to the next menu item), or
- press the "Start/Stop" button (confirm the setting and close the service level).

#### 4. Empty signal, NO/NC input

"4:NO" or "4:NC" appears in the display (empty-signal symbol lights up in the display).

- Use the "Up" and "Down" buttons to switch between:
  - "4:NO": Empty signal = normally open contact, and
  - "4:NC": Empty signal = normally closed contact.
- Press the "Menu/Info" button (confirm the setting and move on to the next menu item), or
- press the "Start/Stop" button (confirm the setting and close the service level).

#### 5. Error signal, NO/NC output

"5:NO" or "5:NC" appears in the display ("ERROR" flashes in the display).

- Use the "Up" and "Down" buttons to switch between:
  - "5:NO": Error signal relay = normally open contact, and
  - "5:NC": Error signal relay = normally closed contact.
- Press the "Menu/Info" button (confirm the setting and move on to the next menu item), or
- press the "Start/Stop" button (confirm the setting and close the service level).

#### 6. Remote off, NO/NC input

"6:NO" or "6:NC" appears in the display ("Run" and "Stop" flash in the display).

- Use the "Up" and "Down" buttons to switch between:
  - "6:NO": Remote off = normally open contact, and
     "6:NC": Remote off = normally closed contact.
- Press the "Menu/Info" button (confirm the setting and move on to the next menu item), or
- press the "Start/Stop" button (confirm the setting and close the service level).

#### 7. Locking "run" on/off

The locking of the "Start/Stop" button to prevent manual stopping of the pump can be enabled and disabled.

The display indicates "7:ON" or "7:OFF" (the "Run" symbol is displayed).

- Use the "Up" and "Down" buttons to switch between:
  - "7:ON": Locking "run" on, and
  - "7:OFF": Locking "run" off.
- Press the "Menu/Info" button (confirm the setting and move on to the next menu item), or
- press the "Start/Stop" button (confirm the setting and close the service level).

#### P: CAL on/off (only for Flow Monitor)

"CAL:ON" or "CAL:OFF" appears in the display ("CAL" appears).

- Use the "Up" and "Down" buttons to switch between:
  - "CAL:ON": Calibration of the pressure sensor for the Flow Monitor enabled, and
  - "CAL:OFF": Calibration of the pressure sensor for the Flow Monitor disabled.

## Note For calibration, see section 9.10.7 Calibrating the sensor after the sensor has been replaced.

#### St: e.g. "60" (only for Flow Monitor)

 Use the "Up" and "Down" buttons to set the "number of error strokes permitted when starting". If the number of error strokes is exceeded, the "Flow error" error message appears.

#### FE: e.g. "7" (only for Flow Monitor)

 Use the "Up" and "Down" buttons to set the "number of error strokes permitted during operation". If the number of error strokes is exceeded, the "Flow error" error message appears.

#### Selection of unit (display)

"Unit I/h" or "Unit gph" appears in the display.

- Use the "Up" and "Down" buttons to switch between: – "Unit I/h": Unit Q = I/h, and
  - "Unit gph": Unit Q = gal/h.
- Press the "Start/Stop" button (confirm the setting and close the service level), or
- press the "Menu/Info" button for a minimum of 10 seconds (confirm the setting and open the pump selection).

#### Pump selection

The actual pump type must always be selected to

Caution ensure error-free operation of the electronic control function. Otherwise the displayed pump and signals differ from the actual conditions.

"-60" or "-150" appears in the display.

- Use the "Up" and "Down" buttons to switch between the pump types DDI 60-10 and DDI 150-4.
- Select your pump type, which is indicated on the pump nameplate.
- Press the "Start/Stop" button (confirm the setting and close the service level).

#### 9.8 Resetting to default settings

You can reset the first and second function levels to the default settings when the power supply is being connected.

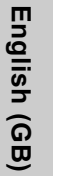

Note The service level settings (pump type, unit of display for the dosing flow, input and output settings) and the values for the total dosing capacity and operating

The pump is disconnected from the power supply.

hours counter remain as they are.

- 1. Simultaneously press the "Up" and "Down" buttons and hold them down.
- 2. Switch on the power supply.
  - "boot" appears in the display.
- 3. Release the "Up" and "Down" buttons.
  - All modified settings at the first and second function levels are reset to the default settings.

#### 9.9 Current signal control 0-20 mA / 4-20 mA

For controlling the dosing pump via an external current signal of 0-20 mA (4-20 mA)

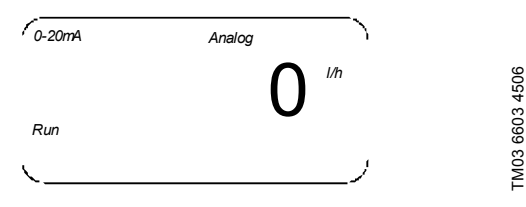

Fig. 33 Display: 0-20 mA current signal control

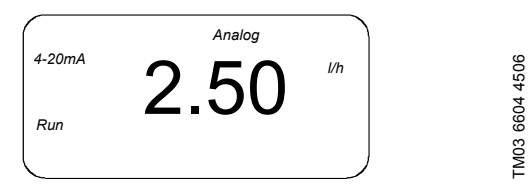

Fig. 34 Display: 4-20 mA current signal control

- The flow rate is proportional to a current input signal of 0-20 mA (4-20 mA).
- Above 19.5 mA, the pump runs in continuous operation at maximum dosing flow (Q<sub>max</sub>).
- Below 0.2 (4.2) mA, the pump switches off.

Note

Note

Default setting for Q<sub>max</sub>, is the dosing flow up to 3 bar (default calibration value). Once the pump has been calibrated, the current signals must be weighted. See sections 9.9.2 With calibrated pump and 9.9.3 Setting the weighting.

The pump must be started first in this operating mode (LED lights up green and "Run" appears in the display).

• Use the "Start/Stop" button to start or stop the pump.

#### 4-20 mA current signal control

If the current input signal falls below 2 mA, the error relay is switched, as an error has probably occurred at the signal source or on the cable.

- The error signal relay switches on. The LED flashes red.
- · "4-20 mA" and "ERROR" flash in the display.

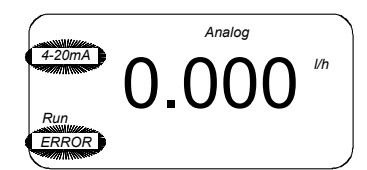

Fig. 35 Display: 4-20 mA current signal control

# TM03 6675 4506

## The assignment between the current signal and flow rate is linear.

- With 0-20 mA current signal control, the curve for current input and current output passes through Q = 0 at 0 mA and the value pair  $Q_{max}$  ( $Q_{cal}$ ) at 20 mA (curve 1a).
- With 4-20 mA current signal control, the curve for current input and current output passes through Q = 0 at 4 mA and the value pair Q<sub>max.</sub> (Q<sub>cal</sub>) at 20 mA (curve 2a).
- With manual or contact control, the curve for current output passes through Q = 0 at 4 mA and the value pair  $Q_{max.}$  ( $Q_{cal}$ ) at 20 mA (curve 2a).

The default setting for  $\mathsf{Q}_{\text{max.}}$  is the maximum dosing flow at default calibration at 3 bar.

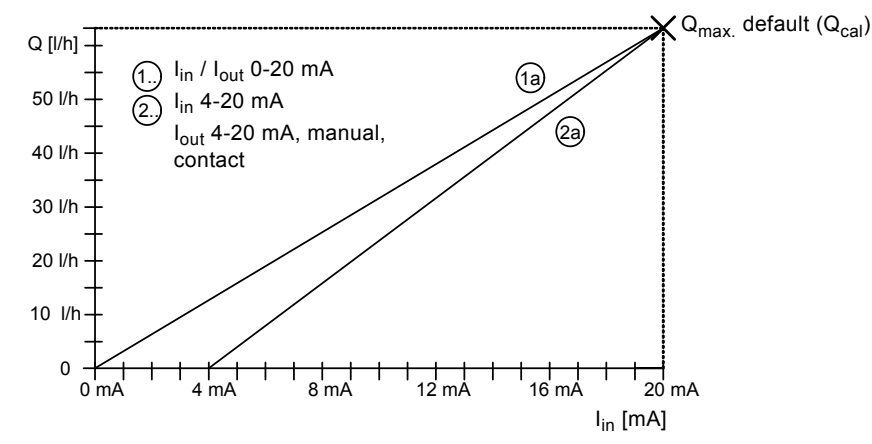

Fig. 36 Current input and current output with default setting

#### 9.9.1 Direct weighting of the current signal input and output

Weighting while the pump is running can be carried out in the first function level. The currently set value increases or decreases for the maximum flow rate  $Q_{max.}$  ( $Q_{cal}$ ), or with weighting set value  $Q_{select mA max.}$ 

#### Setting the weighting

|      | The parameters for 0-20 mA and for 4-20 mA are<br>independent of one another. The weighting |
|------|---------------------------------------------------------------------------------------------|
| Note | set operating mode.                                                                         |
|      | Select the current control used (0-20 mA / 4-20 mA) before weighting.                       |
|      | Weighting can be set independently of the current                                           |

input value that is currently set. The dosing flow value [l/h] that corresponds to the set current input value [mA] always appears in the display.

- 1. When the pump is running or stopped, press and hold down the "Up" button for approximately 5 seconds.
  - "0-20 mA" or "4-20 mA", "Analog" and "I/h" flash in the display.
- Use the "Up" and "Down" buttons to increase or decrease the currently set value for the maximum flow rate.

The curve for current input / current output now passes as follows:

 With 0-20 mA (4-20 mA) current signal control, the curve for current input and current output passes linearly through Q = 0 at 0 mA (4 mA) and the currently set value for the maximum flow rate Q<sub>select max</sub> at 20 mA (curves 1b and 2b).

The set weighting is saved in the pump.

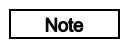

Note

The values are retained, e.g. when the power supply is switched off, and are also active when current weighting is called in the second function level. Even for current input / current output assignments that are already weighted in the second function level (see curve 3a), subsequent weighting can be set or weighting can be shifted here. The value for the maximum flow rate  $Q_{\text{select mA max.}}$  at mA<sub>max.</sub> is shifted (curve 3b).

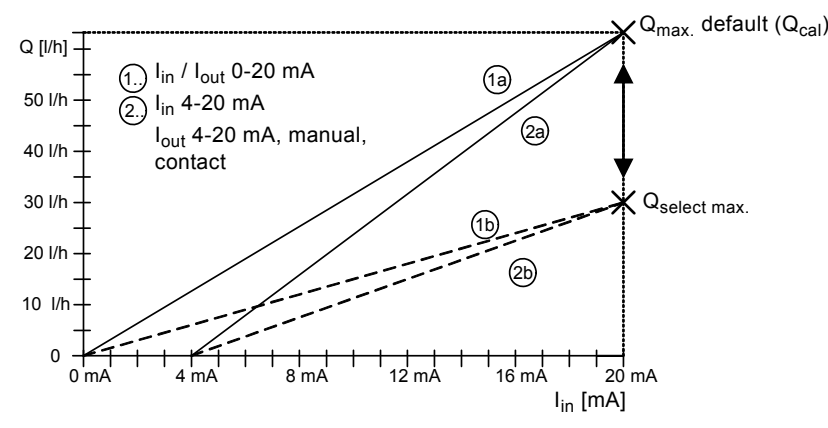

Fig. 37 Current input and current output with direct weighting

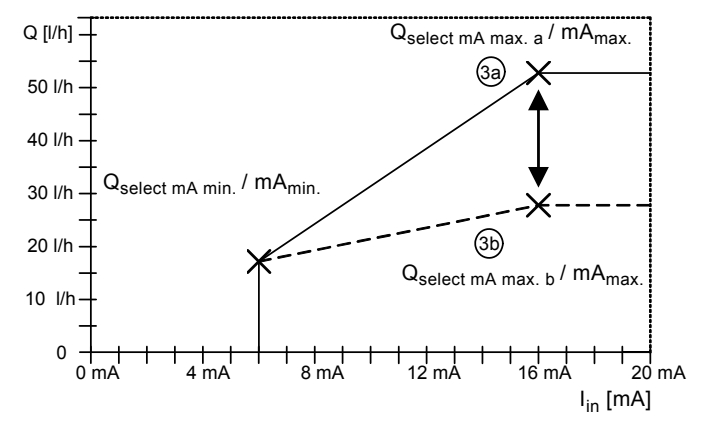

Fig. 38 Current input and current output with subsequent weighting

#### 9.9.2 With calibrated pump

When calibrating the pump for your application and using current signal control and/or current output, proceed as follows:

1. Calibrate the pump.

Note

Note

- Determine the maximum flow rate Q<sub>cal</sub> by taking a reading on the pump: Q<sub>cal</sub> is the maximum adjustable flow rate after calibration, e.g. in manual mode, or the displayed flow rate in continuous operation (press and hold down the "Start/Stop" button for longer than 1 second).
- 3. To set the current input / current output weighting, see section 9.9.3 Setting the weighting.

For unweighted assignment (curves 1a, 2a, see fig. 34) select the following reference points: L: mA<sub>min.</sub> = 0 (4) mA / Q<sub>select mA min.</sub> = 0 l/h

H: mA<sub>max.</sub> = 20 mA / Q<sub>select mA max.</sub> = Q<sub>cal</sub>.

Q<sub>cal</sub> is not updated automatically when the pump is re-calibrated. This protects the user-defined value pairs. After calibration, new weighting may be required!

The setting options for weighting depend on the selected current signal control. The parameters for 0-20 mA and for 4-20 mA are independent of one another. The weighting parameters are modified and saved according to the set operating mode.

Select the current control operating mode used later (0-20 mA / 4-20 mA) manually or via contact signal before weighting. (Weighting of the control output for manual control mode or contact signal control is the

Note

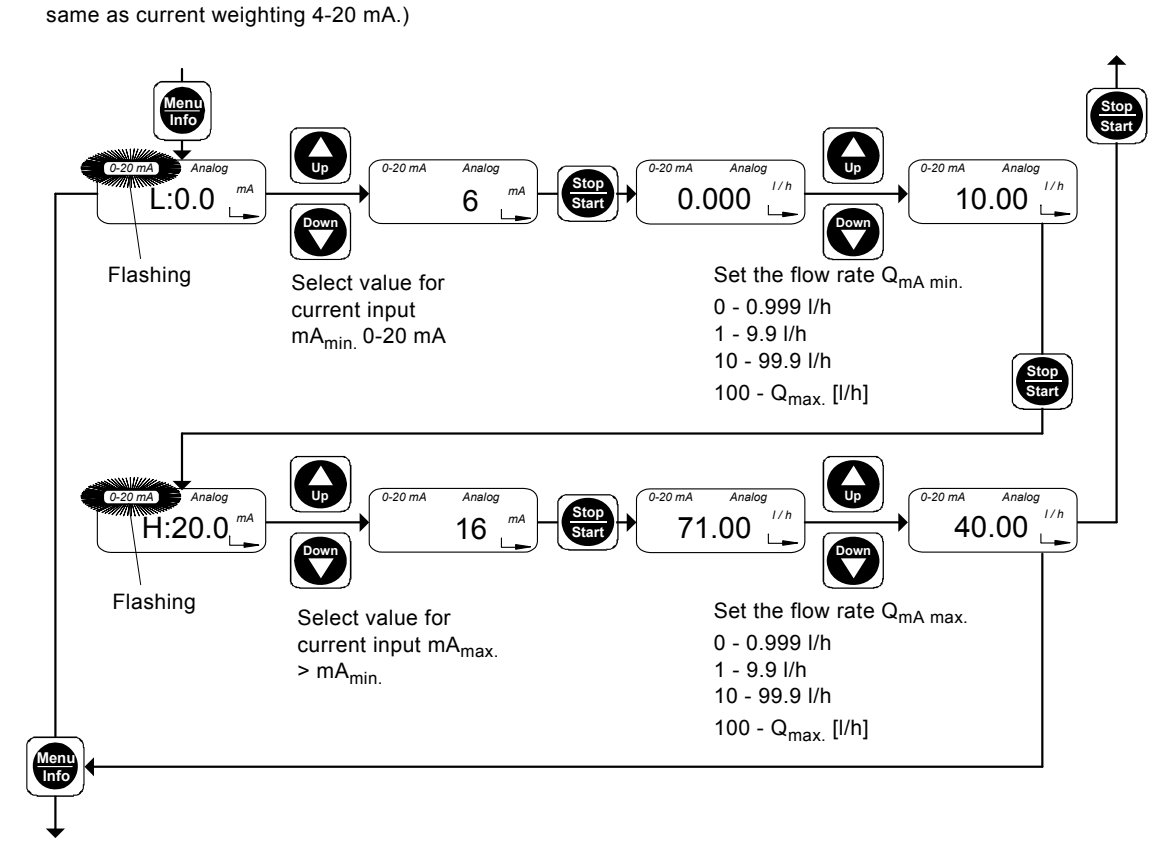

Fig. 39 Setting the weighting

In the second function level, first enter the values for reference pair L:

- The display shows
- the current value for mA<sub>min.</sub>
   The default value is "L:0.0 mA" ("L:4.0 mA").
- "Analog"
- "0-20 mA" ("4-20 mA") (flashing).

Proceed as follows:

- Use the "Up" and "Down" buttons to enter the minimum current input mA<sub>min.</sub> between 0 mA (4 mA) and 20 mA (e.g. mA<sub>min.</sub> = 6 mA).
- 2. Press the "Start/Stop" button.
  - The current value for the mA<sub>min.</sub> assigned flow rate Q<sub>mA min.</sub> appears in the display (the default value is 0.000).
- Use the "Up" and "Down" buttons to enter the desired value for flow rate Q<sub>mA min.</sub> at mA<sub>min.</sub> (e.g. Q<sub>mA min.</sub> = 10 l/h).

Now enter the values for reference pair H:

- 1. Press the "Start/Stop" button.
  - The current value for mA<sub>max</sub> appears in the display (the default value is "H:20.0 mA").
- Use the "Up" and "Down" buttons to enter the maximum current input mA<sub>max.</sub> > mA<sub>min.</sub> (e.g. mA<sub>max.</sub> = 16 mA).
- 3. Press the "Start/Stop" button.
  - The current value for the mA<sub>max</sub> assigned flow rate Q<sub>mA</sub> max, appears in the display (the default value is Q<sub>max</sub>).
- Use the "Up" and "Down" buttons to enter the desired value for flow rate Q<sub>mA max.</sub> at mA<sub>max.</sub> (e.g. Q<sub>mA max.</sub> = 40 l/h).
- Press the "Menu/Info" button (confirm the setting and move on to the next menu item), or
- press the "Start/Stop" button (confirm the setting and close the second function level).

TM03 6682 4506

English (GB)

#### **Result of weighting**

In the example, the following values were entered as reference points  $L_d$  and  $H_d\!:$ 

 $L_d$ : mA<sub>min.</sub> = 6 mA, Q<sub>select mA min.</sub> = 10 l/h

H<sub>d</sub>: mA<sub>max.</sub> = 16 mA, Q<sub>select mA max.</sub> = 40 l/h.

The curve for current input / current output now passes through Q = 0 at < 6 mA, from Q = 10 I/h at 6 mA to Q = 40 I/h at 16 mA, and through Q = 40 I/h at > 16 mA (curve 1d).

In the same way, it is also possible to enter a current weighting with a negative gradient. In order to do this, the value pair for reference point L must first be entered with the smaller mA value followed by reference point H.

In the example, the following values were entered as reference points  $\mathsf{L}_{e}$  and  $\mathsf{H}_{e}:$ 

L<sub>e</sub>: mA<sub>min.</sub> = 2 mA, Q<sub>select mA min.</sub> = 60 l/h

 $H_e: mA_{max.} = 16 mA, Q_{select mA max.} = 10 l/h.$ 

The curve for current input/current output now passes through Q = 0 at < 2 mA, from Q = 60 l/h at 2 mA to Q = 10 l/h at 16 mA, and through Q = 10 l/h at > 16 mA (curve 1e).

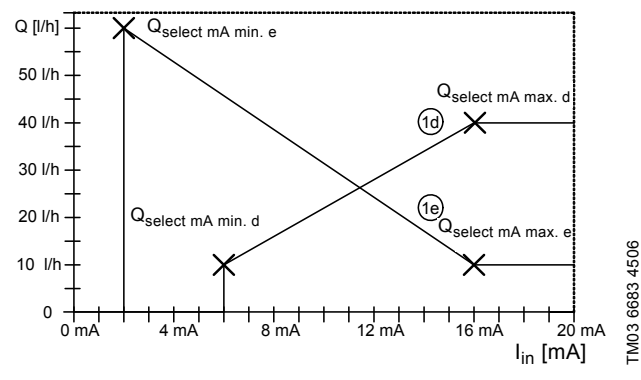

Fig. 40 Result of weighting

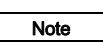

The maximum flow rate of the pump must not be exceeded!

# Note down the set current weighting in the following diagram for current input/current output:

- 1. Label the Q [I/h] axis for your working area.
- Mark your reference points with the value pairs: L: mA<sub>min.</sub> / Q<sub>select mA min.</sub> and H: mA<sub>max.</sub> / Q<sub>select mA max.</sub> in the diagram.
- Draw the curve as a line from L to H, vertically from Q<sub>select mA min</sub>. to the mA axis, and horizontally from Q<sub>select mA max</sub>. to the edge of the diagram.

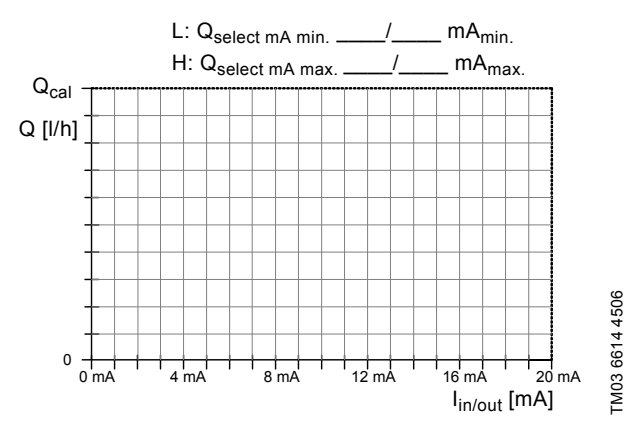

Fig. 41 Diagram for current input / current output

#### 9.10 Flow Monitor

#### 9.10.1 Application notes

# Dosing of degassing media ( $H_2O_2$ , chlorine bleaching agents)

• For a robust operation, set the number of permissible error strokes to a value higher than 10.

#### Dosing of antiscalent (viscosity higher than 20 mPa s)

- Use spring-loaded valves for high-viscosity media.
- When dosing viscous media, see also section 1.3.10 Dosing medium.

#### Dosing of viscous media

 For media with a viscosity higher than 20 mPa s, spring-loaded suction and discharge valves are recommended.

#### For batch or timer operation

- Set the number of permissible error strokes to a value lower than the number of working strokes.
- If, while the pump is stopped, the pressure in the discharge line falls below the minimum pressure of 2 bar (e.g. in the event of a leak in the pressure-loading valve), increase the number of permissible error strokes so as to prevent unnecessary error messages.

Ensuring the counter-pressure by a pressure-loading valve:

- Check the counter-pressure 2 to 3 weeks after start-up.
- If it is below 2 bar, the pressure-loading valve has to be re-adjusted.
- If the volume flow is not constant (as, for example, in the case of contact or analog control), even small volume flows should not fall below the minimum pressure or minimum pressure difference of 2 bar.

#### 9.10.2 Setting the Flow Monitor

In order for the pressure sensor (if installed) to function as a dosing controller, the dosing controller must be switched on. To allow the pump to switch off in the event of overpressure and to set the cut-off pressure of the pump, the pressure control function must be switched on and set.

If no pressure sensor is connected, the pump determines the pressure from the motor current.

For applications with high requirements in terms of precision, the pressure control function must be used with a pressure sensor.

#### Switching on dosing controller

Menu item "flow" is open.

Note

- "flow OFF" appears in the display.
- 1. Press the "Up" button.
  - "flow ON" appears in the display.
  - The dosing controller is activated.

#### Switching on pressure control function

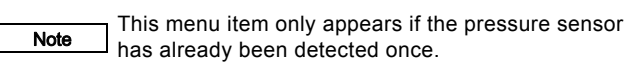

- 1. Press the "Menu/Info" button.
  - Menu item "P" is open.
  - "P:OFF" appears in the display.
- 2. Press the "Up" button.
  - "P:ON" appears in the display.
  - The pressure control function is activated.

TM03 6680 4506

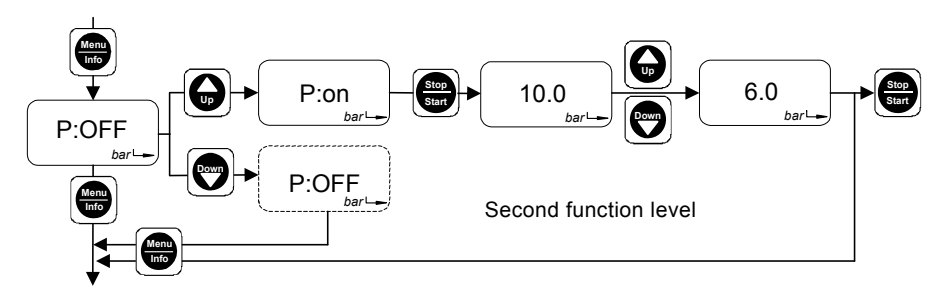

#### Fig. 42 Set cut-off pressure

"P:ON" in the display:

- 1. Press the "Start/Stop" button.
  - The currently defined cut-off pressure is shown in the display. The default value is the maximum counter-pressure of the pump type + 1 bar (pumps < 10 bar) or + 2 bar (pumps from 10 bar and up).
- Use the "Up" and "Down" buttons to enter the desired cut-off pressure.
  - You can set the cut-off pressure at which the pump is to be stopped at around 2 bar up to the default value.
- Press the "Menu/Info" button (confirm the setting and move on to the next menu item), or
- press the "Start/Stop" button (confirm the setting and close the second function level).

Note The actual cut-off pressure  $p_{cut-off}$  is higher than the set pressure  $p_{set}$ :  $p_{cut-off} = p_{set} + 0.5$  bar.

When you are setting the cut-off pressure, be aware that the pressure measured in the dosing head is higher than the system pressure. It is advisable to

Cautiondisplay the measured pressure first, seesection Displaying the pressure that has been<br/>measured. The set cut-off pressure should be higher<br/>than the measured pressure in the dosing head.

#### 9.10.3 Dosing controller function

The pump software monitors the dosing process and emits a pulse for each dosing stroke. For each stroke, the "flow" display is momentarily turned off.

- When switched on, the electronics detects whether the dosing controller is activated.
  - "flow" appears in the display.

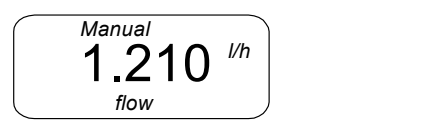

Fig. 43 Display: "Dosing controller"

## Suppression of dosing control function during start-up operation

60 error strokes\* are permitted during the start-up operation, before an error signal is emitted. After a further 7 error strokes\*, a dosing error is signalled.

<sup>a</sup> Default values, see also section 9.7.1 *Modifying the switch assignment*.

The start-up operation is triggered as follows:

- By switching on the power supply.
- Deaeration operation (continuously pressing the "Start/Stop" button).

The start-up operation is completed

- after 60 strokes.
- after the first valid stroke signalled by the dosing controller.
- after short switching on and off the pump by pressing the "Start/Stop" button.

The number of permissible error strokes can be increased or decreased since, depending on pump type for example, 60 strokes may take a considerable time during the start-up operation.

#### Dosing error (after start-up operation)

If, after seven successive strokes or after the number of strokes which have been defined by the user, the dosing controller does not emit a signal. This is recognised as an error:

- The error signal relay switches on, but the pump is not switched off.
- The LED flashes red.

TM03 6574 4506

• "flow" and "ERROR" flash in the display.

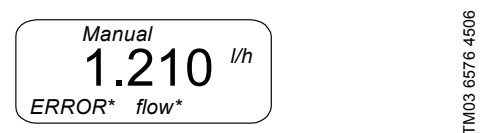

Fig. 44 Display: "Dosing error"

Once the error has been corrected and seven valid strokes have been measured or the "Start/Stop" button has been pressed, the error signal relay switches off.

The pump returns to the state it was in before the error occurred.

#### 9.10.4 Pressure control function

Caution To protect the pump and system against excessive pressure build-up, install an overflow valve in the discharge line.

The pressure sensor monitors the pressure in the dosing head. If the set pressure is exceeded by 0.5 bar, the pump switches off. When switched on, the electronics detects whether the chamber pressure control function is activated.

"bar" appears in the display.

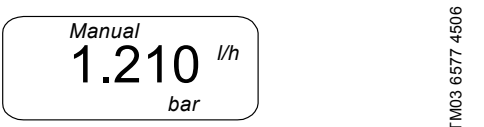

Fig. 45 Display: "Pressure control"

#### Pressure exceeded

If, after one stroke, the cut-off pressure is exceeded, this is recognised as an error:

- · The pump is stopped.
- The error signal relay switches on.
- The LED alternately flashes red and green.
- The last pressure value to be measured is displayed.
- "RUN", "ERROR" and "bar" flash in the display.

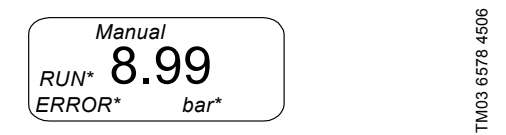

Pressure exceeded

Fig. 46 Display: "Pressure exceeded"

Pump restart attempts:

- First the pump makes four attempts to restart, each separated by a 2-second pause, if the chamber pressure has fallen below the cut-off pressure (p<sub>act</sub> < p<sub>set</sub>).
- After the pressure was exceeded, the pump restarts smoothly. If the set cut-off pressure is exceeded, the pump is stopped again immediately.
- After four attempts, the pump waits 10 minutes before attempting to automatically restart again.
- The pump continuously attempts to restart if the chamber pressure decreases in this way.

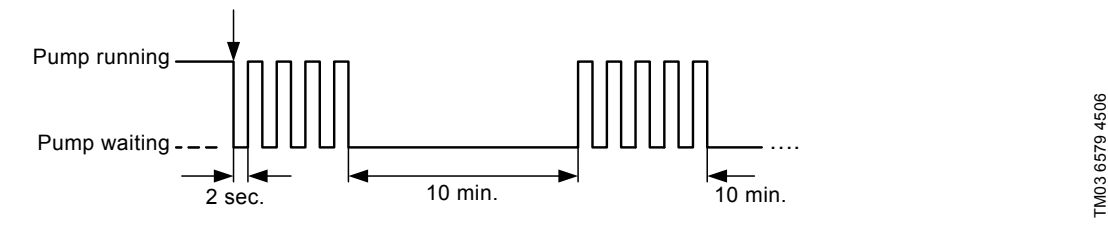

Fig. 47 Pump restart attempts

#### **Error correction**

- Press the "Start/Stop" button to stop the pump and prevent it from restarting.
- Check the discharge valve and the installation on the discharge side and correct any errors, if necessary.
   For maintenance work, see section 10. Maintenance.
- · Check and correct the pressure setting, if necessary.

#### Once the error has been corrected,

- press the "Start/Stop" button to restart the pump.
- The pump returns to the state it was in before the error occurred.

#### Displaying the pressure that has been measured

The pressure that has been measured during the pump operation can be displayed at any time.

- Press the "Menu/Info" button twice. (If only pressed once, the dosed quantity is displayed.)
  - The pressure is displayed for approximately 10 seconds.

#### 9.10.5 Error message - broken cable or faulty sensor

If the dosing controller and/or the pressure control function are/is switched on, the missing signal is recognised and emitted as an error

A faulty pressure sensor (broken cable) is displayed as follows:

- ٠ The error signal relay switches on.
- . The pump is not stopped!
- The LED flashes red.
- "ERROR" flashes in the display.

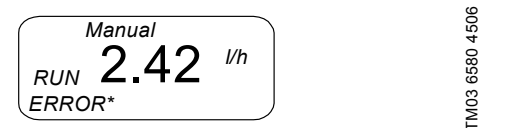

Fig. 48 Display: "Broken cable"

#### **Correct error**

Note

Note

- Press the "Start/Stop" button twice to confirm the error and to stop the pump.
- Repair the cable break.

#### Once the error has been corrected,

- press the "Start/Stop" button to restart the pump.
- The pump returns to the state it was in before the error occurred.

If the cable is broken, the dosing controller and pressure control/pressure display functions are not active. When the "Menu/Info" button is pressed twice to display the chamber pressure, only "----" is displayed.

If the sensor fault cannot be corrected immediately and if the pump is to continue to run without a sensor, switch off the dosing controller (flow: OFF) and pressure control function (P:OFF).

#### 9.10.6 Changing the number of permissible error strokes

To change the number of permissible error strokes during the start-up operation and during normal dosing operation.

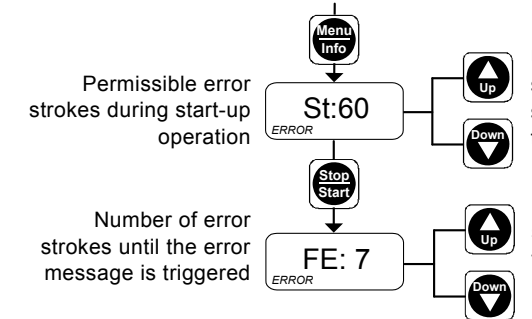

#### Fig. 49 Permissible error strokes

- 1. Open the service level.
- 2. Repeatedly press the "Menu/Info" button to navigate in the service level until you reach menu item "St:60" (error stroke during start-up operation).
  - The display shows "St" and the number of currently defined error strokes that are permissible during the start-up operation.
- 3. Use the "Up" and "Down" buttons to set the number of permissible error strokes during the start-up operation in the range between 1 and 99.

Service level

Use the "Up" and "Down" buttons to set the number of permissible error strokes during the start-up operation in the range between 1 and 99.

Use the "Up" and "Down" buttons to set the number of error strokes until the error message is triggered during normal dosing operation in the range between 3 and 99.

- 4. Press the "Start/Stop" button.
  - Confirm the setting and go to menu item "FE: 7".
  - The display shows "FE" and the number of currently defined error strokes that are permissible during normal dosing operation.
- 5. Use the "Up" and "Down" buttons to set the number of error strokes until the error message is triggered during normal dosing operation in the range between 3 and 99.
- 6. Press the "Start/Stop" button
  - to confirm the new settings
  - to exit the service level
  - to open the first function level.

## 9.10.7 Calibrating the sensor after the sensor has been replaced

Once a sensor has been replaced, the new sensor must be calibrated to the ambient pressure.

Prepare the pump for the calibration:

- 1. Before screwing in the sensor, check that no dosing liquid is
- left in the place where the pressure sensor will be screwed in!
- 2. Screw in the new sensor with the correctly fitting O-ring.
- 3. Screw the sensor plug into socket 2.
- 4. Unscrew the suction valve.

#### Calibration of sensor

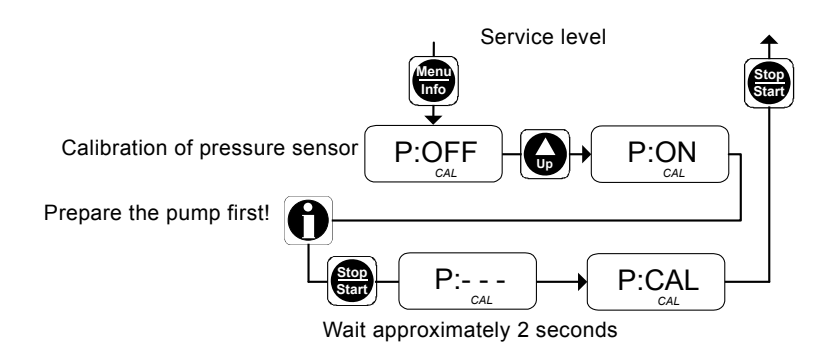

Fig. 50 Calibration of pressure sensor

- 1. Open the service level.
- Repeatedly press the "Menu/Info" button to navigate in the service level until you reach menu item "P" (calibration of pressure sensor).
  - "P:OFF" appears in the display.
- 3. Press the "Up" button to prepare the calibration.
  - "P:ON" appears in the display.

When the pump is prepared for the calibration, calibrate the pressure sensor:

- 1. Press the "Start/Stop" button.
  - "P:- -" is displayed for approximately 2 seconds.
  - "P:CAL" appears in the display.
  - The pressure sensor has been calibrated.
- 2. Press the "Start/Stop" button
  - to confirm the new settings
  - to exit the service level
  - to open the first function level.
- 3. Fit the pump back on.
- 4. Screw in the suction valve.

#### Warning

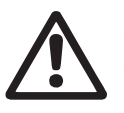

Risk of chemical burns! Wear protective clothing (gloves and goggles) when working on the dosing head, connections or lines!

Do not allow any chemicals to leak from the pump. Collect and dispose of all chemicals correctly!

The O-rings must be correctly placed in the specified groove.

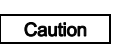

Observe the flow direction (indicated by an arrow)! Only tighten the valve by hand.

FM03 6615 4506

#### 9.11 Batch menu / batch mode

In batch mode, a defined batch quantity is dosed with a defined dosing flow. The batch can be dosed manually or by an external contact signal.

Risk of dosing errors!

Caution

Batch dosing using contact inputs may be insufficiently or excessively triggered in the event of an error if the pump/system is not monitored. The system must be protected redundantly.

Batch mode is controlled at the first and second function levels.

- The batch quantity is set in the second function level.
- The batch function is enabled in the first function level.

Input range for the batch quantity: 0.0 - 999.9 ml / 1.00 - 99.99 l / 100.0 - 999.9 l.

#### Setting batch dosing

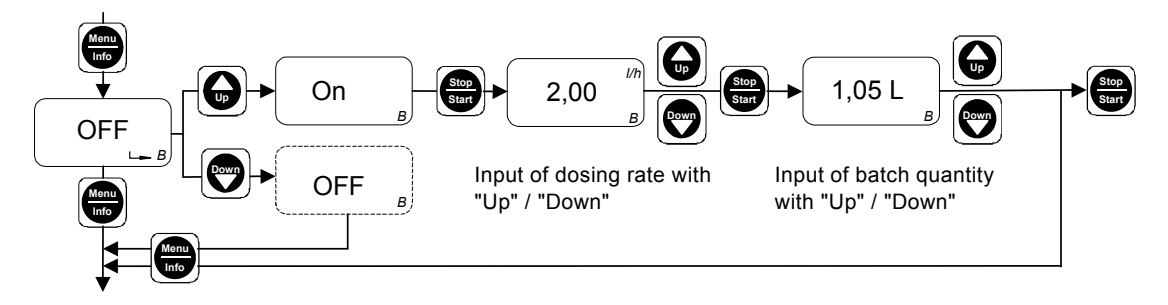

Fig. 51 Setting batch dosing

In the second function level, "OFF B" appears in the display.

- 1. Press the "Up" button.
- "ON B" appears in the display.
- 2. Press the "Start/Stop" button.
  - The currently defined flow rate appears in the display.
- 3. Use the "Up" and "Down" buttons to enter the desired flow rate.
- 4. Press the "Start/Stop" button.
- The currently defined batch quantity appears in the display.
- 5. Use the "Up" and "Down" buttons to enter the desired batch quantity.
- Press the "Menu/Info" button (confirm the setting and move on to the next menu item), or
- press the "Start/Stop" button (confirm the setting, close the second function level and enable batch dosing in the first function level).

#### Performing batch dosing

- In the first function level, only the batch function is displayed with the "Batch manual" and "Batch contact" menu items.
- "Stop" and the preset batch quantity appear in the display. The LED lights up red.
- Use the "Menu/Info" button to select
- "Batch manual", or
- "Batch contact".

#### Enabling batch mode

#### Batch manual

Batch dosing is triggered manually.

- Press the "Start/Stop" button.
  - The LED and the "Stop" segment are turned off and "Run" flashes in the display.
  - The preset batch quantity is dosed.

#### Batch contact

Batch dosing is triggered by an external contact signal.

- To activate the batch contact function, • press the "Start/Stop" button.
  - The LED lights up groop, the "Stop" of
  - The LED lights up green, the "Stop" segment is turned off and "Run" appears in the display.

When the external contact signal is received, "Run" flashes in the display.

The preset batch quantity is dosed.

#### During batch dosing

The batch quantity still to be dosed appears in the display.

- To display the batch quantity already dosed,
- press the "Down" button.
- To display the total batch quantity,
- press the "Up" button.

#### Stop/start of pump during batch dosing

To stop the pump,

- press the "Start/Stop" button, or
- actuate remote on/off.
- To re restart the pump,
- press the "Start/Stop" button.
  - The preset batch cycle continues.
  - For the "Contact" timer, an external contact signal must also be received.

#### Deactivating the batch function

- 1. Open the second function level.
- Repeatedly press the "Menu/Info" button.
   "ON B" appears in the display.
- Press the "Up" button.
  - "OFF B" appears in the display.
  - The batch function is deactivated.

#### 9.12 Timer menu / timer mode

In timer mode, a defined batch quantity is dosed with a defined dosing flow. The first dosing starts after the start time  $t_1$  has elapsed. Batch dosing is then repeated after the repetition time  $t_2$  has elapsed until the user stops the process by pressing the "Start/Stop" button or with remote off.

- Input range for the batch quantity:
   0.0 999.9 ml / 1.00 99.99 l / 100.0 999.9 l
- Input range for the times  $t_1$  and  $t_2$ : 1 min. <  $t_1$  < 999 h / 1 min. <  $t_2$  < 999 h Input: hh:mm.

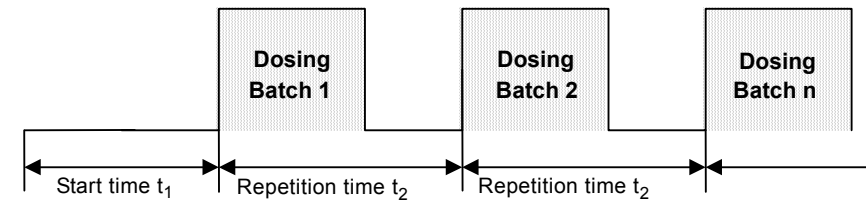

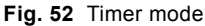

#### Risk of dosing errors!

If repetition time  $t_2$  is not long enough to dose the batch quantity at the set dosing flow within this time, the pump continues dosing until the current batch quantity is finished. The pump is then stopped and

Caution the next batch dosing is triggered after the next repetition time.

Batch dosing in timer mode may be insufficiently or excessively triggered in the event of an error if the pump/system is not monitored. The system must be protected redundantly.

Timer mode is controlled at the first and second function levels.

- The batch quantity and times  $t_1 \mbox{ and } t_2$  are set in the second function level.
- · Timer mode is enabled in the first function level.

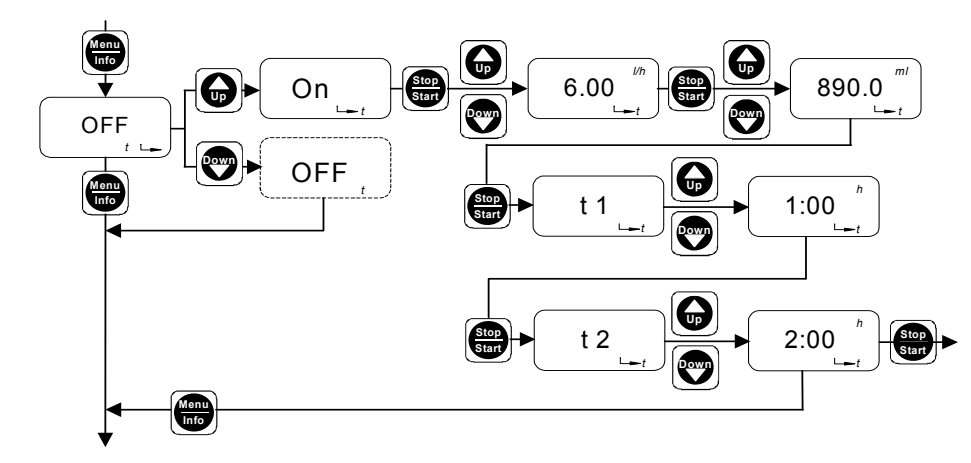

TM03 6617 4506

Fig. 53 Setting timer mode

"OFF t" appears in the display.

- 1. Press the "Up" button.
  - "ON t" appears in the display.
- 2. Press the "Start/Stop" button.
- Use the "Up" and "Down" buttons to enter the desired dosing flow.
- The selected dosing flow appears in the display.
- 4. Press the "Start/Stop" button.
- 5. Use the "Up" and "Down" buttons to enter the desired batch quantity.
  - The selected batch quantity appears in the display.

- 6. Press the "Start/Stop" button.
- "t1" appears in the display.
- 7. Use the "Up" and "Down" buttons to enter start time  $t_1. \label{eq:total_start}$
- Press the "Start/Stop" button.
   "t2" appears in the display.
- 9. Use the "Up" and "Down" buttons to enter repetition time  $t_2$ .
- Press the "Menu/Info" button (confirm the setting and move on to the next menu item), or
- press the "Start/Stop" button (confirm the setting, close the second function level and enable timer mode in the first function level).

TM03 6616 4506

# English (GB)

#### Selecting "Manual" or "Contact" timer mode

- When the pump is running (LED lights up green), press the "Start/Stop" button.
- "Stop" and the preset start time  $t_{\rm 1}$  appear in the display. The LED lights up red.
- "Manual" or "Contact" appears in the display ("Manual" is default setting).

In the first function level, only the timer function is displayed with the "Timer manual" and "Timer contact" menu items.

- Use the "Menu/Info" button to select
  - "Timer manual", or
  - "Timer contact".

#### Enabling timer mode

#### Timer manual

Batch dosing with the preset pause time is triggered manually.

- Press the "Start/Stop" button.
  - The LED lights up green, the "Stop" segment is turned off and "Run" flashes in the display.
  - The preset batch cycle is started.

#### Timer contact

Batch dosing with the preset pause time is triggered by an external contact signal.

- To activate the batch contact function,
- press the "Start/Stop" button.
  - The LED lights up green, the "Stop" segment is turned off and "Run" appears in the display.

When the external contact signal is received, "Run" flashes in the display.

· The preset batch cycle is started.

#### During pause times

The time remaining until the next dosing appears in the display. To display the time already elapsed,

- press the "Down" button.
- To display the total time  $t_1$  or  $t_2$ ,
- press the "Up" button.

#### During timer dosing

The batch quantity still to be dosed appears in the display.

- To display the batch quantity already dosed,
- press the "Down" button.
- To display the total batch quantity,
- press the "Up" button.

#### Stop/start of pump during timer dosing

To stop the pump,

- press the "Start/Stop" button, or
- · actuate remote on/off.
- To restart the pump,
- press the "Start/Stop" button.
  - The preset batch cycle continues.
  - For the "Contact" timer, an external contact signal must also be received.

#### Deactivating the timer function

- 1. Open the second function level.
- 2. Repeatedly press the "Menu/Info" button.
  - "ON t" appears in the display.
- 3. Press the "Up" button.
  - "OFF t" appears in the display.
  - The timer function is deactivated.

#### 9.13 Creating a master/slave application

You can connect several secondary pumps and control the secondary pumps (slaves) via the first pump (master).

#### 9.13.1 Master

#### All operating modes are available for the master pump:

- Manual
- Contact
- Batch dosing with manual/contact start
  - Timer mode with manual/contact start
- Current control.

## Select the output signal of the master pump in the service level (relay 1) (output socket 3):

- Stroke signal (emits one output signal per stroke) must be used for manual or current control of the master pump, or
- pulse input (emits one output signal per contact input signal) must be used for contact control of the master pump.

## Alternatively select the current output (output socket 2) for current control of the slave pump.

|      | Please note that the current output can differ from   |
|------|-------------------------------------------------------|
| Mate | the current input, e.g. when the pump is stopped, and |
| Note | please observe the modified current output values     |
|      | with weighted current control.                        |

#### 9.13.2 Slave

The following operating modes are available for slave pumps in contact or current control (input socket 4):

- Contact
- Batch dosing with contact start
- Timer mode with contact start
- Current control.

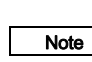

The settings for the operating modes of the slave pumps are implemented independently of settings for the master pump.

Unused pulse inputs from the master pump are

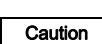

forwarded to the slave pumps when output signal = pulse input is set. They are processed on the slave pumps according to the slave pump settings!

#### 9.14 Hotkeys / info keys

The following important displays and functions of the DDI 222 can be accessed quickly using button combinations (hotkeys).

#### Service functions

| Function                               | Operating state of the pump                     | Activate function / display                                                                 | Deactivate function / display    |
|----------------------------------------|-------------------------------------------------|---------------------------------------------------------------------------------------------|----------------------------------|
| Suction.                               | In "Run", "Stop" or "Menu/Info"<br>mode.        | Press the "Start/Stop" button for<br>at least 1 second.                                     | Release the "Start/Stop" button. |
| Move back the diaphragm for servicing. | The pump must be in "Stop" mode.                | Simultaneously press the "Up" and "Down" buttons.                                           | _                                |
| Boot function.                         | The pump is disconnected from the power supply. | Simultaneously press the "Up"<br>and "Down" buttons while<br>switching on the power supply. | _                                |
| Delete the total dosing capacity.      | In "Run" mode.                                  | Press the "Menu/Info" button for 5 seconds.                                                 | _                                |

#### Display functions in batch and timer operation

| Display/function                                                   | Operating state of the pump                          | Activate function / display | Deactivate function / display |
|--------------------------------------------------------------------|------------------------------------------------------|-----------------------------|-------------------------------|
| Display the batch quantity already dosed since start of the batch. | During the batch dosing in batch or timer operation. | Press the "Down" button.    | Release the "Down" button.    |
| Display total batch quantity.                                      |                                                      | Press the "Up" button.      | Release the "Up" button.      |
| Display the time that has already elapsed.                         | During pause times in timer<br>– operation.          | Press the "Down" button.    | Release the "Down" button.    |
| Display the total time.                                            |                                                      | Press the "Up" button.      | Release the "Up" button.      |

#### Other display functions

| Display/function                        | Operating state of the pump              | Activate function / display         | Deactivate function / display                      |  |
|-----------------------------------------|------------------------------------------|-------------------------------------|----------------------------------------------------|--|
| Display the total dosing capacity.      | In "Run" mode.                           | Press the "Menu/Info" button.       | Display automatically jumps back                   |  |
| Display the input current.              | In "Analog" mode<br>(0-20 mA / 4-20 mA). | Press the "Down" button.            | after 5 seconds.                                   |  |
| Display of pressure in the dosing head. | In "Run" mode.                           | Press the "Menu/Info" button twice. | Display automatically jumps back after 10 seconds. |  |

#### 9.15 Pump safety functions

The DDI 222 pump is equipped with various safety functions as standard, which are indicated by the following indicators and behaviour of the pump.

#### Safety functions

| Designation                                    | Error                                                                                                    | Pump behaviour                                                                                                    | LED/display/relay                                                                                                    | Behaviour after error<br>removal                                                                                       |
|------------------------------------------------|----------------------------------------------------------------------------------------------------|----------------------------------------------------------------------------------------------------|----------------------------------------------------------------------------------------------------|----------------------------------------------------------------------------------------------------|
| Power off.                                     | Excess pressure in the dosing head, or motor power consumption too high.                                                                                            | The pump stops. An<br>attempt to restart<br>automatically is made<br>every 10 minutes.                                                                             | The LED flashes<br>red/green.<br>"ERROR", "bar" and<br>"I/min" appear in the<br>display.<br>The error signal relay<br>switches on. | Restart after error<br>confirmation and<br>pressing the "Start/Stop"<br>button, or on an<br>automatic restart attempt. |
| Blocking safety.                               | Clogged discharge line /<br>blocked motor.                                                                                                    | The pump stops after 1 stroke.                                                                                                    | The LED flashes red.<br>"ERROR", "bar" and<br>"I/min" appear in the<br>display.<br>The error signal relay<br>switches on.          | Restart after error<br>confirmation and<br>pressing the "Start/Stop"<br>button.                                        |
| Pressure control (can be switched on and off). | When the pressure<br>control function is<br>switched on: Excess<br>pressure in the dosing<br>head (with pressure<br>sensor) or motor power<br>consumption too high. | The pump stops after 3<br>strokes. An attempt to<br>restart automatically is<br>made every 10 minutes<br>up to 5 times with an<br>increasing number of<br>strokes. | The LED flashes<br>red/green.<br>"ERROR" and "bar" flash<br>in the display.                                                        | Restart after error<br>confirmation and<br>pressing the "Start/Stop"<br>button, or on an<br>automatic restart attempt. |
| Diaphragm leakage<br>detection (optional).     | Diaphragm leakage.                                                                                                    | The pump starts running<br>again (in emergency<br>mode).                                                                                                    | The LED flashes red.<br>"ERROR" and "MBS"<br>flash in the display.<br>The error signal relay<br>switches on.                       | The error signal relay switches off after error confirmation.                                                          |
| Flow Monitor<br>(dosing controller).           | See section 9.10 Flow Mo                                                                                                    | nitor.                                                                                                    |                                                                                                    |                                                                                                    |

### 10. Maintenance

#### 10.1 General notes

Warning

When dosing dangerous media, observe the corresponding safety precautions!

Risk of chemical burns!

Wear protective clothing (gloves and goggles) when working on the dosing head, connections or lines! Do not allow any chemicals to leak from the pump. Collect and dispose of all chemicals correctly!

#### Warning

The pump housing must only be opened by personnel authorised by Grundfos!

Repair must only be carried out by authorised and qualified personnel!

Switch off the pump and disconnect it from the power supply before carrying out maintenance work and repair!

#### **10.2 Maintenance intervals**

In the event of a diaphragm leakage, the dosing liquid may leak out of the hole in the intermediate flange between the pump and the dosing head. The parts inside the housing are protected from the dosing liquid for a short time (depending on the type

of liquid) by the housing sealing. It is necessary to

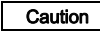

check regularly (daily) if liquid is leaking out of the intermediate flange. Observe section 10.5 Diaphragm breakage

For maximum safety, we recommend the pump version with diaphragm leakage detection.

- At least every 12 months or after 4,000 operating hours. When dosing crystallising liquids, more frequently.
- In the event of a fault. •

#### 10.2.1 Cleaning

If necessary, clean all pump surfaces with a dry and clean cloth.

#### 10.2.2 Cleaning the valves and diaphragm

Clean the diaphragm and valves and replace, if necessary (for ٠ stainless-steel valves: inner valve parts).

#### 10.3 Cleaning suction and discharge valves

If possible, rinse the dosing head, e.g. by flushing it Note with water.

#### 10.3.1 Switching off the pump

- 1. Switch off the pump and disconnect it from the power supply.
- 2. Depressurise the system.
- Take suitable steps to ensure that the returning dosing 3 medium is safely collected.

#### 10.3.2 Unscrewing suction and discharge valves / cleaning valves

- 1. Unscrew the suction and discharge valves.
- 2. Remove the screw part and valve seat with round nose pliers.
- 3. Dismantle the inner parts.
- 4. Clean all parts. Replace faulty parts by new ones.
  - For plastic DN 8 valve, replace the valve completely.
  - For stainless-steel DN 8 valve or DN 20 valve, replace the inner valve parts.
- 5. Re-assemble the valve.
- 6. Replace the O-rings by new ones. Refit the valve.

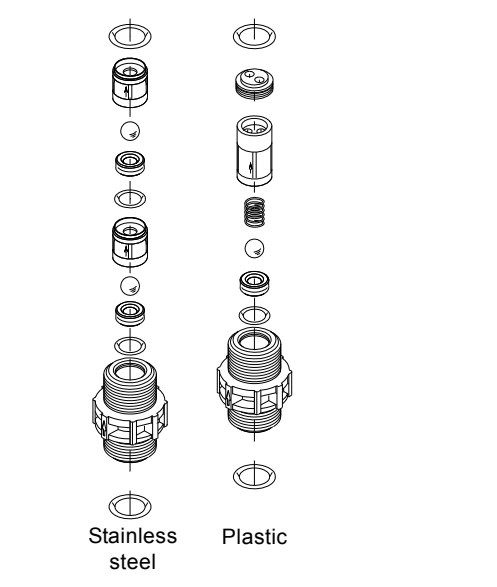

TM03 6685 4506

Fig. 54 Stainless-steel or plastic DN 20 valve, spring-loaded as an option

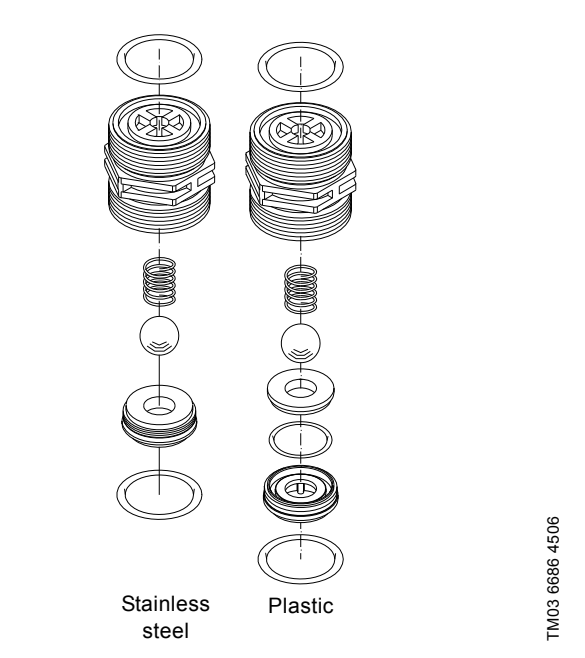

Fig. 55 Stainless-steel or plastic DN 20 valve, spring-loaded as an option

> The O-rings must be correctly placed in the specified aroove.

Caution Observe the flow direction (indicated by an arrow on the valve body)!

Only tighten the valve by hand.

#### 10.4 Resetting the diaphragm

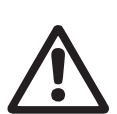

Warning

Danger of explosion, if dosing liquid has entered the pump housing!

If the diaphragm is possibly damaged, don't connect the pump to the power supply!

If nothing indicates that dosing liquid has entered the pump housing, the diaphragm must be reset to the back dead point (end of suction stroke). As the stroke usually ends at the front dead point, reset the diaphragm as follows:

- Stop the pump (LED lights up red),
- Press the "Up" and "Down" buttons simultaneously.
  - The diaphragm is reset.

#### 10.5 Diaphragm breakage

If the diaphragm leaks or is broken, dosing liquid escapes from the drain opening (fig. 56, 57, pos. H) on the dosing head flange. In case of diaphragm breakage, the safety diaphragm (pos. S) and the O-rings (pos. Y) protect the pump housing against ingress of dosing liquid.

When dosing crystallising liquids the drain opening can be blocked by crystallisation. If the pump is not taken out of operation immediately, pressure can build up between the diaphragm (pos. Q) and the safety diaphragm in the flange (pos. S) and the O-rings (pos. Y). The pressure can press dosing liquid through the safety diaphragm or the screw holes into the pump housing

Most dosing liquids don't cause any danger when entering the pump housing. However a view liquids can cause a chemical reaction with inner parts of the pump. In the worst case, this reaction can produce explosive gases in the pump housing.

#### Warning

Danger of explosion, if dosing liquid has entered the pump housing!

When operating the pump with a damaged diaphragm, dosing liquid can enter the pump housing.

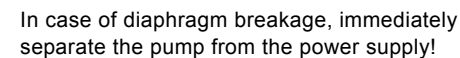

Make sure that the pump cannot be put back into operation by accident!

Dismantle the dosing head without connecting the pump to the power supply. Make sure that no dosing liquid has entered the pump housing. Proceed as described in section 10.6 Replacing the diaphragm.

To avoid any danger resulting from diaphragm breakage, observe the following:

- Perform regular maintenance. See section 10.2 Maintenance intervals.
- Never operate the pump with blocked or soiled drain opening. - If the drain opening is blocked or soiled, proceed as described in section 10.6 Replacing the diaphragm.
- Never attach a hose to the drain opening. If a hose is attached to the drain opening, it is impossible to recognise escaping dosina liauid.
- Take suitable precautions to prevent harm to health and damage to property from escaping dosing liquid.
- Never operate the pump with damaged or loose dosing head screws.

#### 10.6 Replacing the diaphragm

Warning

Risk of chemical burns!

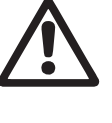

Wear protective clothing (gloves and goggles) when working on the dosing head, connections or lines! Do not allow any chemicals to leak from the pump. Collect and dispose of all chemicals correctly!

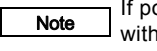

#### If possible, rinse the dosing head, e.g. by flushing it with water.

#### 10.6.1 Resetting the diaphragm

If nothing indicates that dosing liquid has entered the pump housing when replacing the diaphragm, reset the diaphragm as described in section 10.4 Resetting the diaphragm

#### 10.6.2 Switching off the pump

- 1. Switch off the pump and disconnect it from the power supply.
- 2. Depressurise the system.
- Take suitable steps to ensure that the returning dosing 3. medium is safely collected.

#### 10.6.3 Replacing the diaphragm

The O-rings must be correctly placed in the specified Caution groove.

See fig. 56 or 57.

- 1. Loosen the screws (1q) on the dosing head (2).
- 2. Remove the dosing head (2) with dosing head disk (2q).
- 3. Unscrew the diaphragm (Q) counter-clockwise.
- 4. Make sure that the drain opening (H) is not blocked or soiled. Clean if necessary.
- 5. Only for DDI 150-4: loosen the screws (X) on the intermediate flange (5q) and remove the intermediate flange.
- 6. Check the safety diaphragm (S) for wear and damage. Additional check the screws (X) and o-rings (Y) for signs of contact with medium.
  - If dosing liquid has possibly entered the pump housing proceed as described in section 10.6.4 Dosing liquid in the pump housing.
  - If nothing indicates that dosing liquid has entered the pump housing, go on with the next step.
- 7. Replace the O-rings (Y) by new ones.
- 8. Only for DDI 150-4: replace the intermediate flange (5q) and cross-tighten the screws (X). Torque: 7 Nm (+ 1 Nm).
- 9. Screw in the new diaphragm (Q).
  - For pumps with diaphragm leakage detection: Screw in the complete diaphragm package.
- 10. Replace the dosing head (2) with dosing head disk (2q) and cross-tighten the screws (1q). Torque: 7 Nm (+ 1 Nm).
- 11. Restart the dosing pump.

After initial start-up and after each time the diaphragm is changed, tighten the dosing head screws.

Caution After approximately 6-10 operating hours or two days, cross-tighten the dosing head screws using a torque wrench. Torque: 7 Nm (+ 1 Nm).

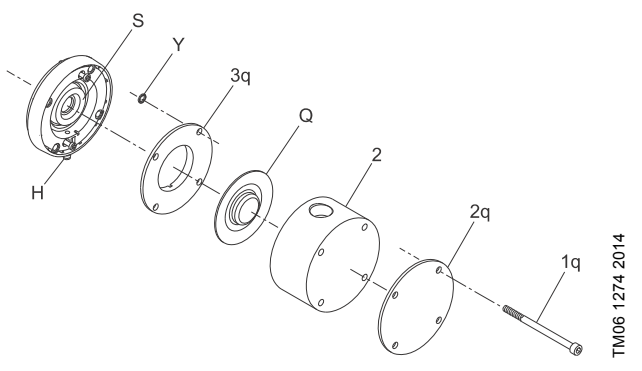

Fig. 56 Replacing the diaphragm for DDI 60-10

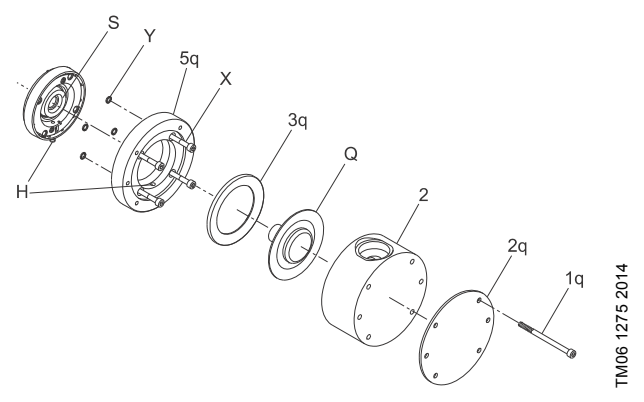

Fig. 57 Replacing the diaphragm for DDI 150-4

| Pos. | Components                 |  |  |  |
|------|----------------------------|--|--|--|
| Q    | Diaphragm (package)        |  |  |  |
| 2    | Dosing head                |  |  |  |
| 1q   | Dosing head screws         |  |  |  |
| 2q   | Dosing head disk           |  |  |  |
| 3q   | Intermediate ring          |  |  |  |
| 5q   | Intermediate flange        |  |  |  |
| S    | Safety diaphragm           |  |  |  |
| Н    | Drain opening              |  |  |  |
| Х    | Intermediate flange screws |  |  |  |
| Y    | O-rings                    |  |  |  |

#### 10.6.4 Dosing liquid in the pump housing

#### Warning

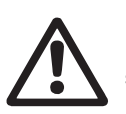

Danger of explosion!

Immediately separate the pump from the power supply!

Make sure that the pump cannot be put back into operation by accident!

If dosing liquid has entered the pump housing:

- Send the pump to Grundfos for repair following the instructions given in section *10.7 Repair*.
- If a repair isn't economically reasonable, dispose of the pump observing the information in section 12. *Disposal*.

#### 10.7 Repair

Warning

The pump housing must only be opened by personnel authorised by Grundfos!

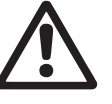

Repair must only be carried out by authorised and qualified personnel!

Switch off the pump and disconnect it from the voltage supply before carrying out maintenance work and repair!

After consulting Grundfos, please send the pump, together with the safety declaration completed by a specialist, to Grundfos. The safety declaration can be found at the end of these instructions. It must be copied, completed and attached to the pump.

The pump must be cleaned prior to dispatch!

Caution

If dosing liquid has possibly entered the pump housing, state that explicitly in the safety declaration! Observe section *10.5 Diaphragm breakage*.

If the above requirements are not met, Grundfos may refuse to accept delivery of the pump. The shipping costs will be charged to the sender.

#### 11. Fault finding chart

| Fault |                                                                                                    | Са | use                                                                   | Remedy                                                                                                    |
|-------|----------------------------------------------------------------------------------------------------|----|-----------------------------------------------------------------------|----------------------------------------------------------------------------------------------------|
| 1.    | Dosing pump does                                                                                          | a) | Not connected to the mains.                                           | Connect the power supply cable.                                                                                     |
|       | not run.                                                                                                  | b) | Incorrect mains voltage.                                              | Switch off the pump. Check voltage and motor. If the motor is faulty, return the pump for repair.                   |
|       |                                                                                                    | c) | Electrical failure.                                                   | Return the pump for repair.                                                                                         |
| 2.    | Pump does not suck                                                                                        | a) | Crystalline deposits in the valves.                                   | Clean the valves.                                                                                                   |
|       | in or dose.                                                                                               | b) | Empty dosing tank.                                                    | Fill dosing tank.                                                                                                   |
|       |                                                                                                    | c) | Air in the suction line and dosing head.                              | Fill dosing head and suction line.                                                                                  |
|       |                                                                                                    | d) | Valves not correctly assembled.                                       | Assemble the valve inner parts in the right order and check or possibly correct the flow direction.                 |
| 3.    | Dosing pump does                                                                                          | a) | Leaking suction line.                                                 | Replace or seal the suction line.                                                                                   |
|       | not suck in.                                                                                              | b) | Cross-section of the suction line too small or suction line too long. | Check with Grundfos specification.                                                                                  |
|       |                                                                                                    | c) | Clogged suction line.                                                 | Rinse or replace the suction line.                                                                                  |
|       |                                                                                                    | d) | Foot valve covered by sediment.                                       | Suspend the suction line from a higher position.                                                                    |
|       |                                                                                                    | e) | Buckled suction line.                                                 | Install the suction line correctly. Check for damage.                                                               |
|       |                                                                                                    | f) | Crystalline deposits in the valves.                                   | Clean the valves.                                                                                                   |
|       |                                                                                                    | g) | Diaphragm broken or diaphragm tappet torn out.                        | Replace the diaphragm.                                                                                              |
|       |                                                                                                    | h) | Excess counter-pressure.                                              | Depressurise the system on the discharge side of the pump.                                                          |
|       |                                                                                                    | i) | Empty dosing tank.                                                    | Fill the dosing tank.                                                                                               |
| 4.    | Dosing pump does                                                                                          | a) | Viscosity or density of medium too high.                              | Check the installation.                                                                                             |
|       | not dose.                                                                                                 | b) | Crystalline deposits in the valves.                                   | Clean the valves.                                                                                                   |
|       |                                                                                                    | c) | Valves not correctly assembled.                                       | Assemble the inner valve parts in the right order and check or possibly correct the flow direction.                 |
|       |                                                                                                    | d) | Injection unit blocked.                                               | Check and possibly correct the flow direction, or remove the obstruction.                                           |
|       |                                                                                                    | e) | Incorrect installation of lines and peripheral equipment.             | Check the lines for free passage and correct installation.                                                          |
|       |                                                                                                    | f) | Empty dosing tank.                                                    | Fill the dosing tank.                                                                                               |
|       |                                                                                                    | g) | Sealing elements not chemically resistant.                            | Replace sealing elements.                                                                                           |
| 5.    | Dosing flow of the                                                                                        | a) | Degassing medium.                                                     | Check the installation.                                                                                             |
|       | pump is inaccurate.                                                                                       | b) | Parts of the valves covered in dirt or incrusted.                     | Clean the valves.                                                                                                   |
|       |                                                                                                    | c) | Incorrect dosing flow display.                                        | Calibrate.                                                                                                    |
|       |                                                                                                    | d) | Counter-pressure fluctuations.                                        | Install a pressure-loading valve and a pulsation damper, if necessary.                                              |
|       |                                                                                                    | e) | Suction lift fluctuations.                                            | Keep the suction level constant.                                                                                    |
|       |                                                                                                    | f) | Siphon effect (inlet pressure higher than counter-pressure).          | Install a pressure-loading valve.                                                                                   |
|       |                                                                                                    | g) | Leaking or porous suction line or discharge line.                     | Replace the suction line or discharge line.                                                                         |
|       |                                                                                                    | h) | Parts in contact with the medium are not resistant to it.             | Replace with resistant materials.                                                                                   |
|       |                                                                                                    | i) | Dosing diaphragm worn (incipient tears).                              | Replace the diaphragm. Also observe the maintenance instructions.                                                   |
|       |                                                                                                    | j) | Variation of the dosing medium (density, viscosity).                  | Check the concentration. Use an agitator, if necessary.                                                             |
|       |                                                                                                    | k) | Overflow.                                                             | Install or check suction and pressure pulsation damper, recalculate installation, install a pressure-loading valve. |
| 6.    | Liquid leaks out of<br>the hole in the<br>intermediate flange<br>between the pump<br>and the dosing head. | a) | A diaphragm leakage has occurred.                                     | Replace the diaphragm.                                                                                              |

Note For further error signals for the control unit, refer to the relevant section.

#### 12. Disposal

This product or parts of it must be disposed of in an environmentally sound way. Use appropriate waste collection services. If this is not possible, contact the nearest Grundfos company or service workshop.

Appendix

# Safety declaration

Please copy, fill in and sign this sheet and attach it to the pump returned for service.

**Note** Fill in this document using english or german language.

Product type (nameplate)

Model number (nameplate)

Dosing medium

## **Fault description**

Please make a circle around the damaged sarts. In the case of an electrical or functional fault, please mark the cabinet.

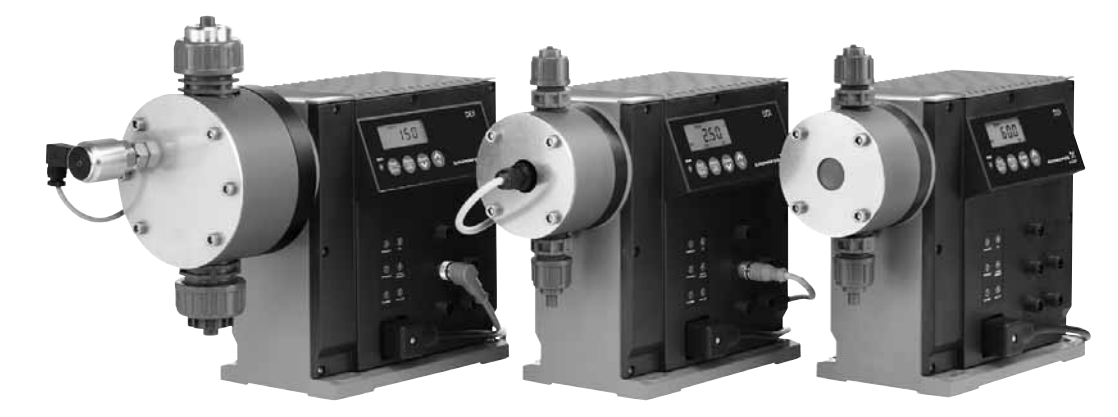

Please describe the error/cause of the error in brief.

Dosing liquid has possibly entered the pump housing. The pump must not be connected to the power supply! Danger of explosion!

We hereby declare that the pump has been cleaned and is completely free from chemical, biological and radioactive substances.

Date and signature

Company stamp

#### GB: EC/EU declaration of conformity

We, Grundfos, declare under our sole responsibility that the product DDI 222, to which the declaration below relates, is in conformity with the Council Directives listed below on the approximation of the laws of the EC/EU member states.

#### CZ: Prohlášení o shodě EU

My firma Grundfos prohlašujeme na svou plnou odpovědnost, že výrobek DDI 222, na který se toto prohlášení vztahuje, je v souladu s níže uvedenými ustanoveními směrnice Rady pro sblížení právních předpisů členských států Evropského společenství.

#### DK: EF/EU-overensstemmelseserklæring

Vi, Grundfos, erklærer under ansvar at produktet DDI 222 som erklæringen nedenfor omhandler, er i overensstemmelse med Rådets direktiver der er nævnt nedenfor, om indbyrdes tilnærmelse til EF/EU-medlemsstaternes lovgivning.

#### ES: Declaración de conformidad de la CE/UE

Grundfos declara, bajo su exclusiva responsabilidad, que el producto DDI 222 al que hace referencia la siguiente declaración cumple lo establecido por las siguientes Directivas del Consejo sobre la aproximación de las legislaciones de los Estados miembros de la CE/UE.

#### FR: Déclaration de conformité CE/UE

Nous, Grundfos, déclarons sous notre seule responsabilité, que le produit DDI 222, auquel se réfère cette déclaration, est conforme aux Directives du Conseil concernant le rapprochement des législations des États membres CE/UE relatives aux normes énoncées ci-dessous.

#### HR: EC/EU deklaracija sukladnosti

Mi, Grundfos, izjavljujemo s punom odgovornošću da je proizvod DDI 222, na koja se izjava odnosi u nastavku, u skladu s direktivama Vijeća dolje navedenih o usklađivanju zakona država članica EZ-a / EU-a.

#### IT: Dichiarazione di conformità CE/UE

Grundfos dichiara sotto la sua esclusiva responsabilità che il prodotto DDI 222, al quale si riferisce questa dichiarazione, è conforme alle seguenti direttive del Consiglio riguardanti il riavvicinamento delle legislazioni degli Stati membri CE/UE.

#### LV: EK/ES atbilstības deklarācija

Sabiedrība Grundfos ar pilnu atbildību pazīņo, ka produkts DDI 222, uz kuru attiecas tālāk redzamā deklarācija, atbilst tālāk norādītajām Padomes direktīvām par EK/ES dalībvalstu normatīvo aktu tuvināšanu.

#### PL: Deklaracja zgodności WE/UE

My, Grundfos, oświadczamy z pełną odpowiedzialnością, że nasz produkt DDI 222, którego deklaracja niniejsza dotyczy, jest zgodny z następującymi dyrektywami Rady w sprawie zbliżenia przepisów prawnych państw członkowskich.

#### RO: Declarația de conformitate CE/UE

Noi Grundfos declarăm pe propria răspundere că produsul DDI 222, la care se referă această declarație, este în conformitate cu Directivele de Consiliu specificate mai jos privind armonizarea legilor statelor membre CE/UE.

#### RU: Декларация о соответствии нормам EЭC/EC

Мы, компания Grundfos, со всей ответственностью заявляем, что изделие DDI 222, к которому относится нижеприведённая декларация, соответствует нижеприведённым Директивам Совета Евросоюза о тождественности законов стран-членов EЭC/EC.

#### SI: Izjava o skladnosti ES/EU

V Grundfosu s polno odgovornostjo izjavljamo, da je izdelek DDI 222,na katerega se spodnja izjava nanaša, v skladu s spodnjimi direktivami Sveta o približevanju zakonodaje za izenačevanje pravnih predpisov držav članic ES/EU.

#### TR: EC/AB uygunluk bildirgesi

Grundfos olarak, aşağıdaki bildirim konusu olan DDI 222 ürünlerinin, EC/AB üye ülkelerinin direktiflerinin yakınlaştırılmasıyla ilgili durumun aşağıdaki Konsey Direktifleriyle uyumlu olduğunu ve bununla ilgili olarak tüm sorumluluğun bize ait olduğunu beyan ederiz.

#### BG: Декларация за съответствие на EC/EO

Ние, фирма Grundfos, заявяваме с пълна отговорност, че продуктът DDI 222, за който се отнася настоящата декларация, отговаря на следните директиви на Съвета за уеднаквяване на правните разпоредби на държавите-членки на EC/EO.

#### DE: EG-/EU-Konformitätserklärung

Wir, Grundfos, erklären in alleiniger Verantwortung, dass das Produkt DDI 222, auf das sich diese Erklärung bezieht, mit den folgenden Richtlinien des Rates zur Angleichung der Rechtsvorschriften der EG-/EU-Mitgliedsstaaten übereinstimmt.

#### EE: EÜ / ELi vastavusdeklaratsioon

Meie, Grundfos, kinnitame ja kanname ainuisikulist vastutust selle eest, et toode DDI 222, mille kohta all olev deklaratsioon käib, on kooskõlas Nõukogu Direktiividega, mis on nimetatud all pool vastavalt vastuvõetud õigusaktidele ühtlustamise kohta EÜ / EL liikmesriikides.

#### FI: EY/EU-vaatimustenmukaisuusvakuutus

Grundfos vakuuttaa omalla vastuullaan, että tuote DDI 222, jota tämä vakuutus koskee, on EY/EU:n jäsenvaltioiden lainsäädännön lähentämiseen tähtäävien Euroopan neuvoston direktiivien vaatimusten mukainen seuraavasti.

#### GR: Δήλωση συμμόρφωσης ΕΚ/ΕΕ

Εμείς, η Grundfos, δηλώνουμε με αποκλειστικά δική μας ευθύνη ότι το προϊόν DDI 222, στο οποίο αναφέρεται η παρακάτω δήλωση, συμμορφώνεται με τις παρακάτω Οδηγίες του Συμβουλίου περί προσέγγισης των νομοθεσιών των κρατών μελών της ΕΚ/ΕΕ.

#### HU: EC/EU megfelelőségi nyilatkozat

Mi, a Grundfos vállalat, teljes felelősséggel kijelentjük, hogy a(z) DDI 222 termék, amelyre az alábbi nyilatkozat vonatkozik, megfelel az Európai Közösség/Európai Unió tagállamainak jogi irányelveit összehangoló tanács alábbi előírásainak.

#### LT: EB/ES atitikties deklaracija

Mes, Grundfos, su visa atsakomybe pareiškiame, kad produktas DDI 222, kuriam skirta ši deklaracija, atitinka žemiau nurodytas Tarybos Direktyvas dėl EB/ES šalių narių įstatymų suderinimo.

#### NL: EG/EU-conformiteitsverklaring

Wij, Grundfos, verklaren geheel onder eigen verantwoordelijkheid dat product DDI 222, waarop de onderstaande verklaring betrekking heeft, in overeenstemming is met de onderstaande Richtlijnen van de Raad inzake de onderlinge aanpassing van de wetgeving van de EG-/EU-lidstaten.

#### PT: Declaração de conformidade CE/UE

A Grundfos declara sob sua única responsabilidade que o produto DDI 222, ao qual diz respeito a declaração abaixo, está em conformidade com as Directivas do Conselho sobre a aproximação das legislações dos Estados Membros da CE/UE.

#### RS: Deklaracija o usklađenosti EC/EU

Mi, kompanija Grundfos, izjavljujemo pod punom vlastitom odgovornošću da je proizvod DDI 222, na koji se odnosi deklaracija ispod, u skladu sa dole prikazanim direktivama Saveta za usklađivanje zakona država članica EC/EU.

#### SE: EG/EU-försäkran om överensstämmelse

Vi, Grundfos, försäkrar under ansvar att produkten DDI 222, som omfattas av nedanstående försäkran, är i överensstämmelse med de rådsdirektiv om inbördes närmande till EG/EU-medlemsstaternas lagstiftning som listas nedan.

#### SK: Prehlásenie o zhode s EC/EU

My, spoločnosť Grundfos, vyhlasujeme na svoju plnú zodpovednosť, že produkt DDI 222, na ktorý sa vyhlásenie uvedené nižšie vzťahuje, je v súlade s ustanoveniami nižšie uvedených smerníc Rady pre zblíženie právnych predpisov členských štátov Európskeho spoločenstva/EÚ.

#### UA: Декларація відповідності директивам EC/EU

Ми, компанія Grundfos, під нашу одноосібну відповідальність заявляємо, що виріб DDI 222, до якого відноситься нижченаведена декларація, відповідає директивам EC/EU, переліченим нижче, щодо тотожності законів країн-членів ЄС.

#### CN: 欧共体 / 欧盟符合性声明

我们,格兰富,在我们的全权责任下声明,产品 DDI 222,即该合格证所 指之产品,符合欧共体 / 欧盟使其成员国法律趋于一致的以下理事会指令。

#### КZ: Сәйкестік жөніндегі ЕҚ/ЕО декларациясы

Біз, Grundfos, EK/EO мүше елдерінің заңдарына жақын төменде көрсетілген Кеңес директиваларына сәйкес төмендегі декларацияға қатысты DDI 222 өнімі біздің жеке жауапкершілігімізде екенін мәлімдейміз.

#### NO: EC/EUs samsvarsærklæring

Vi, Grundfos, erklærer under vårt eneansvar at produktet DDI 222, som denne erklæringen gjelder, er i samsvar med Det europeiske råds direktiver om tilnærming av forordninger i EC/EU-landene.

- Machinery Directive (2006/42/EC). Standards used: EN 809:2012, DIN EN ISO 12100:2010.
- Low Voltage Directive (2014/35/EU). Standard used:
- EN 60204-1:2007
- EMC Directive (2014/30/EU). Standards used:
- EN 61326-1:2013, EN 61000-3-2:2015, EN 61000-3-3:2014.
- RoHS Directives (2011/65/EU and 2015/863/EU). Standard used: EN 50581:2012

This EC/EU declaration of conformity is only valid when published as part of the Grundfos instructions.

Pfinztal, 1st March 2018

Ulrich Stemick Technical Director Grundfos Water Treatment GmbH Reetzstr. 85, D-76327 Pfinztal, Germany

Person authorised to compile the technical file and empowered to sign the EC/EU declaration of conformity.

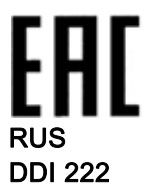

Руководство по эксплуатации

Руководство по эксплуатации на данное изделие является составным и включает в себя несколько частей:

Часть 1: настоящее «Руководство по эксплуатации».

Часть 2: электронная часть «Паспорт. Руководство по монтажу и эксплуатации» размещенная на сайте компании Грундфос:

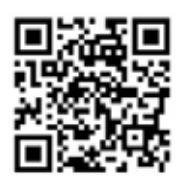

http://net.grundfos.com/qr/i/98887644

Часть 3: информация о сроке изготовления, размещенная на фирменной табличке изделия. Сведения о сертификации:

Насосы типа DDI 222 сертифицированы на соответствие требованиям Технических регламентов Таможенного союза: ТР TC 004/2011 «О безопасности низковольтного оборудования»; ТР TC 010/2011 «О безопасности машин и оборудования»; ТР TC 020/2011 «Электромагнитная совместимость технических средств».

Сертификат соответствия:

№ ТС RU C-DK.АИ30.В.01118, срок действия до 20.11.2019 г.

Выдан:

Органом по сертификации продукции «ИВАНОВО-СЕРТИФИКАТ» ООО «Ивановский Фонд Сертификации». Адрес: 153032, Российская Федерация, г. Иваново, ул. Станкостроителей, д.1.

## KAZ

DDI 222

Пайдалану бойынша нұсқаулық

Атаулы өнімге арналған пайдалану бойынша нұсқаулық құрамалы болып келеді және келесі бөлімдерден тұрады:

1 бөлім: атаулы «Пайдалану бойынша нұсқаулық»

2 бөлім: Грундфос компаниясының сайтында орналасқан электронды бөлім «Төлқұжат, Құрастыру және пайдалану бойынша нұсқаулық»:

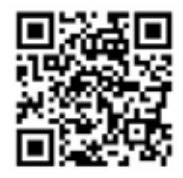

http://net.grundfos.com/qr/i/98887644

3 бөлім: өнімнің фирмалық тақташасында орналасқан шығарылған уақыты жөніндегі мәлімет Сертификаттау туралы ақпарат:

DDI 222 типті сорғылары «Төмен вольтты жабдықтардың қауіпсіздігі туралы» (ТР ТС 004/2011), «Машиналар және жабдықтар қауіпсіздігі туралы» (ТР ТС 010/2011) «Техникалық заттардың электрлі магниттік сәйкестілігі» (ТР ТС 020/2011) Кеден Одағының техникалық регламенттерінің талаптарына сәйкес сертификатталды.

Сәйкестік сертификат:

№ TC RU C-DK.АИ30.В.01118, жарамдылық мерзімі 20.11.2019 жылға дейін.

«Иваново Сертификаттау Қоры» ЖШҚ «ИВАНОВО-СЕРТИФИКАТ» өнімді сертификациялау бойынша органымен берілген.

Мекен-жайы: 153032, Ресей Федерациясы, Иванов облысы, Иваново қ., Станкостроителей көш., 1 үй.

## KG DDI 222

Пайдалануу боюнча колдонмо

Бул буюмдун пайдалануу боюнча колдонмосу курамдуу болуп эсептелет жана бир нече бөлүктөн турат: 1-бөлүк: ушул «Пайдалануу боюнча колдонмо».

2-бөлүк: электрондук бөлүгү «Паспорт. Куроо жана пайдалануу боюнча колдонмо» Грундфос компаниясынын сайтына жайгаштырылган:

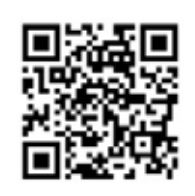

http://net.grundfos.com/qr/i/98887644

3-бөлүк: Буюмдун фирмалык тактачасында жайгаштырылган өндүрүлгөн мөөнөтү жөнүндө малымат. Сертификаттоо жөнүндө маалыматтар:

DDI 222 түрүндөгү насостор Бажы союзунун Техникалык регламенттеринин талаптарына ылайык сертификатталган: "Төмөнкү вольттуу жабдуулардын коопсуздугу жөнүндө" БС 004/2011 ТР; "Машиналардын жана жабдуулардын коопсуздугу жөнүндө" БС 010/2011 ТР; "Техникалык каражаттардын электр магниттик шайкештиги" БС 020/2011 ТР.

Шайкештик сертификаты:

№ TCRUC-DK.АИ30.В.01118, колдонуу мөөнөтү 20.11.2019-ж. чейин.

#### Берилди:

«Ивановский Фонд Сертификации» ЖЧК «ИВАНОВО-СЕРТИФИКАТ» продукцияны сертификаттоо боюнча органы. Дареги: 153032, Россия Федерациясы, Иваново шаары, Станкостроителей көчөсү, 1-үй.

#### ARM DDI 222

Շահագործման ձեռնարկ

Տվյալ սարքավորման շահագործման ձեռնարկը բաղկացած է մի քանի մասերից .

Մաս 1. սույն « Շահագործման ձեռնարկ »:

Մաս 2. էլեկտրոնային մաս . այն է՝ « Անձնագիր : Մոնտաժման և

շահագործման ձեռնարկ » տեղադրված « Գրունդֆոս » ընկերության կայքում՝

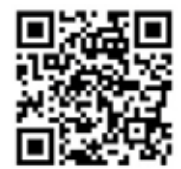

http://net.grundfos.com/qr/i/98887644

Մաս 3. տեղեկություն արտադրման ամսաթվի վերաբերյալ՝ նշված սարքավորման պիտակի վրա :

Տեղեկություններ հավաստագրման մասին՝

DDI 222 տիպի պոմպերը սերտիֆիկացված են համաձայն Մաքսային Միության տեխնիկական կանոնակարգի պահանջների՝ TP TC 004/2011 «Ցածրավոլտ սարքավորումների վերաբերյալ», TP TC 010/2011«Մեքենաների և սարքավորումների անվտանգության վերաբերյալ » ; TP TC 020/2011 « Տեխնիկական միջոցների էլեկտրամագնիսական համատեղելիության վերաբերյալ »: Համապատասխանության հավաստագիր՝

№ TCRUC-DK.AИ30.B.01118, գործողության ժամկետը մինչև՝ 20.11.2019 թ .

Տրված է՝

« ԻՎԱՆՈՎՈ - ՍԵՐՏԻՖԻԿԱՏ » ապրանքների սերտիֆիկացման մարմնի կողմից :

« Իվանովոյի Սերտիֆիկացման հիմնադրամ » ՍՊԸ :

Հասցե՝ 153032, Ռուսաստանի Դաշնություն , քաղաք Իվանովո , Ստանկոստրոիտելների փողոց , տուն 1:

#### Argentina

Bombas GRUNDFOS de Argentina S.A. Ruta Panamericana km. 37.500 Centro Industrial Garin 1619 - Garin Pcia. de B.A Phone: +54-3327 414 444 Telefax: +54-3327 45 3190

#### Australia

GRUNDFOS Pumps Pty. Ltd. P.O. Box 2040 Regency Park South Australia 5942 Phone: +61-8-8461-4611 Telefax: +61-8-8340 0155

Austria GRUNDFOS Pumpen Vertrieb Ges.m.b.H. Grundfosstraße 2 A-5082 Grödig/Salzburg Tel: +43-6246-883-0 Telefax: +43-6246-883-30

Belgium N.V. GRUNDFOS Bellux S.A. Boomsesteenweg 81-83 B-2630 Aartselaar Tél.: +32-3-870 7300 Télécopie: +32-3-870 7301

#### Belarus

Представительство ГРУНДФОС в Минске 220125, Минск ул. Шафарнянская, 11, оф. 56, БЦ yn macysnessen, "Πορτ" Ten.: +7 (375 17) 286 39 72/73 Φακc: +7 (375 17) 286 39 71 E-mail: minsk@grundfos.com

Bosnia and Herzegovina GRUNDFOS Sarajevo Zmaja od Bosne 7-7A, BH-71000 Sarajevo Phone: +387 33 592 480 Telefax: +387 33 590 465 www.ba.grupefae.com www.ba.grundfos.com e-mail: grundfos@bih.net.ba

#### Brazil

BOMBAS GRUNDFOS DO BRASIL Av. Humberto de Alencar Castelo Branco, 630 CEP 09850 - 300 São Bernardo do Campo - SP Phone: +55-11 4393 5533 Telefax: +55-11 4343 5015

Bulgaria Grundfos Bulgaria EOOD Slatina District Iztochna Tangenta street no. 100 BG - 1592 Sofia Tel. +359 2 49 22 200 Fax. +359 2 49 22 201 email: bulgaria@grundfos.bg

#### Canada

GRUNDFOS Canada Inc. 2941 Brighton Road Oakville, Ontario L6H 6C9 Phone: +1-905 829 9533 Telefax: +1-905 829 9512

#### China

Grundfos Alldos Dosing & Disinfection ALLDOS (Shanghai) Water Technology Co. Ltd. West Unit, 1 Floor, No. 2 Building (T 4-2) 278 Jinhu Road, Jin Qiao Export Processing Zone Pudong New Area Shanghai, 201206 Phone: +86 21 5055 1012 Telefax: +86 21 5032 0596 E-mail: grundfosalldos-CN@grundfos.com

China

GRUNDFOS Pumps (Shanghai) Co. Ltd. 10F The Hub, No. 33 Suhong Road Minhang District Shanghai 201106 PRC Phone: +86-21 6122 5222 Telefax: +86-21 6122 5333

#### COLOMBIA

GRUNDFOS Colombia S.A.S. Km 1.5 vía Siberia-Cota Conj. Potrero Chico, Parque Empresarial Arcos de Cota Bod. Cota, Cundinamarca Phone: +57(1)-2913444 Telefax: +57(1)-8764586

Croatia GRUNDFOS CROATIA d.o.o. Buzinski prilaz 38, Buzin HR-10010 Zagreb Phone: +385 1 6595 400 Telefax: +385 1 6595 499 www.bk.gruptfop.grup www.hr.grundfos.com

#### **GRUNDFOS Sales Czechia and**

Slovakia s.r.o. Čapkovského 21 779 00 Olomouc Phone: +420-585-716 111

#### Denmark

GRUNDFOS DK A/S Martin Bachs Vej 3 DK-8850 Bjerringbro Tlf.: +45-87 50 50 50 Telefax: +45-87 50 51 51 E-mail: info\_GDK@grundfos.com www.grundfos.com/DK

#### Estonia

GRUNDFOS Pumps Eesti OÜ Peterburi tee 92G 11415 Tallinn Tel: + 372 606 1690 Fax: + 372 606 1691

#### Finland

OY GRUNDFOS Pumput AB Trukkikuja 1 FI-01360 Vantaa Phone: +358-(0)207 889 500 France

Pompes GRUNDFOS Distribution S.A. Parc d'Activités de Chesnes 57, rue de Malacombe F-38290 St. Quentin Fallavier (Lyon) Tél.: +33-4 74 82 15 15 Télécopie: +33-4 74 94 10 51

Germany GRUNDFOS Water Treatment GmbH Reetzstraße 85 D-76327 Pfinztal (Söllingen) Tel.: +49 7240 61-0 Telefax: +49 7240 61-177 E-mail: gwt@grundfos.com

Germany GRUNDFOS GMBH Schlüterstr. 33 40699 Erkrath Tel.: +49-(0) 211 929 69-0 Telefax: +49-(0) 211 929 69-3799 E-mail: infoservice@grundfos.de Service in Deutschland: E-mail: kundendienst@grundfos.de

#### Greece

GRUNDFOS Hellas A.E.B.E. 20th km. Athinon-Markopoulou Av. P.O. Box 71 GR-19002 Peania Phone: +0030-210-66 83 400 Telefax: +0030-210-66 46 273

Hong Kong GRUNDFOS Pumps (Hong Kong) Ltd. Unit 1, Ground floor Siu Wai Industrial Centre 29-33 Wing Hong Street & 68 King Lam Street, Cheung Sha Wan Kowloon Phone: +852-27861706 / 27861741

Telefax: +852-27858664

Hungary GRUNDFOS Hungária Kft. Tópark u. 8 H-2045 Törökbálint, Phone: +36-23 511 110 Telefax: +36-23 511 111 India GRUNDFOS Pumps India Private Limited

118 Old Mahabalipuram Road Thoraipakkam Chennai 600 097 Phone: +91-44 4596 6800 Indonesia PT. GRUNDFOS POMPA

Graha Intirub Lt. 2 & 3 JIn. Cililitan Besar No.454. Makasar, Jakarta Timur ID-Jakarta 13650 Phone: +62 21-469-51900 Telefax: +62 21-460 6910 / 460 6901

#### Ireland

GRUNDFOS (Ireland) Ltd. Unit A, Merrywell Business Park Ballymount Road Lower Dublin 12 Phone: +353-1-4089 800 Telefax: +353-1-4089 830

Italy GRUNDFOS Pompe Italia S.r.I. Via Gran Sasso 4 I-20060 Truccazzano (Milano) Tel.: +39-02-95838112 Telefax: +39-02-95309290 / 95838461

## Japan GRUNDFOS Pumps K.K.

1-2-3, Shin-Miyakoda, Kita-ku Hamamatsu 431-2103 Japan Phone: +81 53 428 4760 Telefax: +81 53 428 5005

#### Korea

GRUNDFOS Pumps Korea Ltd. 6th Floor, Aju Building 679-5 Yeoksam-dong, Kangnam-ku, 135-916 Seoul, Korea Phone: +82-2-5317 600 Telefax: +82-2-5633 725

## l atvia SIA GRUNDFOS Pumps Latvia

Deglava biznesa centrs Augusta Deglava ielā 60, LV-1035, Rīga, Tālr.: + 371 714 9640, 7 149 641 Fakss: + 371 914 9646

Lithuania GRUNDFOS Pumps UAB Smolensko g. 6 LT-03201 Vilnius Tel: + 370 52 395 430 Fax: + 370 52 395 431

#### Malaysia

GRUNDFOS Pumps Sdn. Bhd. 7 Jalan Peguam U1/25 Glenmarie Industrial Park 40150 Shah Alam Selangor Phone: +60-3-5569 2922 Telefax: +60-3-5569 2866

#### Mexico

Bombas GRUNDFOS de México S.A. de C.V. C.V. Boulevard TLC No. 15 Parque Industrial Stiva Aeropuerto Apodaca, N.L. 66600 Phone: +52-81-8144 4000 Telefax: +52-81-8144 4010

#### Netherlands

GRUNDFOS Netherlands Veluwezoom 35 1326 AE Almere Postbus 22015 1302 CA ALMERE Tel.: +31-88-478 6336 Telefax: +31-88-478 6332 E-mail: info\_gnl@grundfos.com

#### New Zealand

GRUNDFOS Pumps NZ Ltd. 17 Beatrice Tinsley Crescent North Harbour Industrial Estate Albany, Auckland Phone: +64-9-415 3240 Telefax: +64-9-415 3250

Norway GRUNDFOS Pumper A/S Strømsveien 344 Postboks 235, Leirdal N-1011 Oslo Tlf.: +47-22 90 47 00 Telefax: +47-22 32 21 50

#### Poland

GRUNDFOS Pompy Sp. z o.o. ul. Klonowa 23 Baranowo k. Poznania PL-62-081 Przeźmierowo Tel: (+48-61) 650 13 00 Fax: (+48-61) 650 13 50

#### Portugal

Portugal Bombas GRUNDFOS Portugal, S.A. Rua Calvet de Magalhães, 241 Apartado 1079 P-2770-153 Paço de Arcos Tel.: +351-21-440 76 00 Telefax: +351-21-440 76 90

#### Romania

GRUNDFOS Pompe România SRL Bd. Biruintei, nr 103 Pantelimon county Ilfov Phone: +40 21 200 4100 Telefax: +40 21 200 4101 E-mail: romania@grundfos.ro

#### Russia

КUSSIA ООО Грундфос Россия ул. Школьная, 39-41 Москва, RU-109544, Russia Тел. (+7) 495 564-88-00 (495) 737-30-00 Факс (+7) 495 564 8811 E-mail grundfos.moscow@grundfos.com

#### Serbia

Grundfos Srbija d.o.o. Omladinskih brigada 90b 11070 Novi Beograd Phone: +381 11 2258 740 Telefax: +381 11 2281 769 www.rs.grundfos.com

Singapore GRUNDFOS (Singapore) Pte. Ltd. 25 Jalan Tukang Singapore 619264 Phone: +65-6681 9688 Telefax: +65-6681 9689

#### Slovakia

GRUNDFOS s.r.o. Prievozská 4D 821 09 BRATISLAVA Phona: +421 2 5020 1426 sk.grundfos.com

#### Slovenia

GRUNDFOS LJUBLJANA, d.o.o. Leskoškova 9e, 1122 Ljubljana Phone: +386 (0) 1 568 06 10 Telefax: +386 (0)1 568 0619 E-mail: tehnika-si@grundfos.com

#### South Africa

Grundfos (PTY) Ltd. 16 Lascelles Drive, Meadowbrook Estate 1609 Germiston, Johannesburg Tel.: (+27) 10 248 6000 Fax: (+27) 10 248 6002 E-meil: Lengidiac @crundfos.com E-mail: lgradidge@grundfos.com

**Grundfos companies** 

#### Spain

Bombas GRUNDFOS España S.A. Camino de la Fuentecilla, s/n E-28110 Algete (Madrid) Tel.: +34-91-848 8800 Telefax: +34-91-628 0465

#### Sweden

GRUNDFOS AB Box 333 (Lunnagårdsgatan 6) 431 24 Mölndal Tel.: +46 31 332 23 000 Telefax: +46 31 331 94 60

#### Switzerland

GRUNDFOS Pumpen AG Bruggacherstrasse 10 CH-8117 Fällanden/ZH Tel.: +41-44-806 8111 Telefax: +41-44-806 8115

#### Taiwan

GRUNDFOS Pumps (Taiwan) Ltd. 7 Floor, 219 Min-Chuan Road Taichung, Taiwan, R.O.C. Phone: +886-4-2305 0868 Telefax: +886-4-2305 0878

Thailand GRUNDFOS (Thailand) Ltd. 92 Chaloem Phrakiat Rama 9 Road, Dokmai, Pravej, Bangkok 10250 Phone: +66-2-725 8999 Telefax: +66-2-725 8998

Turkey GRUNDFOS POMPA San. ve Tic. Ltd. Sti. Gebze Organize Sanayi Bölgesi Biban dede Caddesi, 2. yol 200. Sokak No. 204 41490 Gebze/ Kocaeli Phone: +90 - 262-679 7979 Telefax: +90 - 262-679 7905 E-mail: satis@grundfos.com

Ukraine Бізнес Центр Європа Столичне шосе, 103 м. Київ, 03131, Україна Телефон: (+38 044) 237 04 00 Факс.: (+38 044) 237 04 01 E-mail: ukraine@grundfos.com

United Arab Emirates

Phone: +971-4- 8815 166 Telefax: +971-4-8815 136

GRUNDFOS Pumps Ltd. Grovebury Road Leighton Buzzard/Beds. LU7 4TL Phone: +44-1525-850000 Telefax: +44-1525-850011

GRUNDFOS Pumps Corporation 9300 Loiret Blvd. Lenexa, Kansas 66219 Phone: +1-913-227-3400 Telefax: +1-913-227-3500

Grundfos Tashkent, Uzbekistan The

38a, Oybek street, Tashkent Телефон: (+998) 71 150 3290 / 71 150

Representative Office of Grundfos Kazakhstan in Uzbekistan

Факс: (+998) 71 150 3292

Addresses revised 15.01.2019

Jebel Ali Free Zone

United Kingdom

Dubai

U.S.A.

Uzbekistan

3291

GRUNDFOS Gulf Distribution P.O. Box 16768

**96690281** 0419 ECM: 1260537

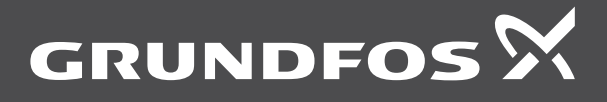

www.grundfos.com